# cisco.

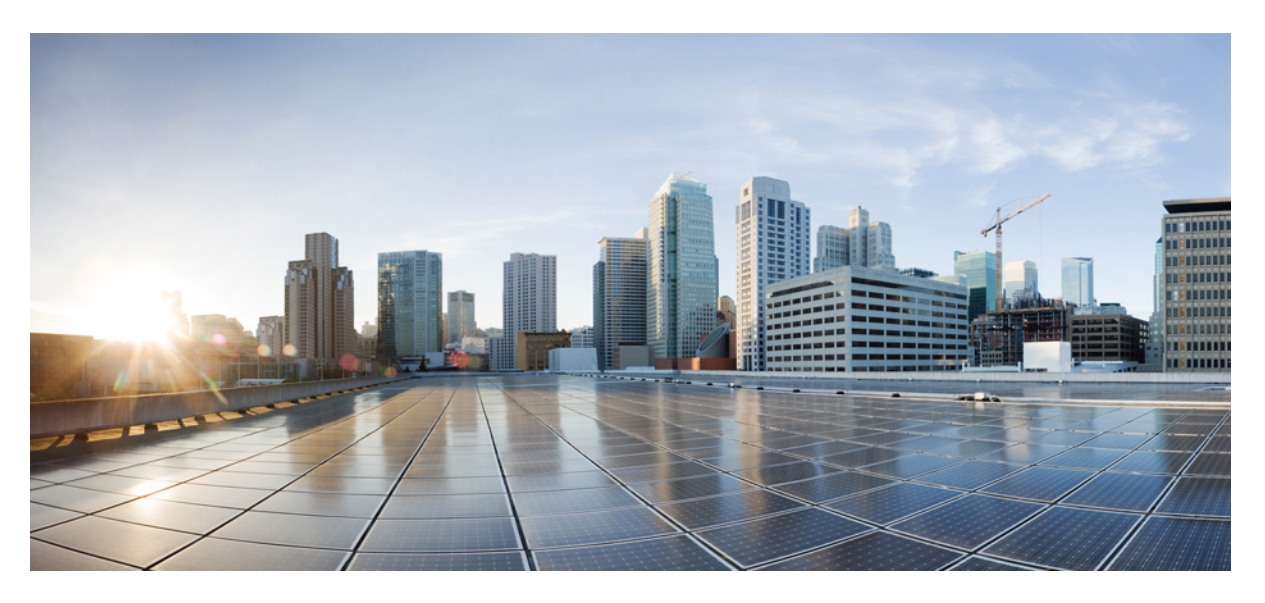

## **Cisco Catalyst SD-WAN for Government Configuration Guide**

**First Published:** 2020-08-17 **Last Modified:** 2024-06-10

## **Americas Headquarters**

Cisco Systems, Inc. 170 West Tasman Drive San Jose, CA 95134-1706 USA http://www.cisco.com Tel: 408 526-4000 800 553-NETS (6387) Fax: 408 527-0883 THE SPECIFICATIONS AND INFORMATION REGARDING THE PRODUCTS IN THIS MANUAL ARE SUBJECT TO CHANGE WITHOUT NOTICE. ALL STATEMENTS, INFORMATION, AND RECOMMENDATIONS IN THIS MANUAL ARE BELIEVED TO BE ACCURATE BUT ARE PRESENTED WITHOUT WARRANTY OF ANY KIND, EXPRESS OR IMPLIED. USERS MUST TAKE FULL RESPONSIBILITY FOR THEIR APPLICATION OF ANY PRODUCTS.

THE SOFTWARE LICENSE AND LIMITED WARRANTY FOR THE ACCOMPANYING PRODUCT ARE SET FORTH IN THE INFORMATION PACKET THAT SHIPPED WITH THE PRODUCT AND ARE INCORPORATED HEREIN BY THIS REFERENCE. IF YOU ARE UNABLE TO LOCATE THE SOFTWARE LICENSE OR LIMITED WARRANTY, CONTACT YOUR CISCO REPRESENTATIVE FOR A COPY.

The Cisco implementation of TCP header compression is an adaptation of a program developed by the University of California, Berkeley (UCB) as part of UCB's public domain version of the UNIX operating system. All rights reserved. Copyright © 1981, Regents of the University of California.

NOTWITHSTANDING ANY OTHER WARRANTY HEREIN, ALL DOCUMENT FILES AND SOFTWARE OF THESE SUPPLIERS ARE PROVIDED "AS IS" WITH ALL FAULTS. CISCO AND THE ABOVE-NAMED SUPPLIERS DISCLAIM ALL WARRANTIES, EXPRESSED OR IMPLIED, INCLUDING, WITHOUT LIMITATION, THOSE OF MERCHANTABILITY, FITNESS FOR A PARTICULAR PURPOSE AND NONINFRINGEMENT OR ARISING FROM A COURSE OF DEALING, USAGE, OR TRADE PRACTICE.

IN NO EVENT SHALL CISCO OR ITS SUPPLIERS BE LIABLE FOR ANY INDIRECT, SPECIAL, CONSEQUENTIAL, OR INCIDENTAL DAMAGES, INCLUDING, WITHOUT LIMITATION, LOST PROFITS OR LOSS OR DAMAGE TO DATA ARISING OUT OF THE USE OR INABILITY TO USE THIS MANUAL, EVEN IF CISCO OR ITS SUPPLIERS HAVE BEEN ADVISED OF THE POSSIBILITY OF SUCH DAMAGES.

Any Internet Protocol (IP) addresses and phone numbers used in this document are not intended to be actual addresses and phone numbers. Any examples, command display output, network topology diagrams, and other figures included in the document are shown for illustrative purposes only. Any use of actual IP addresses or phone numbers in illustrative content is unintentional and coincidental.

All printed copies and duplicate soft copies of this document are considered uncontrolled. See the current online version for the latest version.

Cisco has more than 200 offices worldwide. Addresses and phone numbers are listed on the Cisco website at www.cisco.com/go/offices.

Cisco and the Cisco logo are trademarks or registered trademarks of Cisco and/or its affiliates in the U.S. and other countries. To view a list of Cisco trademarks, go to this URL: https://www.cisco.com/c/en/us/about/legal/trademarks.html. Third-party trademarks mentioned are the property of their respective owners. The use of the word partner does not imply a partnership relationship between Cisco and any other company. (1721R)

© 2020-2021 Cisco Systems, Inc. All rights reserved.

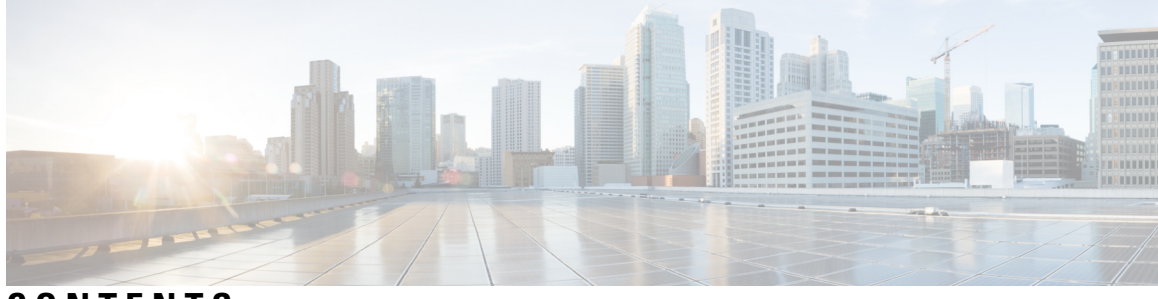

CONTENTS

| CHAPTER 1 | Read Me First 1                                                                     |  |
|-----------|-------------------------------------------------------------------------------------|--|
| CHAPTER 2 | What's New in Cisco IOS XE (SD-WAN) 3                                               |  |
| CHAPTER 3 | Introduction to Cisco Catalyst SD-WAN for Government 5                              |  |
|           | Cisco Catalyst SD-WAN for Government Overview 5                                     |  |
|           | Supported Platforms 6                                                               |  |
|           | Intended Audience 6                                                                 |  |
|           | Cisco Catalyst SD-WAN for Government Components 7                                   |  |
|           | Federal Boundary 8                                                                  |  |
|           | Customer Access to the Amazon Virtual Private Cloud 8                               |  |
|           | Management Access to the Amazon Virtual Private Cloud 8                             |  |
|           | Data Flow 9                                                                         |  |
|           | Data Collection Agent Configuration and Monitoring 9                                |  |
|           | Incident Response 10                                                                |  |
|           | Workflow for Using Cisco Catalyst SD-WAN for Government <b>10</b>                   |  |
| CHAPTER 4 | Cisco Catalyst SD-WAN Portal 13                                                     |  |
|           | Overview of the Cisco Catalyst SD-WAN Portal 13                                     |  |
|           | Prerequisites for the Cisco Catalyst SD-WAN Portal 15                               |  |
|           | Benefits of the Cisco Catalyst SD-WAN Portal 16                                     |  |
|           | Smart Account and Virtual Accounts 16                                               |  |
|           | Access the Cisco Catalyst SD-WAN Portal <b>17</b>                                   |  |
|           | Workflow for Smart Account and Virtual Accounts for Provisioning the Controllers 17 |  |
|           | Create a Virtual Account Associated with Your Smart Account 18                      |  |
|           | Access the Cisco Catalyst SD-WAN Portal for the First Time <b>19</b>                |  |

| Log in to the Cisco Catalyst SD-WAN Portal <b>19</b>                                |
|-------------------------------------------------------------------------------------|
| Configure an Identity Provider 19                                                   |
| Configure an IdP for the Cisco Catalyst SD-WAN Portal <b>19</b>                     |
| Manage Role-Based Access 21                                                         |
| Configure Cisco Catalyst SD-WAN Portal Roles for IdP Users 21                       |
| Create Additional Roles 21                                                          |
| Manage Overlay Networks 22                                                          |
| Create a Cisco Catalyst SD-WAN Cloud Hosted Fabric 22                               |
| Configure Advanced Options for a Cisco Catalyst SD-WAN Cloud Hosted Fabric 25       |
| Delete an Overlay Network 28                                                        |
| Specify the Allowed List of IP Addresses for Managing Controller Access 28          |
| Create Predefined Inbound Rules 29                                                  |
| Create Additional Overlay Networks <b>30</b>                                        |
| Monitor Overlay Networks <b>30</b>                                                  |
| Monitor Cisco Catalyst SD-WAN Controllers and Devices in Overlay Networks <b>30</b> |
| View Overlay and Controller Details 31                                              |
| View Change Window Notifications 31                                                 |
| View Plan of Action and Milestones 32                                               |
| Troubleshooting 33                                                                  |
| Update an Expired IdP Certificate 33                                                |
| Reset a Misconfigured IdP <b>33</b>                                                 |
| Troubleshoot Smart Account Issues 34                                                |
| Troubleshoot Virtual Account Issues 34                                              |
| Troubleshoot Browser Security Issues 35                                             |
|                                                                                     |
| Set Up and Configure Cisco Catalyst SD-WAN Manager 37                               |
| Configure the Network 37                                                            |
| Bring-Up Sequence of Events 37                                                      |
| Summary of the User Portion of the Bring-Up Sequence <b>39</b>                      |
| System and Interfaces Overview 40                                                   |
| Configure Single Sign-On Using Okta 45                                              |
| Enable an Identity Provider in Cisco SD-WAN Manager 45                              |
| Configure SSO on the Okta Website 46                                                |
| Assign Users to the Application on the Okta Website <b>48</b>                       |
|                                                                                     |

I

I

CHAPTER 5

Configure SSO for PingID 49 Configure SSO on the PingID Administration Portal 49 Configure Hardened Passwords 51 Enforce Strong Passwords 51 Password Requirements 52 Password Attempts Allowed 53 Password Change Policy 53 Reset a Locked User 54 Manage Users 54 Configure Users Using CLI 55 Configure User Login Options 56 Configure Account Lockout 57 Configure Unsuccessful Login Attempts Lockout 59 Configure Duo Multifactor Authentication **60** Configure Sessions in Cisco SD-WAN Manager 62 Set a Client Session Timeout in Cisco SD-WAN Manager 62 Set a Session Lifetime in Cisco SD-WAN Manager 62 Set the Server Session Timeout in Cisco SD-WAN Manager 63 Enable Maximum Sessions Per User 63 Configure NTP Addresses 63 NTP on Cisco Catalyst SD-WAN for Government Overlay Networks 64 Configure NTP Servers Using Cisco SD-WAN Manager 64 Configure Domain Name System Security Extensions 67 Overview of Domain Name System Security Extensions 67 Use Case for Domain Name System Security Extensions 68 Configure Domain Name System Security Extensions Using the CLI 68 Verify that FIPS is Enabled **68** Web Server Certificates 68 View Web Server Certificate Expiration Date 69 Renew Cisco Catalyst SD-WAN SSL Certificates for Controllers 69 Configure a Symantec Process Certificate 70 Install Enterprise Root Certificates 71 Secure Connections from Devices to Cisco SD-WAN Manager 72 Control Plane Security Overview 72

|           | Data Plane Security Overview 73                                              |
|-----------|------------------------------------------------------------------------------|
|           | Segmentation in Cisco Catalyst SD-WAN 74                                     |
|           | VRFs Used in Cisco Catalyst SD-WAN Segmentation 76                           |
|           | Configure VRF Using Cisco SD-WAN Manager Templates <b>77</b>                 |
| CHAPTER 6 | Plan of Action and Milestones 79                                             |
|           | Overview of Plan of Actions and Milestones <b>79</b>                         |
|           | Cisco vMonitor Process for Creating Plan of Actions and Milestones Alerts 80 |
|           | Workflow for Generating Plan of Actions and Milestones Alerts 80             |
|           | Data Purging 82                                                              |
|           | View Plan of Action and Milestones 82                                        |
| CHAPTER 7 | Security Features 83                                                         |
|           | Encrypt Communications 83                                                    |
|           | IPsec Pairwise Keys 84                                                       |
|           | Pairwise Keys 84                                                             |
|           | IPsec Security Association Rekey 85                                          |
|           | Configure IPsec Pairwise Keys Using Cisco Catalyst SD-WAN Manager 85         |
|           | Configure Pairwise Keys and Enable Rekeying on the CLI <b>85</b>             |
|           | Verify IPsec Pairwise Keys on a Cisco IOS XE Catalyst SD-WAN Device 86       |
| CHAPTER 8 | Software Development Life Cycle (SDLC) 89                                    |
|           | Architecture of Software Development Life Cycle Pipelines 89                 |
|           | Management VPC SDLC Pipeline 91                                              |
|           | Checks for Regressions and Analysis of Code 91                               |
|           | Upgrade and Deploy Apps 91                                                   |
|           | Deploy to Cisco Catalyst SD-WAN for Government 91                            |
|           | Customer VPC SDLC Pipeline 92                                                |
|           | Code Analysis Reporting 93                                                   |

I

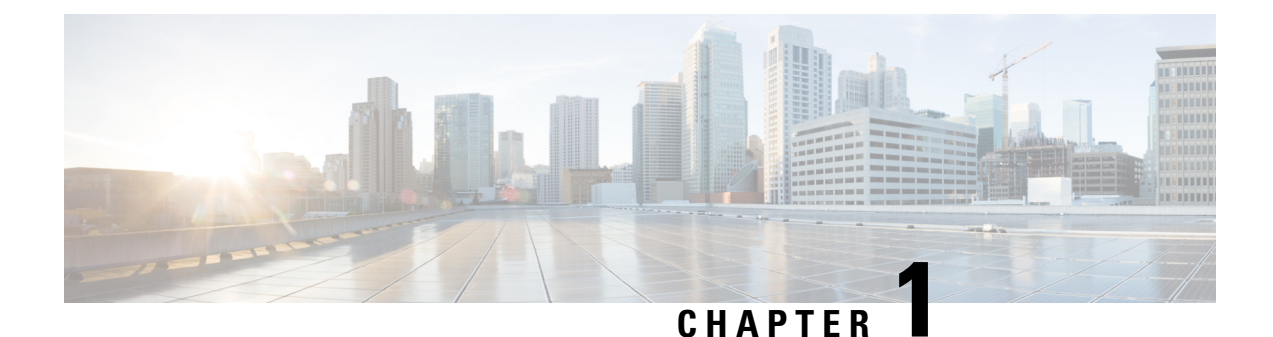

# Read Me First

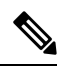

Note

To achieve simplification and consistency, the Cisco SD-WAN solution has been rebranded as Cisco Catalyst SD-WAN. In addition, from Cisco IOS XE SD-WAN Release 17.12.1a and Cisco Catalyst SD-WAN Release 20.12.1, the following component changes are applicable: Cisco vManage to Cisco Catalyst SD-WAN Manager, Cisco vAnalytics to Cisco Catalyst SD-WAN Analytics, Cisco vBond to Cisco Catalyst SD-WAN Validator, Cisco vSmart to Cisco Catalyst SD-WAN Controller, and Cisco Controllers to Cisco Catalyst SD-WAN Validator, Cisco vSmart to Cisco Catalyst SD-WAN Controller, and Cisco Controllers to Cisco Catalyst SD-WAN Control components. See the latest Release Notes for a comprehensive list of all the component brand name changes. While we transition to the new names, some inconsistencies might be present in the documentation set because of a phased approach to the user interface updates of the software product.

### **Related References**

- Cisco Catalyst SD-WAN Control Components Compatibility Matrix and Server Recommendations
- Cisco Catalyst SD-WAN Device Compatibility

### **User Documentation**

User Documentation for Cisco IOS XE Catalyst SD-WAN Release 17

#### **Communications, Services, and Additional Information**

- Sign up for Cisco email newsletters and other communications at: Cisco Profile Manager.
- For information on the latest technical, advanced, and remote services to increase the operational reliability
  of your network visit Cisco Services.
- To browse and discover secure, validated enterprise-class apps, products, solutions, and services, visit Cisco Devnet.
- To obtain general networking, training, and certification titles from Cisco Press Publishers, visit Cisco Press.
- To find warranty information for a specific product or product family, visit Cisco Warranty Finder.
- To view open and resolved bugs for a release, access the Cisco Bug Search Tool.
- To submit a service request, visit Cisco Support.

## **Documentation Feedback**

To provide feedback about Cisco technical documentation use the feedback form available in the right pane of every online document.

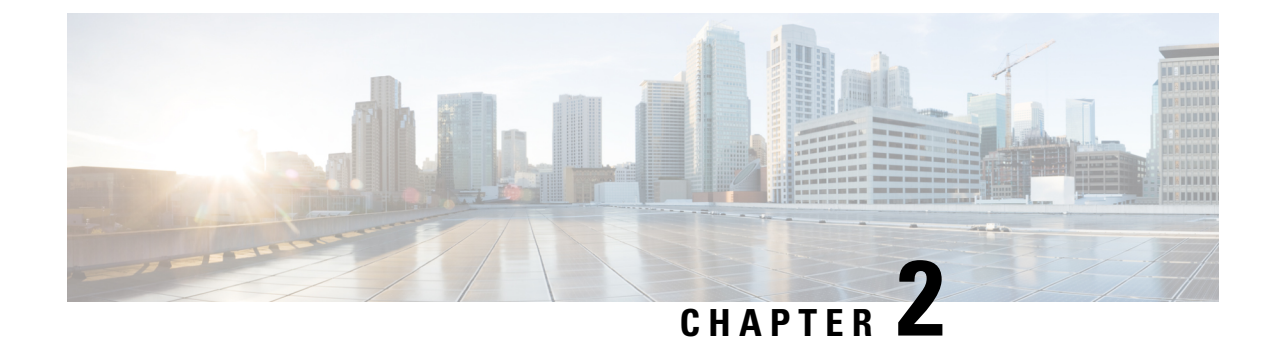

# What's New in Cisco IOS XE (SD-WAN)

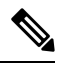

Note

To achieve simplification and consistency, the Cisco SD-WAN solution has been rebranded as Cisco Catalyst SD-WAN. In addition, from Cisco IOS XE SD-WAN Release 17.12.1a and Cisco Catalyst SD-WAN Release 20.12.1, the following component changes are applicable: Cisco vManage to Cisco Catalyst SD-WAN Manager, Cisco vAnalytics to Cisco Catalyst SD-WAN Analytics, Cisco vBond to Cisco Catalyst SD-WAN Validator, Cisco vSmart to Cisco Catalyst SD-WAN Controller, and Cisco Controllers to Cisco Catalyst SD-WAN Validator, Cisco vSmart to Cisco Catalyst SD-WAN Controller, and Cisco Controllers to Cisco Catalyst SD-WAN Control components. See the latest Release Notes for a comprehensive list of all the component brand name changes. While we transition to the new names, some inconsistencies might be present in the documentation set because of a phased approach to the user interface updates of the software product.

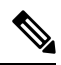

Note

Cisco is constantly enhancing the Cisco Catalyst SD-WAN solution with every release and we try and keep the content in line with the latest enhancements. The following table lists new and modified features we documented in the Configuration, Command Reference, and Hardware Installation guides. For information on additional features and fixes that were committed to the Cisco Catalyst SD-WAN solution, see the *Resolved and Open Bugs* section in the Release Notes.

What's New in Cisco IOS XE Catalyst SD-WAN Release 17.x

I

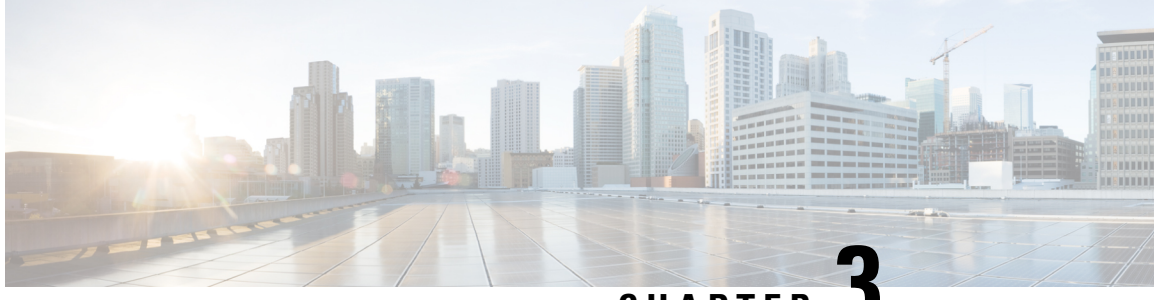

CHAPTER J

# Introduction to Cisco Catalyst SD-WAN for Government

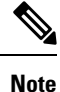

To achieve simplification and consistency, the Cisco SD-WAN solution has been rebranded as Cisco Catalyst SD-WAN. In addition, from Cisco IOS XE SD-WAN Release 17.12.1a and Cisco Catalyst SD-WAN Release 20.12.1, the following component changes are applicable: Cisco vManage to Cisco Catalyst SD-WAN Manager, Cisco vAnalytics to Cisco Catalyst SD-WAN Analytics, Cisco vBond to Cisco Catalyst SD-WAN Validator, Cisco vSmart to Cisco Catalyst SD-WAN Controller, and Cisco Controllers to Cisco Catalyst SD-WAN Validator, Cisco vSmart to Cisco Catalyst SD-WAN Controller, and Cisco Controllers to Cisco Catalyst SD-WAN Control components. See the latest Release Notes for a comprehensive list of all the component brand name changes. While we transition to the new names, some inconsistencies might be present in the documentation set because of a phased approach to the user interface updates of the software product.

- Cisco Catalyst SD-WAN for Government Overview, on page 5
- Supported Platforms, on page 6
- Intended Audience, on page 6
- Cisco Catalyst SD-WAN for Government Components, on page 7
- Data Flow, on page 9
- Data Collection Agent Configuration and Monitoring, on page 9
- Incident Response, on page 10
- Workflow for Using Cisco Catalyst SD-WAN for Government, on page 10

# **Cisco Catalyst SD-WAN for Government Overview**

Security is a critical element of today's networking infrastructure. Network administrators and security officers are hard pressed to defend their network against attacks and breaches. As a result of hybrid clouds and remote employee connectivity, the security perimeter around networks is disappearing.

FedRAMP, the Federal Risk and Authorization Management Program, is a U.S.-government program that establishes a standardized approach for assessing, authorizing, and monitoring cloud service providers.

Cisco Catalyst SD-WAN for government incorporates encryption and security at its core:

- Creates a restricted space called the federal boundary within the AWS GovCloud (U.S.).
- Restricts access to federally cleared personnel.

- Runs in Federal Information Processing Standard (FIPS) mode for all controllers.
- Ensures that all data and control connections are Secure Hash Algorithm 2 (SHA-2) compliant.
- Provides enhanced user session management.
- Performs a real-time audit at the controller level.
- Provides an automated Plan of Actions and Milestones (POA&M) report.
- Enables customers to have their own dedicated Amazon Virtual Private Cloud (Amazon VPC) that automatically denies all HTTP requests unless specifically authorized.
- Ensures protection by AWS services such as AWS Application Load Balancer (ALB), AWS Web Application Firewall (WAF), and AWS Shield. All the web services are behind the ALB and WAF for protection. They are also protected from distributed denial of service (DDoS) attacks by the AWS Shield.
- Uses a role-based access without local users for Cisco Federal Operations, a Cisco team that maintains and monitors the environment.

Cisco Catalyst SD-WAN for government conducts annual penetration testing through Third-Party Assessment Organizations (3PAOs). In addition to testing, Tenable Security Center performs daily penetration scanning. Tenable Security Center is a component of the management Amazon VPC. For more information, see Cisco Catalyst SD-WAN for Government Components.

For more information on the general Cisco Catalyst SD-WAN security configuration, see the Security Configuration Guide, Cisco IOS XE Release 17.x.

# **Supported Platforms**

For a complete list of the supported platforms for Cisco Catalyst SD-WAN for government, see the Supported Devices section of the Release Notes document for Cisco IOS XE Catalyst SD-WAN devices.

To be FedRAMP-compliant, ensure that you run Cisco vManage Release 20.9.1.1 and Cisco IOS XE Catalyst SD-WAN Release 17.9.1a or later releases. Upgrade to major releases as they become available.

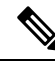

Note

If you are using a hardware router, your device must be TAA-compliant. When ordering a device, ensure that the device's SKU is appended with ++. This indicates that the device is TAA-compliant. For more information, contact your Cisco sales representative.

# **Intended Audience**

There are two types of users for Cisco Catalyst SD-WAN for government:

- · Customers, such as service providers, partners, and other end users.
- Cisco Federal Operations (FedOps): A Cisco team that maintains and monitors Cisco Catalyst SD-WAN for government.

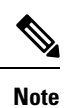

Cisco FedOps cannot access the customers' Amazon VPCs.

# **Cisco Catalyst SD-WAN for Government Components**

The Cisco Catalyst SD-WAN for government cloud boundary has a customer Amazon VPC and a management Amazon VPC. Individual customers have their own exclusive Amazon customer VPCs.

| VPC                                                                                     | Components                                                                                                    | User Access                                                                                                    |
|-----------------------------------------------------------------------------------------|----------------------------------------------------------------------------------------------------|----------------------------------------------------------------------------------------------------|
| Customer                                                                                | Cisco Catalyst SD-WAN solution includes:<br>Cisco SD-WAN Manager, Cisco SD-WAN<br>Validator, Cisco SD-WAN Controller, Cisco<br>IOS XE Catalyst SD-WAN devices, and other<br>applications. | Customers                                                                                                    |
| Management Cisco Ca<br>up and r<br>overlay<br>Cisco v<br>vulnerat<br>Cisco v<br>custome | Cisco Catalyst SD-WAN Portal (SSP): Sets<br>up and monitors Cisco Catalyst SD-WAN<br>overlay networks.<br>Cisco vMonitor: Monitors the system for<br>vulnerabilities and system failures  | Cisco FedOps<br>Note: To manage their overlay<br>networks, customers can access the<br>Cisco Catalyst SD-WAN Portal that<br>is heated in the management VBC |
|                                                                                         | Cisco vOrchestrator: Assists in creating the customer VPC.                                                                                                    |                                                                                                    |
|                                                                                         | Wazuh server: Monitors data from the Wazuh (FIM server client).                                                                                                    |                                                                                                    |
|                                                                                         | Tenable Security Center: Scans for penetration testing.                                                                                                    |                                                                                                    |
|                                                                                         | Cisco Data Management Service (DMS):<br>Provides data storage location services for<br>Cisco SD-WAN Manager to send customer<br>telemetry data.                                           |                                                                                                    |
|                                                                                         | Cisco Data Collection Agent (DCA): Collects<br>data regarding the health of the system.<br>Pushes data to the Data Collection Service<br>(DCS).                                           |                                                                                                    |
|                                                                                         | Cisco Data Collection Service (DCS): Acts as the entry point for all telemetry data in the system.                                                                                        |                                                                                                    |
|                                                                                         | Jira (Atlassian): Refers to a hardened instance<br>of Jira that automatically creates incidents for<br>vulnerabilities found in the system.                                               |                                                                                                    |
|                                                                                         | Amazon Web Services (AWS) Bastion host:<br>Provides a secure login mechanism for Cisco<br>FedOps.                                                                                         |                                                                                                    |

In addition to the components listed in the table, to assist with the flow of data, the Cisco Catalyst SD-WAN for government solution uses Amazon Web Services' (AWS) Simple Queue Service (SQS), AWS Application Load Balancer (ALB), AWS Web Application Firewall (WAF), and the Amazon Aurora MySQL database. The network access control list (ACL) of the management Amazon VPC is managed using a Cisco Catalyst SD-WAN for government-approved instance of Okta.

## **Federal Boundary**

The federal boundary for Cisco Catalyst SD-WAN for government contains a customer Amazon VPC and an Amazon management VPC. Individual customers have their own Amazon VPC.

The Cisco Catalyst SD-WAN for government's federal boundary is a restrictive environment that has only two entry points for each customer:

- Customer Amazon VPC
- Management Amazon VPC

## Customer Access to the Amazon Virtual Private Cloud

Only customers can access their customer Amazon VPC.

When customers set up their overlay network, it includes the following Cisco Catalyst SD-WAN components:

- Cisco SD-WAN Manager
- Cisco SD-WAN Controller
- Cisco SD-WAN Validator

#### How Customers Access their Customer Amazon VPC

To access their customer Amazon VPC, customers must allow the Cisco Catalyst SD-WAN Portal to allow trusted IP addresses to access their overlay network.

## Management Access to the Amazon Virtual Private Cloud

The management Amazon VPC provides secure monitoring and end-to-end auditing of the Cisco Catalyst SD-WAN for government solution. An Amazon VPC is a secure location within the Amazon cloud with a set of allowed IP addresses and port numbers.

The only component customers can access in the management Amazon VPC is the Cisco Catalyst SD-WAN Portal. The other components in the Cisco Catalyst SD-WAN Portal are only accessible to Cisco FedOps.

### How Can Cisco FedOps Access the Management Amazon VPC

- 1. Connect to the Cisco network using the Cisco Secure Client.
- 2. Log in to the Cisco Catalyst SD-WAN Portal.

When a Cisco FedOps user logs in, the request goes through an AWS bastion host, which provides Secure Shell (SSH) access to the management Amazon VPC.

**3.** Use the Okta Verify for multi-factor authentication (MFA).

- **Note** Only authorized users who belong to the specified group in the Okta Identity Provider (IdP) can access the AWS bastion host.
- After the log in is authenticated, Cisco FedOps can connect to any device in the management Amazon VPC.

## **Data Flow**

In the Cisco Catalyst SD-WAN for government solution, Cisco vMonitor collects data and logs from a variety of systems to check the health of the system and identify issues. Cisco vMonitor uses the following sources:

- Cisco Data Collection Agents (DCA): These agents are used to collect health data from Cisco Catalyst SD-WAN for government. Data from all these Cisco DCAs is then sent to the Cisco Data Collection Service (DCS).
- Wazuh server: Monitors data from the Wazuh File Integrity Monitoring (FIM) server client. The controllers
  for the Cisco Catalyst SD-WAN for government solution have a built-in FIM server that collects audit
  logs and syslog changes. These changes are monitored by the Wazuh server for vulnerability vectors.
  All the data that is collected by the Cisco vMonitor server, and the vulnerabilities, are tagged and provided
  as POA&M reports.
- Okta: Cisco vMonitor polls the external Okta server that is used for MFA for Okta's logs on authentication and access attempts.
- Tenable Security Center: Performs vulnerability and compliance scans. This scanning is done on all the data in the customer Amazon VPC, and on every component in the management Amazon VPC, on a daily basis. The results of the scans are recorded in the Cisco vMonitor database.

Every connection, the location where data is stored, and file incident management events are pushed to the Cisco vMonitor database. If a critical issue is detected, the Cisco vMonitor database files a JIRA ticket and a POA&M alert. For more information on the JIRA tickets and POA&M alerts, see Plan of Action and Milestones, on page 79.

To ensure that data is secure, it is stored in AWS GovCloud. All the data (at rest and in transit) and control connections are SHA-2 compliant. The following types of data are stored:

- Domains accessed
- Private IP addresses
- · Customers that have accessed the solution
- Any sniffing that occurs on the network

# **Data Collection Agent Configuration and Monitoring**

The Cisco DCA is an agent that runs inside Cisco SD-WAN Manager, which can be hosted either on-premises or in the cloud. This Cisco DCA agent is used to report statistics, monitor, and provide telemetry data to Cisco Catalyst SD-WAN as long as the appropriate configurations are enabled.

To achieve this, the Cisco DCA contacts a service known as the Cisco DMS, which has relevant information regarding a customer's overlay network, for example, which region the network is located in, what are the data storage preferences, and so on. The Cisco DCA authenticates itself with the Cisco DMS using the custom oAuth credentials that are generated per customer overlay network (and communicated out of band to the customer). If the Cisco DMS is able to authenticate the Cisco DCA, the former gives the latter an authentication token and redirects the Cisco DCA to the appropriate Cisco DCS.

The Cisco DCS is the entry point for all telemetry data to get into Cisco Catalyst SD-WAN. There may be many instances of the Cisco DCS service depending on the public cloud, region, and so on. The Cisco DCA uses the token obtained in the prior flow to authenticate itself with the Cisco DCS and exchanges it for a regional Cisco DCS token. Thereafter, this token is used by the Cisco DCA when pushing all kinds of data to the Cisco DCS.

The Cisco DCA periodically collects data from its Cisco Catalyst SD-WAN localhost and pushes that data to the Cisco DCS. The Cisco DCS in turn, saves the data as JSON files in the S3 bucket. For every new JSON file that the S3 bucket receives, a new-object-created event is sent to an AWS Simple Notification Service (SNS) topic. Since Cisco vMonitor has already subscribed the topic with an HTTPS endpoint, Cisco vMonitor servers receive HTTPS requests from an AWS SNS for all the S3 new-object-created events. Cisco vMonitor servers validate the HTTPS request and use the metadata inside to fetch the actual files on S3 and update the database.

# **Incident Response**

Incident response provides a consistently effective means of responding to and reporting on security incidents of the system. It encompasses all the actions taken to quickly restore normal information technology (IT) services and to minimize adverse impacts on business operations. Cisco Catalyst SD-WAN follows the National Institute of Standards and Technology (NIST) Special Publication (SP) 800-61, Rev 2 definitions of an incident in determining when to activate the incident response team. The incident response plan coordinates with Cisco resources on an ongoing basis to remain prepared to identify, contain, eradicate, and recover from any incidents, if any, to the offering.

Responding to a security incident is not a single action, but an entire approach. This approach ensures that issues are detected and mitigated. The approach also has a step to recover from issues, if any, that were detected. It encompasses the following phases:

Figure 1: Incident Response Phases

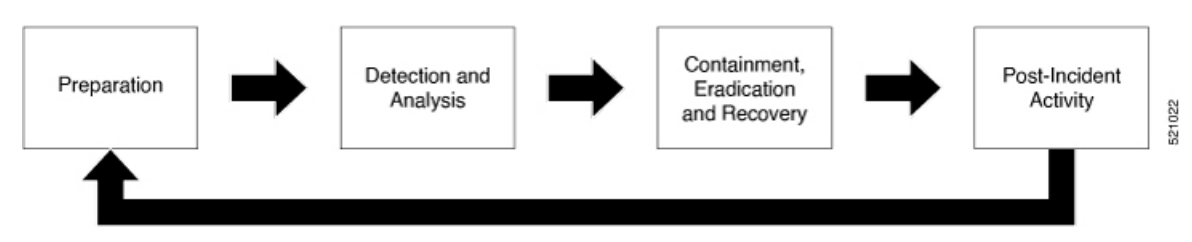

# Workflow for Using Cisco Catalyst SD-WAN for Government

To use Cisco Catalyst SD-WAN for government, you must do the following:

- 1. Log in to the Cisco Catalyst SD-WAN Portal
- 2. Create a Cisco Catalyst SD-WAN Cloud Hosted Fabric

- 3. Set Up and Configure Cisco Catalyst SD-WAN Manager
- 4. Security Features
- 5. Monitor Overlay Networks

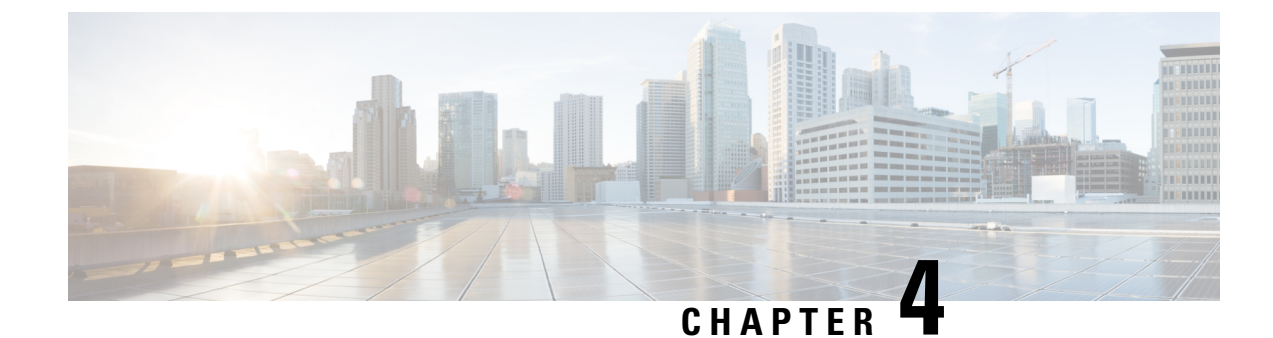

# **Cisco Catalyst SD-WAN Portal**

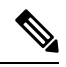

Note

To achieve simplification and consistency, the Cisco SD-WAN solution has been rebranded as Cisco Catalyst SD-WAN. In addition, from Cisco IOS XE SD-WAN Release 17.12.1a and Cisco Catalyst SD-WAN Release 20.12.1, the following component changes are applicable: Cisco vManage to Cisco Catalyst SD-WAN Manager, Cisco vAnalytics to Cisco Catalyst SD-WAN Analytics, Cisco vBond to Cisco Catalyst SD-WAN Validator, Cisco vSmart to Cisco Catalyst SD-WAN Controller, and Cisco Controllers to Cisco Catalyst SD-WAN Validator, Cisco vSmart to Cisco Catalyst SD-WAN Controller, and Cisco Controllers to Cisco Catalyst SD-WAN Control components. See the latest Release Notes for a comprehensive list of all the component brand name changes. While we transition to the new names, some inconsistencies might be present in the documentation set because of a phased approach to the user interface updates of the software product.

- Overview of the Cisco Catalyst SD-WAN Portal, on page 13
- Prerequisites for the Cisco Catalyst SD-WAN Portal, on page 15
- Benefits of the Cisco Catalyst SD-WAN Portal, on page 16
- Smart Account and Virtual Accounts, on page 16
- Access the Cisco Catalyst SD-WAN Portal, on page 17
- Configure an Identity Provider, on page 19
- Manage Role-Based Access, on page 21
- Manage Overlay Networks, on page 22
- Monitor Overlay Networks, on page 30
- Troubleshooting, on page 33

# **Overview of the Cisco Catalyst SD-WAN Portal**

The Cisco Catalyst SD-WAN Portal is a cloud-infrastructure automation tool tailored for Cisco Catalyst SD-WAN, which provides a quick way to provision, monitor, and maintain Cisco Catalyst SD-WAN controllers on public cloud providers.

You can provision the following controllers using the Cisco Catalyst SD-WAN Portal:

- Cisco SD-WAN Manager
- Cisco SD-WAN Validator
- Cisco SD-WAN Controller

#### Figure 2: Cisco Catalyst SD-WAN Portal Benefits and Operations

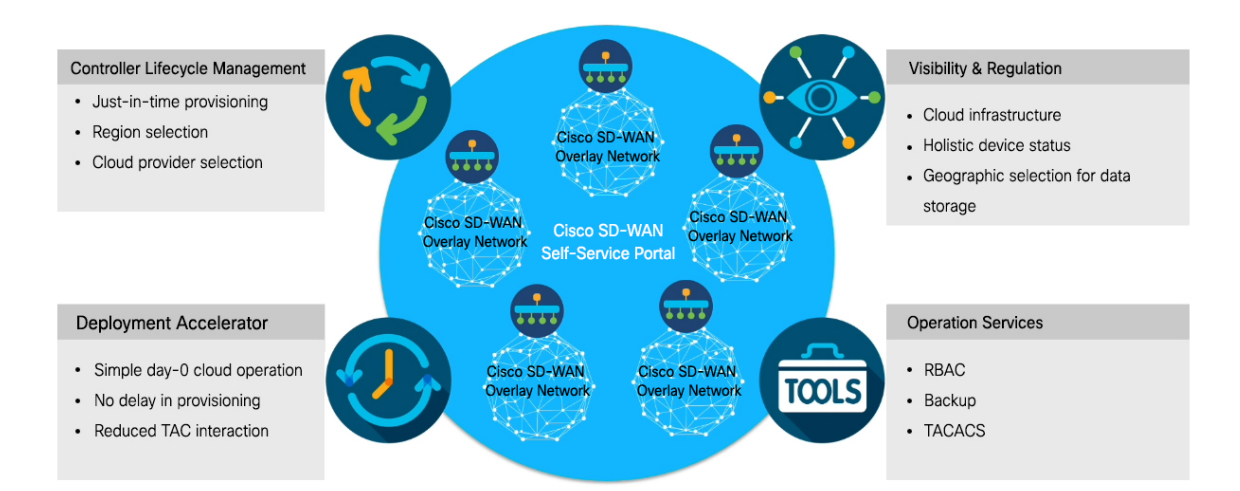

The Cisco Catalyst SD-WAN Portal enforces multi-factor authentication (MFA) by default for the portal access. You can configure the Cisco Catalyst SD-WAN Portal to use an identity provider (IdP) that lets you connect any user with any application on any device, using single sign-on (SSO). The Cisco Catalyst SD-WAN Portal is modularized into separate web servers, backend servers, and database clusters to achieve software scalability.

Cisco vMonitor monitors the cloud infrastructure and updates health notifications regarding a customer's overlay infrastructure to a common database. The Cisco vOrchestrator web server is also accessible for advanced features and existing infrastructure-tier customizations, if any, that you use. The Cisco Catalyst SD-WAN Portal uses Cisco vMonitor and Cisco vOrchestrator by way of API calls to orchestrate actions and monitor the overlay.

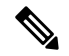

**Note** Cisco vMonitor and Cisco vOrchestrator can be accessed by Cisco FedOps only.

A common global database with multiple read replicas for high availability and disaster recovery is used by all the three applications, and the applications connect to the database using a Transport Layer Security (TLS) or a Secure Socket Layer (SSL) connection.

#### Figure 3: Cisco Catalyst SD-WAN Portal Architecture

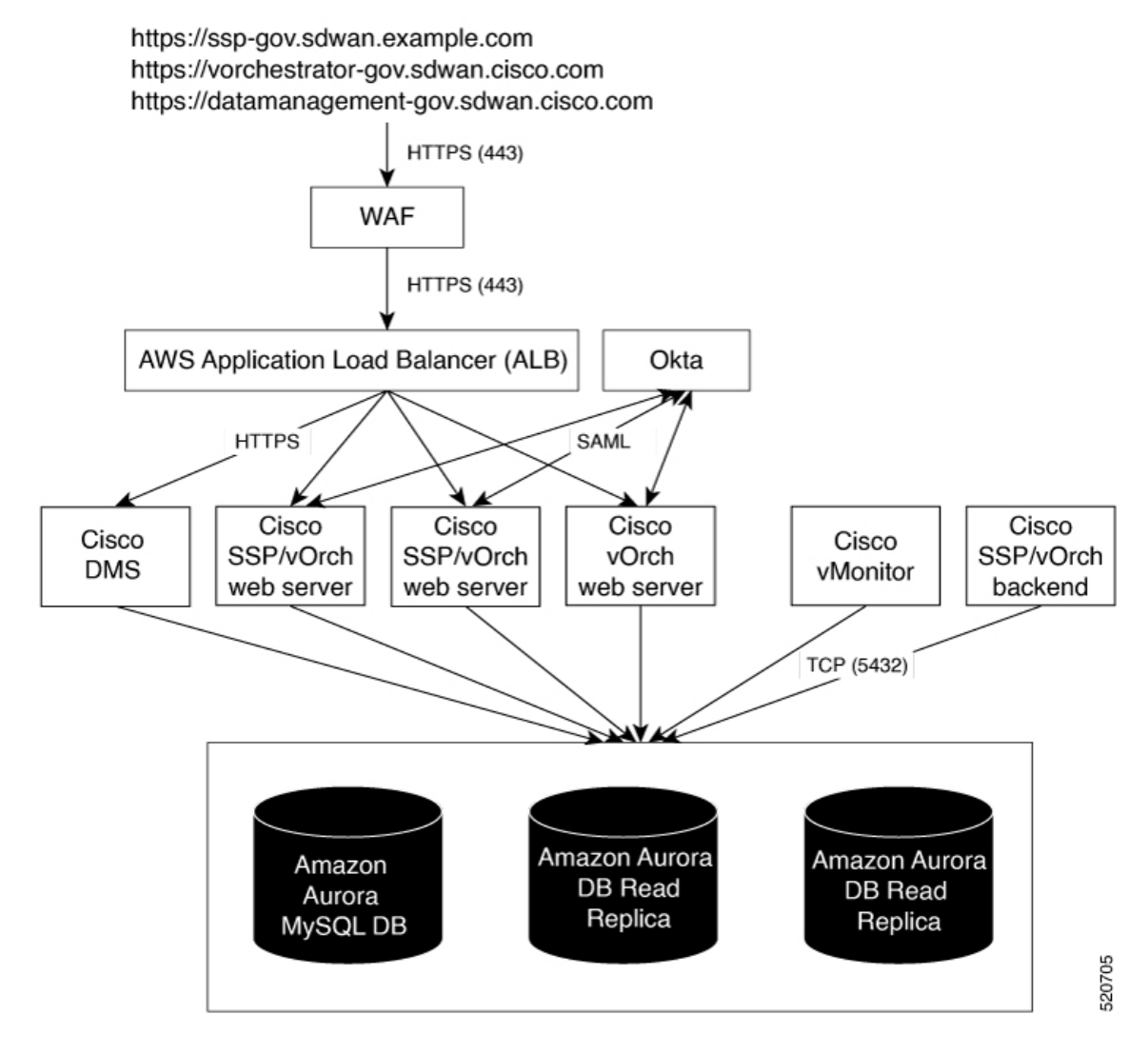

There are two types of users for Cisco Catalyst SD-WAN Portal for government:

- Customers, such as service providers, partners, and other end users.
- Cisco Federal Operations (FedOps): A Cisco team that maintains and monitors Cisco Catalyst SD-WAN for government.

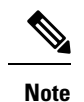

Cisco FedOps cannot access the customers' Amazon VPCs.

# Prerequisites for the Cisco Catalyst SD-WAN Portal

• Purchase a Cisco DNA subscription on the Cisco Commerce Workspace.

- Create or use an existing Smart Account.
- Create a Virtual Account associated with your Smart Account.
- Add the device serial numbers on the Cisco Plug and Play (PnP) Connect portal.

For more information, see Cisco Network Plug and Play Connect Capability Overview.

# **Benefits of the Cisco Catalyst SD-WAN Portal**

- · Enables visibility into critical statistics like instance CPU utilization
- Provides a centralized dashboard for real-time monitoring of your Cisco Catalyst SD-WAN overlay networks
- Includes a wizard-driven user interface for easy navigation to the appropriate task in the workflow
- Provides selection of cloud providers with options for specifying geographic locations for primary and secondary data storage
- Supports secure log in using an IdP for SSO with multi-factor authentication (MFA)
- Supports role-based access control (RBAC)
- Supports provisioning of new overlay networks with custom subnets for on-premises TACACS server connections to overlays

## Smart Account and Virtual Accounts

A Smart Account contains the licenses purchased by your organization. A Smart Account is a central repository where you can view purchased software assets, register, and report software use, and manage licenses across the entire organization.

For the Cisco Catalyst SD-WAN Portal, Cisco has granted the right to access the Cisco Catalyst SD-WAN Portal to the Smart Account administrator. A Smart Account administrator can now view and perform operational tasks related to a customer's hosted controller infrastructure, such as viewing the controllers' IP addresses and modifying the controllers' IP access lists. If you do not wish for certain users to receive such access, go to the Manage Smart Account section of Cisco Software Central, and remove those users as Smart Account administrators, or use the IDP (identity provider) onboarding feature to grant access to the Cisco Catalyst SD-WAN Portal based on the trusted users in the IDP.

For more information, see Access the Cisco Catalyst SD-WAN Portal, on page 17.

Virtual Accounts are subaccounts within your Smart Account. Virtual Accounts help you organize your Cisco assets in a way that is logical for your business. You can set up Virtual Accounts by department, product, geography, or other designation that best fits your company's business model.

A default Virtual Account is created for you. We recommend that you create a dedicated Virtual Account for creating Cisco Catalyst SD-WAN overlays.

For more information, see Access the Cisco Catalyst SD-WAN Portal, on page 17.

To provision a Cisco Catalyst SD-WAN controller, a Virtual Account should be associated with an offer attribute that is SD-WAN capable. An SD-WAN-capable attribute is associated with a Virtual Account when ordering your Cisco DNA cloud license.

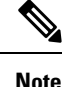

When you order Cisco DNA licenses using the enterprise agreement, automatic association of Virtual Accounts to an SD-WAN-capable attribute is not available. You need to submit a cloud-controller provisioning request form through the Enterprise Agreement Workspace for the Cisco CloudOps team to provision the controllers. Contact Cisco Catalyst SD-WAN Technical Support to request that the desired Virtual Account become available on the Cisco Catalyst SD-WAN Portal. After the desired Virtual Account is available on the Cisco Catalyst SD-WAN Portal, you can provision the controllers after providing the necessary enterprise agreement contract information.

# **Access the Cisco Catalyst SD-WAN Portal**

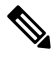

Note To achieve simplification and consistency, the Cisco SD-WAN solution has been rebranded as Cisco Catalyst SD-WAN. In addition, from Cisco IOS XE SD-WAN Release 17.12.1a and Cisco Catalyst SD-WAN Release 20.12.1, the following component changes are applicable: Cisco vManage to Cisco Catalyst SD-WAN Manager, Cisco vAnalytics to Cisco Catalyst SD-WAN Analytics, Cisco vBond to Cisco Catalyst SD-WAN Validator, Cisco vSmart to Cisco Catalyst SD-WAN Controller, and Cisco Controllers to Cisco Catalyst SD-WAN Validator, Cisco vSmart to Cisco Catalyst SD-WAN Controller, and Cisco Controllers to Cisco Catalyst SD-WAN Control components. See the latest Release Notes for a comprehensive list of all the component brand name changes. While we transition to the new names, some inconsistencies might be present in the documentation set because of a phased approach to the user interface updates of the software product.

## Workflow for Smart Account and Virtual Accounts for Provisioning the Controllers

The following is the workflow for creating a Smart Account, a Virtual Account, and associating the Cisco DNA subscription with your Virtual Account.

- 1. Create a Smart Account for your organization on Cisco Software Central.
- 2. Create a Virtual Account associated with your Smart Account.

For information on how to create a Virtual Account, see Access the Cisco Catalyst SD-WAN Portal, on page 17.

**3.** Purchase a Cisco DNA subscription on the Cisco Commerce Workspace.

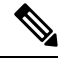

Note A Cisco DNA subscription should be associated with one of the Virtual Accounts under the respective Smart Account.

Typically, an account manager or a Cisco sales representative places the order on the behalf of the customer.

4. Choose the DNA cloud subscription product identification (PID) as the license.

The selection of the DNA cloud subscription PID triggers the automatic association of the Virtual Account with the SD-WAN-capable attribute for provisioning of the controllers.

5. When the order is complete, the Virtual Account is available on the Cisco Catalyst SD-WAN Portal for controller provisioning.

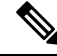

Note The Virtual Account should contain the device serial numbers that were added on the Cisco Plug and Play (PnP) portal. Once the overlay is created through the Cisco Catalyst SD-WAN Portal, see the Controller Profile tab on the Cisco PnP portal to view the mapping of the device serial numbers with their respective controllers. The mapping of device serial numbers to the controllers provides the necessary information for adding the devices to Cisco SD-WAN Manager or performing zero-touch provisioning (ZTP). View the Controller Profile tab in the Cisco PnP portal to confirm that the controllers were provisioned as part of the Cisco Catalyst SD-WAN overlay creation process using the Cisco Catalyst SD-WAN Portal.

For more information, see Cisco Network Plug and Play Connect Capability Overview.

## **Create a Virtual Account Associated with Your Smart Account**

### **Before You Begin**

Create a Smart Account.

For information on creating a Smart Account, see Access the Cisco Catalyst SD-WAN Portal, on page 17.

#### **Create a Virtual Account**

- 1. In Cisco Software Central, choose Manage account under Manage Smart Account.
- 2. Click Virtual Accounts.
- 3. Click Create Virtual Account.
- 4. Click Review Notice, and after reviewing the notice, click I Have Reviewed the Notice.
- 5. Enter the requested information for the required fields.

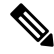

Note The Parent Account field is autopopulated with At Top Level. You may retain this selection.

- 6. Click Next.
- 7. (Optional) Assign users to the Virtual Account.
- 8. Click Next.
- 9. Click Create Virtual Account.

Your newly created Virtual Account appears in the list of Virtual Accounts.

## Access the Cisco Catalyst SD-WAN Portal for the First Time

When you log in to the Cisco Catalyst SD-WAN Portal for the first time, a guided workflow is presented. This workflow provides you the option to configure some features and create your first Cisco Catalyst SD-WAN overlay network.

You must be a Smart Account administrator to log in to the Cisco Catalyst SD-WAN Portal for the first time and for subsequent log-ins if you are not using an identity provider (IdP).

If you are using an IdP, access to the Cisco Catalyst SD-WAN Portal is based on user access provided by the IdP.

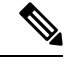

Note

You cannot log in to the Cisco Catalyst SD-WAN Portal using Virtual Account administrator-level access as you can with other Cisco portals such as software.cisco.com. The Cisco Catalyst SD-WAN Portal does not accept Virtual Account administrator-level access.

## Log in to the Cisco Catalyst SD-WAN Portal

When you log in to the Cisco Catalyst SD-WAN Portal, you must use your Cisco credentials.

- 1. Navigate to the Cisco Catalyst SD-WAN Portal URL.
- 2. Enter your Cisco login credentials.
- 3. When prompted, set up or enter your MFA credentials.

# **Configure an Identity Provider**

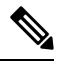

Note

To achieve simplification and consistency, the Cisco SD-WAN solution has been rebranded as Cisco Catalyst SD-WAN. In addition, from Cisco IOS XE SD-WAN Release 17.12.1a and Cisco Catalyst SD-WAN Release 20.12.1, the following component changes are applicable: Cisco vManage to Cisco Catalyst SD-WAN Manager, Cisco vAnalytics to Cisco Catalyst SD-WAN Analytics, Cisco vBond to Cisco Catalyst SD-WAN Validator, Cisco vSmart to Cisco Catalyst SD-WAN Controller, and Cisco Controllers to Cisco Catalyst SD-WAN Validator, Cisco vSmart to Cisco Catalyst SD-WAN Controller, and Cisco Controllers to Cisco Catalyst SD-WAN Control components. See the latest Release Notes for a comprehensive list of all the component brand name changes. While we transition to the new names, some inconsistencies might be present in the documentation set because of a phased approach to the user interface updates of the software product.

## **Configure an IdP for the Cisco Catalyst SD-WAN Portal**

When you log in to the Cisco Catalyst SD-WAN Portal for the first time, you have the option to configure the Cisco Catalyst SD-WAN Portal to use the identity provider (IdP) of your organization, such as Okta Identity Management.

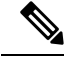

Note Configuring an IdP for the Cisco Catalyst SD-WAN Portal is optional.

After you configure your IdP and roles (as described in Configure Cisco SD-WAN Self-Service Portal Roles for IdP Users, you can log in using your own IdP instead of your Cisco.com account credentials.

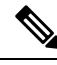

**Note** When you set up an IdP in the Cisco Catalyst SD-WAN Portal, the issuer, login URL, and privacy-enhanced mail (PEM) key are not available from the IdP of your organization. This information is available after you set up the Assertion Consumer Service (ACS) URL and audience in your organization's IdP. When setting up your organization's IdP, we recommend that you add placeholder values for the ACS URL and audience. Later, you can configure the IdP on the Cisco Catalyst SD-WAN Portal and update your organization's IdP with the correct value of the ACS URL and audience Uniform Resource Identifier (URI) that is editable in the Cisco Catalyst SD-WAN Portal.

#### **Before You Begin**

Before you configure an IdP in Cisco Catalyst SD-WAN Portal, you should create the following variables on your organization's IdP. Cisco Catalyst SD-WAN Portal requires these variables for each user that logs in.

- firstName
- lastName
- email
- SSP\_User\_Role

For more information on roles, see Configure Cisco SD-WAN Self-Service Portal Roles for IdP Users.

### **Configure an IdP for the Cisco Catalyst SD-WAN Portal**

- 1. Specify the following information for your IdP. You can find this information in your IdP.
  - Domain Name
  - IdP Issuer URL
  - IdP SSO URL
  - IdP Signature Certificate in .pem format.
- 2. (Applicable only for federal environments), check the I acknowledge that this is a Federal IDP check box.
- 3. Click Submit Request.
- 4. On your IdP site, confirm the IdP creation.

# Manage Role-Based Access

# Note

To achieve simplification and consistency, the Cisco SD-WAN solution has been rebranded as Cisco Catalyst SD-WAN. In addition, from Cisco IOS XE SD-WAN Release 17.12.1a and Cisco Catalyst SD-WAN Release 20.12.1, the following component changes are applicable: Cisco vManage to Cisco Catalyst SD-WAN Manager, Cisco vAnalytics to Cisco Catalyst SD-WAN Analytics, Cisco vBond to Cisco Catalyst SD-WAN Validator, Cisco vSmart to Cisco Catalyst SD-WAN Controller, and Cisco Controllers to Cisco Catalyst SD-WAN Validator, Cisco vSmart to Cisco Catalyst SD-WAN Controller, and Cisco Controllers to Cisco Catalyst SD-WAN Control components. See the latest Release Notes for a comprehensive list of all the component brand name changes. While we transition to the new names, some inconsistencies might be present in the documentation set because of a phased approach to the user interface updates of the software product.

## **Configure Cisco Catalyst SD-WAN Portal Roles for IdP Users**

### **Before You Begin**

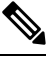

Note

Configuring Cisco Catalyst SD-WAN Portal roles for an identity provider (IdP) is optional.

#### **Configure Roles for IdP Users**

- 1. From the Cisco Catalyst SD-WAN Portal menu, choose Manage Roles.
- 2. Enter a name for the role.
- 3. For each of your virtual accounts, assign a role from the following list:
  - Monitor: Allows you to view and monitor all the overlay options in the Cisco Catalyst SD-WAN Portal.
  - Overlay Management: Allows you to create, modify, and monitor overlay networks.
  - Administration: Allows you to perform all the tasks defined by the monitor and overlay network roles, and to onboard a secondary IdP.
- 4. Click Add Role.
- 5. After adding all the roles, click **Done**.
- 6. Log in to the Cisco Catalyst SD-WAN Portal again using your IdP credentials.

## **Create Additional Roles**

To create an additional role, the Smart Account administrator should follow the same procedure as described in the Configure Cisco SD-WAN Self-Service Portal Roles for IdP Users section.

# **Manage Overlay Networks**

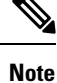

To achieve simplification and consistency, the Cisco SD-WAN solution has been rebranded as Cisco Catalyst SD-WAN. In addition, from Cisco IOS XE SD-WAN Release 17.12.1a and Cisco Catalyst SD-WAN Release 20.12.1, the following component changes are applicable: Cisco vManage to Cisco Catalyst SD-WAN Manager, Cisco vAnalytics to Cisco Catalyst SD-WAN Analytics, Cisco vBond to Cisco Catalyst SD-WAN Validator, Cisco vSmart to Cisco Catalyst SD-WAN Controller, and Cisco Controllers to Cisco Catalyst SD-WAN SD-WAN Control Components. See the latest Release Notes for a comprehensive list of all the component brand name changes. While we transition to the new names, some inconsistencies might be present in the documentation set because of a phased approach to the user interface updates of the software product.

## **Create a Cisco Catalyst SD-WAN Cloud Hosted Fabric**

The Cisco Catalyst SD-WAN Portal provisions Cisco Catalyst SD-WAN fabrics according to the information that you provide as part of the following procedure.

## **Before You Begin**

Ensure that you have the following:

- An active Cisco Smart Account.
- · An active Cisco Virtual Account.
- The SA-Admin role for your Cisco Smart Account. (Required to access the Cisco Catalyst SD-WAN Portal for the first time and to create a fabric. Not required thereafter.)
- A valid order for controllers on Cisco Commerce (formerly CCW).

### Procedure

- 1. Go to the URL that you received in the email from Cisco to access the Cisco Catalyst SD-WAN Portal, and log in.
- 2. From the Cisco Catalyst SD-WAN Portal menu, choose Create Overlay.

The Create Cisco Hosted Fabric page appears.

- **3.** From the **Smart Account** drop-down list, choose the name of the Cisco Smart Account to which you want to associate the fabric.
- **4.** From the **Virtual Account** drop-down list, choose the name of the Cisco Virtual Account to which you want to associate the fabric.
- 5. Click Assign Controllers and perform the following actions in the Assign Controllers area:
  - **a.** Configure the options for the number of controller types in a dedicated fabric, as described in following table.

| Option                                   | Description                                                                                                    |
|------------------------------------------|----------------------------------------------------------------------------------------------------|
| Assign (for the vManage controller type) | Enter the number of Cisco SD-WAN Manager controllers in your deployment.                                             |
|                                          | Valid values are 1, 3, or 6.                                                                                         |
| Assign (for the vBond controller type)   | Enter the number of Cisco SD-WAN Validators in your deployment.                                                      |
|                                          | The minimum value is <b>2</b> .                                                                                      |
| Assign (for the vSmart controller type)  | Enter the number of Cisco SD-WAN Controllers in your deployment.                                                     |
|                                          | The minimum value is <b>2</b> .                                                                                      |
| Enable Cluster                           | Applies only if you choose a value of <b>3</b> or <b>6</b> for<br>the number of Cisco SD-WAN Manager<br>controllers. |
|                                          | Turn on this option to create a Cisco SD-WAN Manager cluster.                                                        |
| Cluster Type                             | Applies only if you turn on the <b>Enable Cluster</b> option.                                                        |
|                                          | Choose <b>Single Tenant Cluster</b> to enable a single tenant cluster.                                               |

- b. Click Assign.
- 6. In the **Fabric** field, enter a name for your fabric.
- 7. Under Cloud Provider, choose AWS as the cloud provider at which you want Cisco to host the controllers for your fabric.
- **8.** From the **SD-WAN Version** drop-down list, choose the version of Cisco Catalyst SD-WAN that you want to use on your controllers.

Choose the recommended version unless there are specific features that you need and these features are available only in another version. For information about recommended versions, go to Cisco Software Central. For information about Cisco Catalyst SD-WAN releases, see the Cisco Catalyst SD-WAN Release Notes in the **Release Information** area in User Documentation for Cisco IOS XE (SD-WAN) Release 17.

- 9. Under Locations, perform these actions:
  - **a.** From the **Primary Location** drop-down list, choose the geographical location where the Cisco SD-WAN Manager controllers are provisioned.:

We recommend that you choose a location that is relatively close to your network.

**b.** From the **Secondary Location** drop-down list, choose the geographical location for backed up data storage and load balancing.

We recommend that you choose the location that is closest to the primary location.

c. From the Data Location drop-down list, choose the geographical location for Cisco Catalyst SD-WAN Analytics data storage.

We recommend that you choose the location that is closest to the primary location.

- **10.** Enter the following information under **Contacts**:
  - In the **Fabric Admins** field, enter one or more comma separated email addresses or mailer list names to which the Cisco Catalyst SD-WAN Portal sends notifications about the fabric.
  - In the **Cisco Contact Email** field, enter the email address of a contact at Cisco that can be reached if there is an urgent issue and the administrator of the fabric cannot be reached.
  - In the **Enter Contract number of service** field, enter the number of your Cisco Catalyst SD-WAN Portal service contract.
  - In the Enter CCO ID of Service Requester field, enter the Cisco ID of the person who created the ticket for your Cisco Catalyst SD-WAN Portal.
- 11. Configure the following Advanced Options, as needed.

For detailed information about these options, see Configure Advanced Options for a Cisco Catalyst SD-WAN Cloud Hosted Fabric.

- **Custom Subnets**: Options for configuring private IP addresses to be used for controller interface IP addresses.
- Custom Domain Settings: Options for configuring custom domains for accessing Cisco SD-WAN Validator and Cisco SD-WAN Manager controllers.
- Snapshot Settings: Option for configuring how often the system takes a snapshot of Cisco SD-WAN Manager instances in your deployment.
- Custom Organization Name: Option for configuring a unique organization name to identify your network.
- Dual Stack: Option for enabling IPv6 dual stack.
- 12. Click **Click here to review and agree to Terms & Conditions before proceeding**, and in the **Terms and Conditions** dialog box, review the information that is shown and click **I Agree**.
- 13. Click Create Fabric.

The system creates the fabric. This process can take up to 60 minutes. Information about the progress of this process appears in the **Create Fabric Progress** area.

In addition, a password appears in the Cisco Catalyst SD-WAN Portal **Notification** page. Use this password to access the fabric for the first time.

To secure your environment, we recommend that you immediately change this password after logging in.

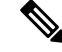

#### Note

The system-provided controller password is no longer visible in the Cisco Catalyst SD-WAN Portal after seven days. We recommend that you keep a copy of the password if you want to retain it.

- 14. After you receive a notification that your fabric is ready:
  - Install the controller certificates on your devices. For information about installing controller certificates, see Use Case: Cisco-Hosted Cloud Overlays with Software Version 19.x and Above.
  - Install web server certificates. For information about installing web server certificates, see Web Server Certificates.

## **Configure Advanced Options for a Cisco Catalyst SD-WAN Cloud Hosted Fabric**

Advanced options allow you to configure various settings for your fabric if the default settings are not what you need.

To configure advanced options for your fabric, click **Advanced Options** on the Cisco Catalyst SD-WAN Portal, then configure options that the following sections describe:

- Custom Subnets
- Custom Domain Settings
- Snapshot Settings
- Custom Organization Name
- Dual Stack

#### **Custom Subnets**

The **Custom Subnets** area includes options for configuring private IP addresses to be used for controller interface IP addresses.

For use cases such as connecting to an enterprise TACACS; connecting to an authentication, authorization, and accounting (AAA) server; sending messages to a syslog server; or management access to instances over the fabric, you may want to deploy the controllers with their private IP addresses in specific prefixes. These prefixes are unique and unused elsewhere within your fabric.

| Option            | Description                                                                                                    |
|-------------------|----------------------------------------------------------------------------------------------------|
| Primary Subnet    |                                                                                                    |
| VPC Subnet        | Enter a private IP address block for the VPC for the primary region, For example, 192.168.0.0/24.<br>This IP address block must be reachable from your private network.                                                     |
| Primary Location  | Shows the primary region for the fabric.                                                                                                    |
| Management Subnet | Enter a private IP address block for the management<br>subnet for the primary region.<br>This address must be within the IP address block that<br>you enter for the VPC.<br>The minimum size of the IP address block is 16. |

| Option            | Description                                                                                         |
|-------------------|----------------------------------------------------------------------------------------------------|
| Control Subnet    | Enter a private IP address block for the control subnet for the primary region.                     |
|                   | This address must be within the IP address block that you entered for the VPC.                      |
|                   | The minimum size of the IP address block is 16.                                                     |
| Cluster Subnet    | Enter a private IP address block for the cluster subnet for the primary region.                     |
|                   | This address must be within the IP address block that you entered for the VPC.                      |
|                   | The minimum size of the IP address block is 16.                                                     |
| Secondary Subnet  |                                                                                                    |
| VPC Subnet        | Enter a private IP address block for the VPC for the secondary region, for example, 192.168.1.0/24. |
|                   | This IP address block must be reachable from your private network.                                  |
| Primary Location  | Shows the secondary region for the fabric.                                                          |
| Management Subnet | Enter a private IP address block for the management subnet for the secondary region.                |
|                   | This address must be within the IP address block that you entered for the VPC.                      |
|                   | The minimum size of the IP address block is 16.                                                     |
| Control Subnet    | Enter a private IP address block for the control subnet for the secondary region.                   |
|                   | This address must be within the IP address block that you entered for the VPC.                      |
|                   | The minimum size of the IP address block is 16.                                                     |
| Cluster Subnet    | Enter a private IP address block for the cluster subnet for the secondary region.                   |
|                   | This address must be within the IP address block that you entered for the VPC.                      |
|                   | The minimum size of the IP address block is 16.                                                     |

## **Custom Domain Settings**

The **Custom Domain Settings** area includes options for configuring custom domains for accessing Cisco SD-WAN Validator and Cisco SD-WAN Manager controllers.

By default, the domain name is cisco.com. You can specify another domain, if needed, for your deployment.

If you specify a custom domain, you must create your own domain name systems for the Cisco SD-WAN Validator and Cisco SD-WAN Manager because Cisco does not have access to your domains.

After you configure a custom domain, make the following mappings to allow controller certificates to come up:

- Map the Cisco SD-WAN Validator DNS to all VPN 0 IP addresses.
- Map the Cisco SD-WAN Manager DNS to all VPN 512 IP addresses.

| Option  | Description                                               |
|---------|-----------------------------------------------------------|
| vBond   | Enter the name of the DNS for the Cisco SD-WAN Validator. |
| vManage | Enter the name of the DNS for the Cisco SD-WAN Manager.   |

## **Snapshot Settings**

The **Snapshot Settings** area includes an option for configuring how often the system takes a snapshot of Cisco SD-WAN Manager instances in your deployment.

By default, the network overlay configuration is backed up once a day and ten snapshots are stored.

For more detailed information about snapshots, see Information About Snapshots.

| Option    | Description                                                                                     |
|-----------|-------------------------------------------------------------------------------------------------|
| Frequency | Choose how often the system takes a snapshot of<br>Cisco SD-WAN Manager instances. Options are: |
|           | • Once a day                                                                                    |
|           | • Once in 2 days                                                                                |
|           | • Once in 3 days                                                                                |
|           | Once in 4 days                                                                                  |
|           |                                                                                                 |

## **Custom Organization Name**

The **Custom Organization Name** area includes an option for configuring a unique organization name to identify your network.

| Option                   | Description                                                                                                    |
|--------------------------|----------------------------------------------------------------------------------------------------|
| Custom Organization Name | Enter a unique name for your organization.<br>You can enter a name of up to 56 characters.                                                                                                    |
|                          | To ensure that an organization name is unique,<br>theCisco Catalyst SD-WAN Portal automatically<br>appends a hyphen (-) followed by your virtual account<br>ID at the end of the name that you enter. |

#### **Dual Stack**

The Dual Stack area includes an option for enabling IPv6 for controllers.

Enabling this option is required if your enterprise network is configured with IPv6. After this option is enabled, the fabric subnets are configured with both IPv4 and IPv6. IPv6 addresses are assigned by your cloud service provider.

N

Note

After this option is enabled for a fabric, it cannot be disabled.

| Option          | Description                                                     |
|-----------------|-----------------------------------------------------------------|
| IPv6 Dual Stack | Check this check box to enable IPv6 dual stack for controllers. |

## **Delete an Overlay Network**

To delete an overlay network, contact Cisco Catalyst SD-WAN Technical Support. You cannot delete an overlay network.

## Specify the Allowed List of IP Addresses for Managing Controller Access

For Cisco-hosted overlay networks, you can specify trusted IP addresses, including prefixes, from which you can manage controller access. To enable management access, specify a rule type, protocol, port range, and source IP (IP addresses and prefixes) for which you require access.

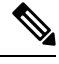

Note You do not need to add the IP addresses of WAN edge devices for them to join the overlay. Devices with any IP address can join the overlay, using Datagram Transport Layer Security (DTLS) or Transport Layer Security (TLS) tunnels, as long as Cisco SD-WAN Manager allows the device serial numbers.

- You can add up to 200 rules per overlay.
- Each rule is uniformly applied to all cloud-hosted controllers within the overlay.
- The same rules are automatically applied when new cloud-hosted instances are added, or existing instances are replaced. The rule can be either a single IP address or a larger IP prefix.
- 1. From the Cisco Catalyst SD-WAN Portal dashboard, navigate to your overlay network.
- 2. In the List View tab, click the name of your overlay network.
- 3. Click Inbound Rules.
- 4. Click Add Inbound Rule.
- 5. Specify the following parameters for your IP address or prefix:
  - Rule type: Choose one of the following: All, SSH, HTTPS, Custom TCP rule, or Custom UDP rule.

- Port range: For custom TCP and UDP rules, specify a port range.
- Source: Specify an IP address or IP address prefix.
- Descriptions: Enter a description of the inbound rule.
- 6. Click Add Rule.
- 7. (Optional) Click Add New Inbound Rule and add other IP addresses or IP address prefixes that you want to allow.

## **Create Predefined Inbound Rules**

| Table 1: Featu | re History |
|----------------|------------|
|----------------|------------|

| Feature Name             | Release Information | Description                                                                                                    |
|--------------------------|---------------------|----------------------------------------------------------------------------------------------------|
| Predefined Inbound Rules | March 2023 Release  | With this feature you can specify<br>trusted IP addresses. These IP<br>addresses are applied to any new<br>overlay that you create under the<br>Smart Account for which you<br>configure this feature. These IP<br>addresses can also be applied to<br>existing overlays under the Smart<br>Account for which you configure<br>this feature. |

#### Information About Predefined Inbound Rules

With this feature you can create inbound rules, each of which specifies trusted IP addresses. These IP addresses are applied to any new overlay that you create under the Smart Account for which you configure this feature. These IP addresses can also be applied to existing overlays under the Smart Account for which you configure this feature.

An inbound rule includes the rule name, protocol and port range to which the rule applies, and source IP address or prefix information. You can create up to 200 inbound rules.

#### **Use Cases for Predefined Inbound Rules**

Predefined inbound rules provide a convenient way to add the same group of trusted IP addresses to existing and new overlays. By creating predefined inbound rules, you avoid having to configure trusted IP address for each overlay manually.

#### **Configure Predefined Inbound Rules**

- 1. From the Cisco Catalyst SD-WAN Portal menu, choose Admin Settings.
- 2. Click ... adjacent to the Smart Account for which you want to configure a predefined inbound rule and click Manage Predefined Inbound Rules.

A list of the inbound rules that have been configured appears.

- 3. Click Add Predefined Inbound Rules.
- 4. In the Add Inbound Rule area, perform these actions:
  - a. In the Name field, enter a unique name for the rule.
  - **b.** From the **Rule Type** drop-down list, choose the type of protocol to which the rule applies (**All**, **SSH**, **HTTPS**, **Custom TCP rule**, or **Custom UDP rule**).
  - c. If you choose a rule type of **Custom TCP rule** or **Custom UDP rule**, in the **Port Range** field, enter a port range to which the rule applies.
  - d. In the Source field, enter an IP address or IP address prefix.
  - e. In the Description field, enter a descriptions of the predefined inbound rule.
  - f. (Optional) Click Automatically add this rule to ALL overlays to add this new rule to existing overlays under this Smart Account, in addition to future overlays that are created under this Smart Account.

If you do not click this option, this rule is added to future overlays only.

g. Click Add.

## **Create Additional Overlay Networks**

To create additional Cisco Catalyst SD-WAN cloud-hosted overlay networks, follow the same procedure as documented in Create a Cisco SD-WAN Cloud-Hosted Overlay Network.

# **Monitor Overlay Networks**

You can monitor the Cisco Catalyst SD-WAN controllers and devices in the overlay networks. You can also view the Plan of Actions and Milestones report.

## Monitor Cisco Catalyst SD-WAN Controllers and Devices in Overlay Networks

1. From the Cisco Catalyst SD-WAN Portal dashboard, click the List View tab.

The list of overlays appears.

- 2. Click the name of your overlay.
- 3. In the Controller View area, click the controller that you want to monitor: vManage, vBond, vSmart, Cloud Gateways, or vEdge.
- **4.** On the **Controllers** window, you can filter by network usage, CPU usage, or duration. In the window, you can also filter by state, type, version, or region.

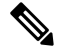

Note From Cisco IOS XE Catalyst SD-WAN Release 17.13.1a, the Controllers tab is renamed as the Control Components tab to stay consistent with Cisco Catalyst SD-WAN rebranding.
### **View Overlay and Controller Details**

- From the Cisco Catalyst SD-WAN Portal dashboard, click the List View tab. The list of overlays appears.
- 2. Click the name of the overlay.

The **Dashboard** > **Overlays** > **Details** page displays detailed information for your overlay.

## **View Change Window Notifications**

#### **Table 2: Feature History**

| Feature Name                                      | Release Information                                                                                                    | Description                                                                                                    |
|---------------------------------------------------|----------------------------------------------------------------------------------------------------|----------------------------------------------------------------------------------------------------|
| Change Window February 2021 Release Notifications | This feature lets you see when your Cisco Catalyst<br>SD-WAN overlay maintenance event starts or ends,<br>including detailed information about when the change<br>notification is scheduled, and the planned operation<br>for maintenance. |                                                                                                    |
|                                                   |                                                                                                    | Cisco Catalyst SD-WAN Portal customers can only<br>view change window notifications. A CloudOps user<br>needs to schedule or start a change window<br>notification. |

Change window notifications allow you to see when your Cisco Catalyst SD-WAN overlay maintenance event starts or ends, including detailed information about when the change notification is scheduled, and the planned operation for maintenance.

Change window notification alerts display for notifications started or scheduled within the next 10 days. If a notification is in a completed state or scheduled to start in more than 10 days, banner alerts are not displayed on the Cisco Catalyst SD-WAN Portal dashboard.

If a change notification has started, it displays as ongoing in the banner alert.

If a change notification is scheduled, it displays as started in the banner alert.

#### **Before You Begin**

Cisco Catalyst SD-WAN Portal customers can only view change window notifications.

A CloudOps user needs to schedule or start a change window notification.

#### **View Change Window Notifications for All Overlays**

 From the Cisco Catalyst SD-WAN Portal dashboard, under Change Window Notifications, click an overlay that is scheduled or started.

The **Dashboard** > **Change Window Notifications** page appears with the list of overlays.

Banner alerts display for all of the change window notifications.

This is the global view for viewing all change window notifications for all of your overlays.

- 2. (Optional) You can filter the overlay by status to limit or expand the list of overlays.
- Click on Change Window Notifications to see the list of change window notifications, including the details column for the description of the change notification.

The **Dashboard** > **Overlays** > **Details** > **Change Window Notifications** page displays.

#### View Change Window Notifications for Specific Overlays

 To view a change notification for a specific overlay, from the Cisco Catalyst SD-WAN Portal dashboard, click an overlay that has a scheduled or started change notification.

The Dashboard > Overlays > Details page appears.

2. Click an overlay that has a scheduled or started change window notification.

Banner alerts display for the change window notifications specific to the overlay. The banner alert does not include the name of the overlay because you are already within the overlay.

This is the individual view for viewing change window notifications for a specific overlay.

#### View the List of Change Window Notifications

 From the Cisco Catalyst SD-WAN Portal dashboard, click the overlay for which you have a scheduled or started change window notification.

The **Dashboard** > **Overlays** page displays.

2. Click on the overlay name.

The **Dashboard** > **Overlays** > **Details** page displays.

3. In Change Window Notifications, choose the scheduled or started change window notification.

The **Dashboard** > **Overlays** > **Details** > **Change Window Notifications**page displays where you can view detailed information about your change notification event.

### **View Plan of Action and Milestones**

To view the POA&M report, do the following:

- 1. From the Cisco Catalyst SD-WAN Portal dashboard, click Notifications.
- 2. Click the POAM tab.

The **POAM** tab, provides a vulnerability feed of your overlay networks. Using sources such as Tenable, Wazuh, and so on, the **POAM** window lists a variety of issues. You can search, categorize, and download the reports. You can feed the downloaded reports to a security information and event management (SIEM) software such as Splunk.

- 3. Perform the following tasks in the **POAM** tab:
  - Use the search bar to filter and search for issues. You can filter by various parameters, such as POAM status, risk rating, custom date ranges for detection of issues, and so on.
  - To view information about a specific issue, click Details.

A dialog box, which lists additional information about the alert, including a description of the issue, appears.

• To filter by a specific column, click the text box under the column. For example, you can click under the **Adjusted Risk** column, and enter **high** to list all the high-risk issues.

## Troubleshooting

## **Update an Expired IdP Certificate**

To update an expired identity provider (IdP) certificate, use the **Need help signing in** link at the bottom of the Cisco Catalyst SD-WAN Portal **Sign In** window.

- 1. Navigate to the Cisco Catalyst SD-WAN Portal URL.
- 2. Click the Need help signing in link.
- 3. Click the Need to reset IDP link.

You are redirected to your Cisco account.

- 4. Enter your Cisco login credentials.
- 5. When prompted, set up or enter your MFA credentials.

### **Reset a Misconfigured IdP**

If your IdP is misconfigured, and you are not able to log in, you can configure a new IdP.

- 1. Navigate to the Cisco Catalyst SD-WAN Portal URL.
- 2. Click the Need help signing in link.
- 3. Click the Need to reset IDP link.

You are redirected to your Cisco account.

- 4. Enter your Cisco login credentials.
- 5. When prompted, set up or enter your MFA credentials.

#### **Delete an IdP**

- 1. Navigate to the Cisco Catalyst SD-WAN Portal URL.
- 2. Click the Need help signing in link.
- 3. Click the Need to reset IDP link.
- 4. You are redirected to your Cisco account.
- 5. Enter your Cisco login credentials.
- 6. When prompted, set up or enter your MFA credentials.

7. Go to IdP details, actions and delete the IDP.

Only the IdP admin can delete the IdP from Cisco Catalyst SD-WAN Portal. If the IdP admin is no longer active, open a TAC case.

### **Troubleshoot Smart Account Issues**

#### Problem

A Smart Account is not visible in the **Smart Account** drop-down list after logging in to the Cisco Catalyst SD-WAN Portal.

This usually happens when there is no SD-WAN-capable attribute associated with the Smart Account.

#### Solution

Associate your Cisco DNA subscription with your Smart Account and Virtual Account.

For more information, see Access the Cisco Catalyst SD-WAN Portal, on page 17.

Contact Cisco Catalyst SD-WAN Technical Support to associate the Smart Account with your Cisco DNA cloud subscription.

### **Troubleshoot Virtual Account Issues**

#### Problem

The Cisco Catalyst SD-WAN Portal displays an error that the Virtual Account is not SD-WAN capable.

This error indicates that a Cisco DNA subscription is not associated with the Virtual Account.

#### Solution

For customers with an enterprise agreement, automatic association of Virtual Accounts to an SD-WAN-capable attribute is not available.

To associate a Virtual Account with your Cisco DNA subscription as an enterprise customer, do the following:

- 1. Submit a cloud-controller provisioning request form through the Enterprise Agreement Workspace for the CloudOps team to provision the controllers.
- Contact Cisco Catalyst SD-WAN Technical Support to request that the desired Virtual Account become available on the Cisco Catalyst SD-WAN Portal.
- **3.** After the desired Virtual Account is available on the Cisco Catalyst SD-WAN Portal, you can provision the controllers after providing the necessary enterprise agreement contract information.

For more information, see Cisco Catalyst SD-WAN Portal, on page 13.

For more information, see Access the Cisco Catalyst SD-WAN Portal, on page 17.

If you are unable to associate your Virtual Account with your Cisco DNA subscription, contact Cisco Catalyst SD-WAN Technical Support to associate the Virtual Account with your Cisco DNA cloud subscription.

## **Troubleshoot Browser Security Issues**

#### Problem

You receive the following error:

CSRF Failed: CSRF token missing or incorrect

A cross-site request forgery (CSRF) token mismatch is an error whereby the browser is not able to create a secure cookie, or the browser is not able to access the cookie for you to log in.

#### Solution

This error occurs due to certain security settings on your web browser.

Clear the cache on your browser or try another browser.

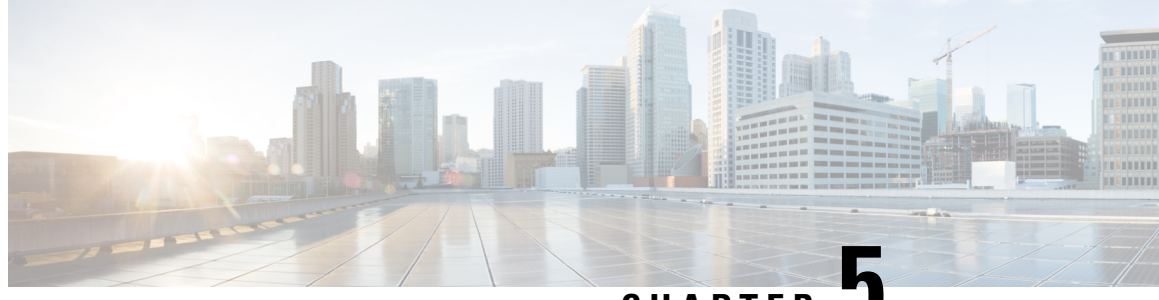

CHAPTER 🗸

# Set Up and Configure Cisco Catalyst SD-WAN Manager

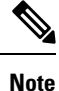

To achieve simplification and consistency, the Cisco SD-WAN solution has been rebranded as Cisco Catalyst SD-WAN. In addition, from Cisco IOS XE SD-WAN Release 17.12.1a and Cisco Catalyst SD-WAN Release 20.12.1, the following component changes are applicable: Cisco vManage to Cisco Catalyst SD-WAN Manager, Cisco vAnalytics to Cisco Catalyst SD-WAN Analytics, Cisco vBond to Cisco Catalyst SD-WAN Validator, Cisco vSmart to Cisco Catalyst SD-WAN Controller, and Cisco Controllers to Cisco Catalyst SD-WAN Validator, Cisco vSmart to Cisco Catalyst SD-WAN Controller, and Cisco Controllers to Cisco Catalyst SD-WAN Control components. See the latest Release Notes for a comprehensive list of all the component brand name changes. While we transition to the new names, some inconsistencies might be present in the documentation set because of a phased approach to the user interface updates of the software product.

- Configure the Network, on page 37
- Configure Single Sign-On Using Okta, on page 45
- Configure SSO for PingID, on page 49
- Configure Hardened Passwords, on page 51
- Configure User Login Options, on page 56
- Configure Sessions in Cisco SD-WAN Manager, on page 62
- Configure NTP Addresses, on page 63
- Configure Domain Name System Security Extensions, on page 67
- Verify that FIPS is Enabled, on page 68
- Web Server Certificates, on page 68
- Secure Connections from Devices to Cisco SD-WAN Manager, on page 72

## **Configure the Network**

The topics in this section describe how to configure your network.

### **Bring-Up Sequence of Events**

The bring-up process for edge devices—which includes authenticating and validating all the devices and establishing a functional overlay network—occurs with only minimal user input. From a conceptual point of

view, the bring-up process can be divided into two parts, one that requires user input and one that happens automatically:

- 1. In the first part, you design the network, create virtual machine (VM) instances for cloud routers, and install and boot hardware routers. Then, in Cisco SD-WAN Manager, you add the routers to the network and create configurations for each router. This process is described in the Summary of the User Portion of the Bring-Up Sequence.
- 2. The second part of the bring-up process occurs automatically, orchestrated by the Cisco Catalyst SD-WAN software. As routers join the overlay network, they validate and authenticate themselves automatically, and they establish secure communication channels between each other. For Cisco SD-WAN Validators and Cisco SD-WAN Controllers, a network administrator must download the necessary authentication-related files from Cisco SD-WAN Manager, and then these Cisco SD-WAN Controllers and Cisco SD-WAN Validators automatically receive their configurations from Cisco SD-WAN Manager. After Cisco hardware routers start, they are authenticated on the network and receive their configurations automatically from Cisco SD-WAN Manager through a process called zero-touch provisioning (ZTP). This process is described in the Automatic Portions of the Bring-Up Sequence.

The end result of this two-part process is an operational overlay network.

This topic describes the sequence of events that occurs during the bring-up process, starting with the user portion and then explaining how automatic authentication and device validation occur.

#### Sequence of Events of the Bring-Up Process

From a functional point of view, the task of bringing up the routers in the overlay network occurs in the following sequence:

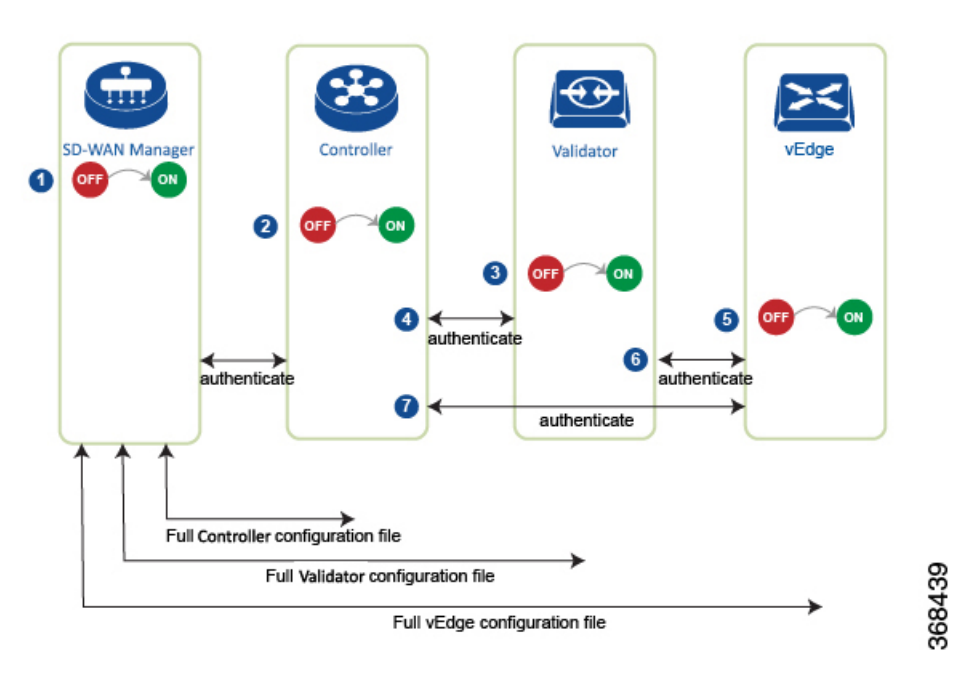

Figure 4: Bring-Up Sequence of Events

- 1. The Cisco SD-WAN Manager software starts on a server in the data center.
- 2. The Cisco SD-WAN Validator starts on a server in the DMZ.

- 3. The Cisco SD-WAN Controller starts on a server in the data center.
- 4. Cisco SD-WAN Manager and the Cisco SD-WAN Validator authenticate each other, Cisco SD-WAN Manager and the Cisco SD-WAN Controller authenticate each other, and the Cisco SD-WAN Controller authenticate each other.
- 5. Cisco SD-WAN Manager sends configurations to the Cisco SD-WAN Controller and the Cisco SD-WAN Validator.
- **6.** The routers start in the network.
- 7. The routers authenticate themselves with the Cisco SD-WAN Validator.
- 8. The routers authenticate themselves with Cisco SD-WAN Manager.
- 9. The routers authenticate themselves with the Cisco SD-WAN Controller.
- 10. Cisco SD-WAN Manager sends configurations to the routers.

Before you start the bring-up process, note the following:

- To provide the highest level of security, only authenticated and authorized routers can access and participation in the Cisco Catalyst SD-WAN overlay network. To this end, the Cisco SD-WAN Controller performs automatic authentication on all the routers before they can send data traffic over the network.
- After the routers are authenticated, data traffic flows, regardless of whether the routers are in a private address space (behind a NAT gateway) or in a public address space.

To bring up the hardware and software components in a Cisco Catalyst SD-WAN overlay network, a transport network (also called a transport cloud), which connects all the routers and other network hardware components, must be available. Typically, these components are in data centers and branch offices. The only purpose of the transport network is to connect all the network devices in the domain. The Cisco Catalyst SD-WAN solution is agnostic with regards to the transport network, and, therefore, can be any type, including the internet, Multiprotocol Label Switching (MPLS), Layer 2 switching, Layer 3 routing, and Long-Term Evolution (LTE), or any mixture of transports.

For hardware routers, you can use the Cisco Catalyst SD-WAN zero-touch provisioning (ZTP) SaaS to bring up the routers. For more information on automatic process to bring-up hardware in the overlay network, see Prepare Routers for ZTP.

### Summary of the User Portion of the Bring-Up Sequence

In a general sense, what you do to bring up the Cisco Catalyst SD-WAN overlay network is what you would do to bring up any network—you plan out the network, create device configurations, and then deploy the network hardware and software components. These components include all the Cisco IOS XE Catalyst SD-WAN devices, all the traditional routers that participate in the overlay network, and all the network devices that provide shared services across the overlay network, such as firewalls, load balancers, and identity provider (IdP) systems.

The following table summarizes the steps for the user portion of the Cisco Catalyst SD-WAN overlay network bring-up sequence. The details of each step are provided in the links listed in the **Procedure** column. While you can bring up the Cisco IOS XE Catalyst SD-WAN devices in any order, we recommend that you deploy them in the order listed in the table, which is the functional order in which the devices verify and authenticate themselves.

|   | Workflow      | Procedure                                                                                                    |
|---|---------------|----------------------------------------------------------------------------------------------------|
| 1 |               | Plan out your overlay network.                                                                                                    |
|   | Plan Network  |                                                                                                    |
|   | 366182        |                                                                                                    |
| 2 |               | Deploy the Cisco IOS XE Catalyst SD-WAN devices in the overlay network:                                                                                                    |
|   |               | 1. For the cloud routers, create a VM instance, either on an AWS server, an ESXi, or a KVM hypervisor.                                                                                                    |
|   |               | 2. From Cisco SD-WAN Manager, send the serial numbers of all Cisco IOS XE Catalyst SD-WAN devices to the Cisco SD-WAN Controllers and Cisco SD-WAN Validators in the overlay network.                                                                                                |
|   | Leptoy router | <b>3.</b> Create a full configuration for the Cisco IOS XE Catalyst SD-WAN devices by creating configuration templates on Cisco SD-WAN Manager. When Cisco SD-WAN Manager discovers a device in the overlay network, it pushes the appropriate configuration template to the device. |

Table 3: Workflow for the Bring-Up Sequence

### **System and Interfaces Overview**

Setting up the basic system-wide functionality of network devices is a simple and straightforward process. Basic parameters include defining host properties, such as name and IP address; setting time properties, including NTP; setting up user access to the devices; and defining system log (syslog) parameters.

In addition, the Cisco Catalyst SD-WAN software provides a number of management interfaces for accessing the Cisco Catalyst SD-WAN devices in the overlay network.

#### **Host Properties**

All devices have basic system-wide properties that specify information that the Cisco Catalyst SD-WAN software uses to construct a view of the network topology. Each device has a system IP address that provides a fixed location of the device in the overlay network. This address, which functions the same way as a router ID on a router, is independent of any of the interfaces and interface IP addresses on the device. The system IP address is one of the four components of the Transport Location (TLOC) property of each device.

A second host property that must be set on all devices is the IP address of the Cisco SD-WAN Validator for the network domain, or a Domain Name System (DNS) name that resolves to one or more IP addresses for

Cisco SD-WAN Validators. A Cisco SD-WAN Validator automatically orchestrates the process of bringing up the overlay network, admitting a new device into the overlay, and providing the introductions that allow the device and Cisco SD-WAN Controllers to locate each other.

Two other system-wide host properties are required on all devices, except for the Cisco SD-WAN Validators, to allow the Cisco Catalyst SD-WAN software to construct a view of the topology—the domain identifier and the site identifier.

To configure the host properties, see Cisco Catalyst SD-WAN Overlay Network Bring-Up Process.

#### **Time and NTP**

The Cisco Catalyst SD-WAN software implements the Network Time Protocol (NTP) to synchronize and coordinate time distribution across the Cisco Catalyst SD-WAN overlay network. NTP uses a intersection algorithm to select the applicable time servers and avoid issues caused due to network latency. The servers can also redistribute reference time using local routing algorithms and time daemons. NTP is defined in RFC 5905, Network Time Protocol Version 4: Protocol and Algorithms Specification.

#### User Authentication and Access with AAA, RADIUS, and TACACS+

The Cisco Catalyst SD-WAN software uses Authentication, Authorization, and Accounting (AAA) to provide security for the devices on a network. AAA, in combination with RADIUS and Terminal Access Controller Access-Control System (TACACS+) user authentication, controls which users are allowed access to devices, and what operations they are authorized to perform after they are logged in or connected to the devices.

Authentication refers to the process by which users trying to access the devices are authenticated. To access devices, users log in with a username and a password. The local device can authenticate users. Alternatively, authentication can be performed by a remote device, either a RADIUS server or a TACACS+ server, or both in a sequence.

Authorization determines whether a user is authorized to perform a given activity on a device. In the Cisco Catalyst SD-WAN software, authorization is implemented using role-based access. Access is based on groups that are configured on the devices. A user can be a member of one or more groups. User-defined groups are considered when performing authorization, that is, the Cisco Catalyst SD-WAN software uses group names received from RADIUS or TACACS+ servers to check the authorization level of a user. Each group is assigned privileges that authorize the group members to perform specific functions on the corresponding device. These privileges correspond to specific hierarchies of the configuration commands and the corresponding hierarchies of operational commands that members of the group are allowed to view or modify.

Beginning in Cisco IOS XE Catalyst SD-WAN Release 17.5.1a, accounting generates a record of commands that a user executes on a device. Accounting is performed by a TACACS+ server.

For more information, see Role-Based Access with AAA.

#### Authentication for WANs and WLANs

For wired networks (WANs), Cisco Catalyst SD-WAN devices can run IEEE 802.1X software to prevent unauthorized network devices from gaining access to the WAN. IEEE 802.1X is a port-based network access control (PNAC) protocol that uses a client–server mechanism to provide authentication for devices wishing to connect to the network.

IEEE 802.1X authentication requires three components:

• Requester: Client device, such as a laptop, that requests access to the Wide-Area Network (WAN). In the Cisco Catalyst SD-WAN overlay network, a supplicant is any service-side device that is running 802.1X-compliant software. These devices send network access requests to the router.

- Authenticator: A network device that provides a barrier to the WAN. In the overlay network, you can
  configure an interface device to act as an 802.1X authenticator. The device supports both controlled and
  uncontrolled ports. For controlled ports, the Cisco Catalyst SD-WAN device acts as an 802.1X port
  access entity (PAE), allowing authorized network traffic and preventing unauthorized network traffic
  ingressing to and egressing from the controlled port. For uncontrolled ports, Cisco Catalyst SD-WAN,
  acting as an 802.1X PAE, transmits and receives Extensible Authentication Protocol over IEEE 802
  (EAP over LAN, or EAPOL) frames.
- Authentication server: Host that is running authentication software that validates and authenticates requesters that want to connect to the WAN. In the overlay network, this host is an external RADIUS server. This RADIUS server authenticates each client connected to the 802.1X port interface Cisco Catalyst SD-WAN device and assigns the interface to a virtual LAN (VLAN) before the client is allowed to access any of the services offered by the router or by the LAN.

For wireless LANs (WLANs), routers can run IEEE 802.11i to prevent unauthorized network devices from gaining access to the WLANs. IEEE 802.11i implements Wi-Fi Protected Access (WPA) and Wi-Fi Protected Access II (WPA2) to provide authentication and encryption for devices that want to connect to a WLAN. WPA authenticates individual users on the WLAN using a username and a password. WPA uses the Temporal Key Integrity Protocol (TKIP), which is based on the RC4 cipher. WPA2 implements the NIST FIPS 140-2–compliant AES encryption algorithm along with IEEE 802.1X-based authentication, to enhance user access security over WPA. WPA2 uses the Counter Mode Cipher Block Chaining Message Authentication Code Protocol (CCMP), which is based on the AES cipher. Authentication is done by either using preshared keys or through RADIUS authentication.

#### **Network Segmentation**

The Layer 3 network segmentation in Cisco Catalyst SD-WAN is achieved through VRFs on Cisco IOS XE Catalyst SD-WAN devices. When you configure the network segmentation on a Cisco IOS XE Catalyst SD-WAN device using Cisco SD-WAN Manager, the system automatically maps the VPN configurations to VRF configurations.

#### **Network Interfaces**

In the Cisco Catalyst SD-WAN overlay network design, interfaces are associated with VPNs that translate to VRFs. The interfaces that participate in a VPN are configured and enabled in that VPN. Each interface can be present only in a single VPN.

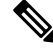

**Note** Cisco IOS XE Catalyst SD-WAN devices use VRFs in place of VPNs. When you complete the configuration on Cisco SD-WAN Manager, the system automatically maps the VPN configurations to VRF configurations.

The overlay network has the following types of VPNs/VRFs:

- VPN 0: Transport VPN, that carries control traffic using the configured WAN transport interfaces. Initially, VPN 0 contains all the interfaces on a device except for the management interface, and all the interfaces are disabled. This is the global VRF on Cisco IOS XE Catalyst SD-WAN software.
- VPN 512: Management VPN, that carries out-of-band network management traffic among the Cisco Catalyst SD-WAN devices in the overlay network. The interface used for management traffic resides in VPN 512. By default, VPN 512 is configured and enabled on all Cisco Catalyst SD-WAN devices. For controller devices, by default, VPN 512 is not configured. On Cisco IOS XE Catalyst SD-WAN devices, the management VPN is converted to VRF Mgmt-Intf.

For each network interface, you can configure a number of interface-specific properties, such as DHCP clients and servers, VRRP, interface MTU and speed, and Point-to-Point Protocol over Ethernet (PPPoE). At a high level, for an interface to be operational, you must configure an IP address for the interface and mark it as operational (no shutdown). In practice, you always configure additional parameters for each interface.

#### **Management and Monitoring Options**

There are various ways in which you can manage and monitor a router. Management interfaces provide access to devices in the Cisco Catalyst SD-WAN overlay network, allowing you to collect information from the devices in an out-of-band fashion and to perform operations on the devices, such as configuring and rebooting them.

The following management interfaces are available:

- CLI
- IP Flow Information Export (IPFIX)
- RESTful API
- SNMP
- System logging (syslog) messages
- Cisco SD-WAN Manager

#### CLI

You can access a CLI on each device, and from the CLI, you configure overlay network features on the local device and gather operational status and information regarding that device. Using an available CLI, we strongly recommend that you configure and monitor all the Cisco Catalyst SD-WAN network devices from Cisco SD-WAN Manager, which provides views of network-wide operations and device status, including detailed operational and status data. In addition, Cisco SD-WAN Manager provides straightforward tools for bringing up and configuring overlay network devices, including bulk operations for setting up multiple devices simultaneously.

You can access the CLI by establishing an SSH session to a Cisco Catalyst SD-WAN device.

For a Cisco Catalyst SD-WAN device that is being managed by Cisco SD-WAN Manager, if you create or modify the configuration from the CLI, the changes are overwritten by the configuration that is stored in the Cisco SD-WAN Manager configuration database.

#### **IPFIX**

The IP Flow Information Export (IPFIX) protocol, also called cflowd, is a tool for monitoring the traffic flowing through Cisco Catalyst SD-WAN devices in the overlay network and exporting information about the traffic to a flow collector. The exported information is sent in template reports, that contain both information about the flow and the data extracted from the IP headers of the packets in the flow.

Cisco Catalyst SD-WAN cflowd performs 1:1 traffic sampling. Information about all the flows is aggregated in the cflowd records; flows are not sampled.

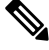

Note

Cisco Catalyst SD-WAN devices do not cache any of the records that are exported to a collector.

The Cisco Catalyst SD-WAN cflowd software implements cflowd Version 10, as specified in RFC 7011 and RFC 7012.

For a list of elements exported by IPFIX, see Traffic Flow Monitoring with Cflowd.

To enable the collection of traffic flow information, you must create data policies that identify the traffic of interest, and then direct that traffic to a cflowd collector. For more information, see Traffic Flow Monitoring with Cflowd.

You can also enable cflowd visibility directly on Cisco Catalyst SD-WAN devices without configuring a data policy, so that you can perform traffic flow monitoring on the traffic coming to the device from all the VPNs in the LAN. You can then monitor the traffic from Cisco SD-WAN Manager or from the device's CLI.

#### **RESTful API**

The Cisco Catalyst SD-WAN software provides a RESTful API, which is a programmatic interface for controlling, configuring, and monitoring the Cisco Catalyst SD-WAN devices in an overlay network. You can access the RESTful API through Cisco SD-WAN Manager.

The Cisco Catalyst SD-WAN RESTful API calls expose the functionality of the Cisco Catalyst SD-WAN software and hardware to an application program. Such functionality includes the normal operations you perform to maintain the devices and the overlay network itself.

#### **SNMP**

The Simple Network Management Protocol (SNMP) allows you to manage all the Cisco Catalyst SD-WAN devices in the overlay network. The Cisco Catalyst SD-WAN software supports SNMP v2c.

You can configure basic SNMP properties—device name, location, contact, and community—that allow the device to be monitored by an SNMP Network Management System (NMS).

You can configure trap groups and SNMP servers to receive traps.

The object identifier (OID) for the internet port of the SNMP MIB is 1.3.6.1.

SNMP traps are asynchronous notifications that a Cisco Catalyst SD-WAN device sends to an SNMP management server. Traps notify the management server of events, whether normal or significant, that occur on the Cisco Catalyst SD-WAN device. By default, SNMP traps are not sent to an SNMP server. Note that for SNMPv3, the PDU type for notifications, is either SNMPv2c inform (InformRequest-PDU) or trap (Trapv2-PDU).

#### Syslog Messages

System logging operations use a mechanism that is similar to the UNIX **syslog** command to record system-wide, high-level operations that occur on the Cisco Catalyst SD-WAN devices in the overlay network. The log levels (priorities) of the messages are the same as those in standard UNIX commands, and you can configure the priority of the syslog messages that should be logged. Messages can be logged to files on the Cisco Catalyst SD-WAN device or to a remote host.

#### **Cisco SD-WAN Manager**

Cisco SD-WAN Manager is a centralized network management system that allows configuration and management of all the Cisco Catalyst SD-WAN devices in the overlay network, and provides a dashboard displaying the operations of the entire network and of individual devices in the network. Three or more Cisco SD-WAN Manager servers are consolidated into a Cisco SD-WAN Manager cluster to provide scalability

and management support for up to 6,000 Cisco Catalyst SD-WAN devices, to distribute Cisco SD-WAN Manager functions across multiple devices, and to provide redundancy of network management operations.

## **Configure Single Sign-On Using Okta**

Okta provides a secure identity management service that lets you connect any person with any application on any device using single sign-on (SSO).

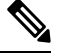

Note

Beginning with Cisco vManage Release 20.3.1, Cisco SD-WAN Manager no longer supports MD5 or SHA-1. All x.509 certificates handled by Cisco SD-WAN Manager need to use at least SHA-256 or a higher encryption algorithm.

Perform the following procedures to configure SSO.

### Enable an Identity Provider in Cisco SD-WAN Manager

To configure Okta SSO, use Cisco SD-WAN Manager to enable an identity provider and generate a Security Assertion Markup Language (SAML) metadata file.

From Cisco vManage Release 20.10.1, you can use **Add New IDP Settings** to configure up to three IdPs. For more information on integrating with multiple IdPs, see the chapter Configure Multiple IdPs.

- 1. From the Cisco SD-WAN Manager menu, choose Administration > Settings.
- 2. Click Identity Provider Settings and then click Edit.
- 3. Click Enabled.
- **4.** Click **Click here to download the SAML metadata** and save the contents in a text file. This data is used for configuring Okta.
- 5. From the metadata that is displayed, make a note of the following information that you need for configuring Okta with Cisco SD-WAN Manager:
  - Entity ID
  - Signing certificate
  - Encryption certificate
  - Logout URL
  - Login URL

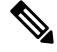

Note Administrators can set up SSO using a single Entity ID only. Cisco SD-WAN Manager doesn't support more than one Entity ID while setting up SSO.

- 6. In the Upload Identity Provider Metadata section, click Select a File to upload the IdP metadata file.
- 7. Click Save.

### **Configure SSO on the Okta Website**

Ŵ

**Note** This procedure involves a third-party website. The details are subject to change.

To configure SSO on the Okta website:

**1.** Log in to the Okta website.

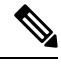

Note Each IdP application gets a customized URL from Okta for logging in to the Okta website.

- 2. Create a username using your email address.
- **3.** To add Cisco SD-WAN Manager as an SSO application, from the Cisco SD-WAN Manager menu, click **Admin**.
- 4. Check the upper-left corner to ensure that it shows the Classic UI view on Okta.
- 5. If it shows Developer Console, click the down triangle to choose the Classic UI.
- 6. Click Add Application under Shortcuts to the right to go to the next window, and then click Create New Application on the pop-up window.
- 7. Choose Web for the platform, and choose SAML 2.0 as the Sign on Method.
- 8. Click Create.
- 9. Enter a string as Application name.
- 10. (Optional): Upload a logo, and then click Next.
- 11. On the SAML Settings for Single sign on URL section, set the value to the samlLoginResponse URL from the downloaded metadata from Cisco SD-WAN Manager.
- 12. Check the Use this for Recipient URL and Destination URL check box.
- 13. Copy the entityID string and paste it in the Audience URI (SP Entity ID) field.

The value can be an IP address or the name of the Cisco SD-WAN Manager site.

- 14. For **Default RelayState**, leave empty.
- 15. For Name ID format, choose EmailAddress.
- 16. For Application username, choose Okta username.
- 17. For Show Advanced Settings, enter the fields as indicated below.

#### Table 4: Fields for Show Advanced Settings

| Component           | Value  | Configuration  |
|---------------------|--------|----------------|
| Response            | Signed | Not applicable |
| Assertion Signature | Signed | Not applicable |

| Component                     | Value                 | Configuration                                                                                                    |
|-------------------------------|-----------------------|----------------------------------------------------------------------------------------------------|
| Signature Algorithm           | RSA-SHA256            | Not applicable                                                                                                    |
| Digest Algorithm              | SHA256                | Not applicable                                                                                                    |
| Assertion Encryption          | Encrypted             | Not applicable                                                                                                    |
| Encryption Algorithm          | AES256-CBC            | Not applicable                                                                                                    |
| Key Transport Algorithm       | RSA-OAEP              | Not applicable                                                                                                    |
| Encryption Certificate        | Not applicable        | <b>a.</b> Copy the encryption certificate from the metadata you downloaded.                                                                                                    |
|                               |                       | b. Go to www.samltool.com and click X.509<br>CERTS, paste there. Click Format X.509<br>Certificate.                                                                                    |
|                               |                       | c. Ensure to remove the last empty line and then save the output (X.509.cert with header) into a text file encryption.cer.                                                             |
|                               |                       | <b>d.</b> Upload the file. Mozilla Firefox may not allow you to do the upload. Instead, you can use Google Chrome. You should see the certificate information after uploading to Okta. |
| Enable Single Logout          |                       | Ensure that this is checked.                                                                                                    |
| Single Logout URL             |                       | Get from the metadata.                                                                                                    |
| Service provider Issuer       |                       | Use the entityID from the metadata.                                                                                                    |
| Signature Certificate         |                       | <b>a.</b> Obtain from the metadata. Format the signature certificate using www.samltool.com as described.                                                                              |
|                               |                       | <b>b.</b> Save to a file, for example, <b>signing.cer</b> and upload.                                                                                                    |
| Authentication context class  | X.509 Certificate     | Not applicable                                                                                                    |
| Honor Force<br>Authentication | Yes                   | Not applicable                                                                                                    |
| SAML issuer ID string         | SAML issuer ID string | Not applicable                                                                                                    |

| Component                  | Value                            | Configuration      |
|----------------------------|----------------------------------|--------------------|
| Attribute Statements       | Field: Name                      | Value: Username    |
|                            | Field: Name format<br>(optional) | Value: Unspecified |
|                            | Field: Value                     | Value: user.login  |
| Group Attribute Statements | Field: Name                      | Value: Groups      |
|                            | Field: Name format<br>(optional) | Value: Unspecified |
|                            | Field: Matches regex             | Value: .*          |

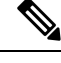

**Note** It is mandatory to use the two strings, Username and Groups, exactly as shown above. Otherwise, you may be logged in with the default group of Basic.

- 18. Click Next.
- **19.** For **Application Type**, check **This is an internal app that we have created** (optional).
- 20. Click Finish. This brings you to the Okta application window.
- 21. Click View Setup Instructions.
- 22. Copy the IdP metadata.
- In Cisco SD-WAN Manager, navigate to Identity Provider Settings > Upload Identity Provider Metadata, paste the IdP metadata, and click Save.
- 24. In addition to copy-and-pasting the contents of a file with IdP metadata, you can also upload a file directly using the Select a file option.

### Assign Users to the Application on the Okta Website

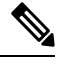

Note This procedure involves a third-party website. The details are subject to change.

To assign users to the application on the Okta website:

- 1. On the Okta application window, navigate to Assignments > People > Assign.
- 2. Choose Assign to people from the drop-down menu.
- 3. Click Assign next to the user(s) you chose and click Done.
- 4. To add a user, click Directory > Add Person.
- 5. Click Save.

## **Configure SSO for PingID**

Cisco SD-WAN Manager supports PingID as an IdP. PingID is an identity management service for authenticating user identities with applications for SSO.

The configuration of Cisco SD-WAN Manager to use PingID as an IdP involves the following steps:

- Import (upload) IdP metadata from PingID to Cisco SD-WAN Manager.
- Download the Cisco SD-WAN Manager SAML metadata file to export to PingID.

#### **Prerequisites:**

- In Cisco SD-WAN Manager, ensure that identity provider settings (Administration Settings > Identity Provider Settings) are set to Enabled.
- 2. Download the Cisco SD-WAN Manager SAML metadata file to export to PingID.

For more information on these procedures, see Enable an Identity Provider in Cisco SD-WAN Manager. The steps are the same as for configuring Okta as an IdP.

Perform the following steps for configuring PingID.

### Configure SSO on the PingID Administration Portal

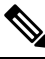

Note This procedure involves a third-party website. The details are subject to change.

To configure PingID:

- **1.** Log in to the PingID administration portal.
- 2. Create a username using your email address.
- **3.** Click the **Applications**.
- 4. Click Add Application and choose New SAML Application.

In the **Application Details** section, **Application Name**, **Application Description**, and **Category** are all required fields.

For logos and icons, PNG is the only accepted graphics format.

5. Click Continue to Next Step.

The **Application Configuration** section appears.

- 6. Make sure that you choose I have the SAML configuration.
- 7. Under the You will need to download this SAML metadata to configure the application section, configure the following fields:
  - a. For Signing Certificate, use the drop-down menu, PingOne Account Origination Certificate.
  - b. Click Download next to SAML Metadata to save the PingOne IdP metadata into a file.

- **c.** Later, you need to import the PingOne IdP metadata file into Cisco SD-WAN Manager to complete the SSO configuration.
  - 1. From the Cisco SD-WAN Manager menu, choose Administration > Settings.
  - Click Identity Provider Settings > Upload Identity Provider Metadata to import the saved PingOne IdP metadata file into Cisco SD-WAN Manager.
  - 3. Click Save.
- **8.** Under the **Provide SAML details about the application you are connecting to** section, configure the following fields:
  - a. For Protocol Version, click SAMLv2.0.
  - b. On Upload Metadata, click Select File to upload the saved Cisco SD-WAN Manager SAML metadata file to PingID.

PingID should be able to decode the metadata file and fill in the other fields.

c. Verify that the following fields and values are entered correctly.

| Field                            | Value                                                                                                    |
|----------------------------------|----------------------------------------------------------------------------------------------------|
| Assertion Consumer Service (ACS) | <cisco sd-wan<br="">Manager_URL&gt;/samlLoginResponse</cisco>                                                             |
| Entity ID                        | IP address of Cisco SD-WAN Manager                                                                                        |
| Single Logout Endpoint           | <cisco sd-wan<br="">Manager_URL&gt;/samlLogoutResponse</cisco>                                                            |
| Single Logout Binding Type       | Redirect                                                                                                    |
| Primary Verification Certificate | Name of the certificate                                                                                                   |
| Encrypt Assertion                | (Optional) If you do not encrypt the assertion, you might be prone to assertion replay attacks and other vulnerabilities. |
| Encryption Certification         | Name of the certificate                                                                                                   |
| Encryption Algorithm             | (Optional) AES_256                                                                                                    |
| Transport Algorithm              | RSA_OAEP                                                                                                    |
| Signing Algorithm                | RSA_SHA256                                                                                                    |
| Force Re-authentication          | False                                                                                                    |

- 9. Click Continue to Next Step.
- 10. In the SSO Attribute Mapping section, configure the following fields:
  - a. Click Add new attribute to add the following attributes:
    - 1. Add Application Attribute as Username.

- 2. Set Identity Bridge Attribute or Literal Value Value to Email.
- 3. Check the **Required** box.
- 4. Add another Application Attribute as Groups.
- 5. Check the **Required** check box, and then click on **Advanced**.
- 6. In the IDP Attribute Name or Literal Value section, click memberOf, and in Function, click GetLocalPartFromEmail.
- b. Click Save.
- 11. Click Continue to Next Step to configure the Group Access.
- 12. Click Continue to Next Step.
- 13. Before clicking Finish, ensure that the settings are all correct.

## **Configure Hardened Passwords**

Table 5: Feature History

| Feature Name       | Release Information                                                             | Description                                                                                                    |
|--------------------|---------------------------------------------------------------------------------|----------------------------------------------------------------------------------------------------|
| Hardened Passwords | Cisco IOS XE Catalyst SD-WAN<br>Release 17.3.1a<br>Cisco vManage Release 20.3.1 | This feature enables password<br>policy rules in Cisco SD-WAN<br>Manager. After password policy<br>rules are enabled, Cisco SD-WAN<br>Manager enforces the use of strong<br>passwords. |
|                    | Cisco IOS XE Catalyst SD-WAN<br>Release 17.9.1a<br>Cisco vManage Release 20.9.1 | This feature lets you configure<br>Cisco SD-WAN Manager to<br>enforce predefined-medium<br>security or high-security password<br>criteria.                                             |

### **Enforce Strong Passwords**

We recommend the use of strong passwords. You must enable password policy rules in Cisco SD-WAN Manager to enforce use of strong passwords.

After you enable a password policy rule, the passwords that are created for new users must meet the requirements that the rule defines. In addition, for releases from Cisco vManage Release 20.9.1, you are prompted to change your password the next time you log in if your existing password does not meet the requirements that the rule defines.

- 1. From the Cisco SD-WAN Manager menu, choose Administration > Settings.
- 2. IClick Password Policy.

- 3. Perform one of these actions, based on your Cisco SD-WAN Manager release:
  - For releases before Cisco vManage Release 20.9.1, click Enabled.
  - For releases from Cisco vManage Release 20.9.1 click **Medium Security** or **High Security** to choose the password criteria.

By default, Password Policy is set to Disabled.

4. Click Save.

#### **Password Requirements**

Cisco SD-WAN Manager enforces the following password requirements after you have enabled the password policy rules:

- The following password requirements apply to releases before Cisco vManage Release 20.9.1:
  - Must contain a minimum of eight characters, and a maximum of 32 characters.
  - · Must contain at least one uppercase character.
  - · Must contain at least one lowercase character.
  - Must contain at least one numeric character.
  - Must contain at least one of the following special characters: # ? ! @ \$ % ^ & \* -.
  - Must not contain the full name or username of the user.
  - Must not reuse a previously used password.
  - Must contain different characters in at least four positions in the password.
- Minimum releases: Cisco IOS XE Catalyst SD-WAN Release 17.9.1a, Cisco vManage Release 20.9.1:

| Password Criteria | Requirements                                                                        |
|-------------------|-------------------------------------------------------------------------------------|
| Medium Security   | • Must contain a minimum of 8 characters                                            |
|                   | • Must contain no more than 32 characters                                           |
|                   | • Must contain at least 1 lowercase character                                       |
|                   | • Must contain at least 1 uppercase character                                       |
|                   | • Must contain at least 1 numeric character                                         |
|                   | • Must contain at least 1 of the following special characters: # ? ! @ \$ % ^ & * - |
|                   | • Must not be identical to any of the last 5 passwords used                         |
|                   | • Must not contain the full name or username of the user                            |

| Password Criteria | Requirements                                                                                                |
|-------------------|----------------------------------------------------------------------------------------------------|
| High Security     | Must contain a minimum of 15 characters                                                                     |
|                   | • Must contain no more than 32 characters                                                                   |
|                   | • Must contain at least 1 lowercase character                                                               |
|                   | • Must contain at least 1 uppercase character                                                               |
|                   | • Must contain at least 1 numeric character                                                                 |
|                   | <ul> <li>Must contain at least 1 of the following special characters: #?! @ \$ % ^ &amp; * -</li> </ul>     |
|                   | • Must not be identical to any of the last 5 passwords used                                                 |
|                   | • Must not contain the full name or username of the user                                                    |
|                   | • Must have at least eight characters that are not<br>in the same position they were in the old<br>password |

### **Password Attempts Allowed**

You are allowed five consecutive password attempts before your account is locked. After six failed password attempts, you are locked out for 15 minutes. If you enter an incorrect password on the seventh attempt, you are not allowed to log in, and the 15-minute lock timer starts again.

If your account is locked, wait for 15 minutes for the account to automatically be unlocked. Alternatively, reach out to an administrator to reset the password, or have an administrator unlock your account.

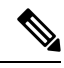

**Note** Your account gets locked even if no password is entered multiple times. When you do not enter anything in the password field, it is considered as invalid or wrong password.

### **Password Change Policy**

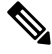

Note

You must have enabled password policy rules first for strong passwords to take effect. For more information, see Enforce Strong Passwords, on page 51.

When resetting your password, you must set a new password. You cannot reset a password using an old password.

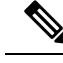

Note

In Cisco vManage Release 20.6.4, Cisco vManage Release 20.9.1 and later releases, a user that is logged out, or a user whose password has been changed locally or on the remote TACACS server cannot log in using their old password. The user can log in only using their new password.

### Reset a Locked User

If a user is locked out after multiple password attempts or unsuccessful login attempts, an administrator with the required rights can update passwords for this user.

There are two ways to unlock a user account, by changing the password or by getting the user account unlocked.

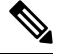

Note Only a netadmin user or a user with the User Management Write role can perform this operation.

To reset the password of a user who has been locked out:

- 1. In Users (Administration > Manage Users), choose the user in the list whose account you want to unlock.
- 2. Click . . . and choose **Reset Locked User**.
- **3.** Click **OK** to confirm that you want to reset the password of the locked user. Note that this operation cannot be undone.

Alternatively, you can click **Cancel** to cancel the operation.

### **Manage Users**

From the Cisco SD-WAN Manager menu, choose **Administration** > **Manage Users** to add, edit, view, or delete users and user groups.

Please note the following:

- Only a user logged in as the admin user or a user who has Manage Users write permission can add, edit, or delete users and user groups from Cisco SD-WAN Manager.
- Each user group can have read or write permission for the features listed in this section. Write permission includes Read permission.
- All user groups, regardless of the read or write permissions selected, can view the information displayed in the Cisco SD-WAN Manager Dashboard.

#### Table 6: User Group Permissions for Different Device Types

| Permissions                                      | See This Section                                |
|--------------------------------------------------|-------------------------------------------------|
| User group permissions related to Cisco IOS XE   | User Group Permissions: Cisco IOS XE Catalyst   |
| Catalyst SD-WAN device configuration.            | SD-WAN Devices                                  |
| User group permissions related to Cisco Catalyst | User Group Permissions: Cisco Catalyst Wireless |
| Wireless Gateway device configuration.           | Gateway Devices                                 |

Configure Users Using CLI

You can use the CLI to configure user credentials on each device. This way, you can create additional users and give them access to specific devices. The credentials that you create for a user by using the CLI can be different from the Cisco SD-WAN Manager credentials for the user. In addition, you can create different credentials for a user on each device. All Cisco IOS XE Catalyst SD-WAN device users with the **netadmin** privilege can create a new user.

To create a user account, configure the username and password, and place the user in a group:

This example, shows the addition of user, Bob, to an existing group:

Device(config) # system aaa user bob group basic

This example, shows the addition of user, Alice, to a new group test-group:

Device(config)# system aaa user test-group Device(config)# system aaa user alice group test-group

The Username can be 1 to 128 characters long, and it must start with a letter. The name can contain only lowercase letters, the digits 0 through 9, hyphens (-), underscores (\_), and periods (.). The name cannot contain any uppercase letters. Because some usernames are reserved, you cannot configure them. For a list of reserved usernames, see the **aaa** configuration command in the Cisco Catalyst SD-WAN Command Reference Guide.

The Password is the password for a user. Each username must have a password, and users are allowed to change their own password. The CLI immediately encrypts the string and does not display a readable version of the password. When a user logs in to a Cisco IOS XE Catalyst SD-WAN device, they have five chances to enter the correct password. After the fifth incorrect attempt, the user is locked out of the device, and must wait for 15 minutes before attempting to log in again.

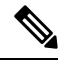

Note

Enclose any user passwords that contain the special character ! in double quotation marks (""). If a double quotation is not included for the entire password, the config database (?) treats the special character as a space and ignores the rest of the password.

For example, if the password is C!sc0, use "C!sc0".

Group name is the name of a standard Cisco Catalyst SD-WAN group (**basic**, **netadmin**, or **operator**) or of a group configured with the **usergroup** command (discussed below). If an admin user changes the permission of a user by changing their group, and if that user is currently logged in to the device, the user is logged out and must log back in again.

The factory-default password for the admin username is admin. We strongly recommend that you modify this password the first time you configure a Cisco IOS XE Catalyst SD-WAN device:

Device(config)# username admin password \$9\$3/IL3/UF2F2F3E\$J9NKBeKlWrq9ExmHk6F5VAiDMOFQfD.QPAmMxDdxz.c

Configure the password as an ASCII string. The CLI immediately encrypts the string and does not display a readable version of the password, for example:

```
Device# show run | sec username
username admin privilege 15 secret 9
$9$3F2M212G2/UM3U$TGe2kqoIibdIRDEj4c0VKbVFP/o4vn1FAwWnmzx1rRE
username appnav privilege 15 secret 9
$9$312L2V.F2VIM1k$p3MBAyBtGxKf/yBGnUSHQ1g/ae1QhfIbieg28buJJGI
username eft secret 9 $9$3FMJ3/UD2VEL2E$d.kE4.an41v7wEhrQc6k5wIfE9M9WkNAJxUvbbempS.
username lab privilege 15 secret 9
$9$31.J3FUD2F.E2.$/AiVn9PmLCpgr6ExVrE7dH979Wu8nbdtAfbzUtfysg.
```

```
username test secret 9 $9$112J316D3/QL3k$7PZOXJAJ0I1os5UI763G3XcpVhXlqcwJ.qEmgmx4X9g
username vbonagir privilege 15 secret 9
$9$3/2K2UwF21QF3U$VbdQ5bq18590rRthF/NnNnOsw.dw1/EViMTFZ5.ctus
Device#
```

If you are using RADIUS to perform AAA authentication, you can configure a specific RADIUS server to verify the password:

Device(config)# radius server tag

The tag is a string that you defined with the **radius server tag** command, as described in the Cisco Catalyst SD-WAN Command Reference Guide.

## **Configure User Login Options**

| Feature Name                              | Release Information                                                                                                    | Description                                                                                                    |
|-------------------------------------------|----------------------------------------------------------------------------------------------------|----------------------------------------------------------------------------------------------------|
| Inactivity Lockout                        | Cisco Catalyst SD-WAN Manager<br>Release 20.12.1<br>Cisco SD-WAN Manager Release<br>20.9.3 and Releases 12.12.1 and<br>later | This feature lets you configure<br>Cisco SD-WAN Manager to lock<br>out users who have not logged in<br>for a designated number of<br>consecutive days.                                              |
| Unsuccessful Login Attempts<br>Lockout    | Cisco Catalyst SD-WAN Manager<br>Release 20.12.1<br>Cisco SD-WAN Manager Release<br>20.9.3 and Releases 12.12.1 and<br>later | This feature lets you configure<br>Cisco SD-WAN Manager to lock<br>out users who have made a<br>designated number of consecutive<br>unsuccessful login attempts within<br>a designated period.      |
| Duo Multifactor Authentication<br>Support | Cisco Catalyst SD-WAN Manager<br>Release 20.12.1<br>Cisco SD-WAN Manager Release<br>20.9.3 and Releases 12.12.1 and<br>later | This feature lets you configure<br>Cisco SD-WAN Manager to require<br>Duo multifactor authentication<br>(MFA) to verify the identity of<br>users before they can log in to<br>Cisco SD-WAN Manager. |

#### Table 7: Feature History

Beginning with Cisco Catalyst SD-WAN Manager Release 20.12.1, a netadmin user can enable the following Cisco SD-WAN Manager user login features:

Beginning with Cisco IOS XE Catalyst SD-WAN Release 17.12.1a, you can access Cisco SD-WAN Manager with basic privileges even if TACACS user is not mapped to a group. Prior to Cisco IOS XE Catalyst SD-WAN Release 17.12.1a, the access to Cisco SD-WAN Manager was denied.

With Cisco SD-WAN Manager Release 20.9.3 and Releases 12.12.1 and later, a netadmin user can enable the following Cisco SD-WAN Manager user login features:

 Inactivity lockout: You can configure Cisco SD-WAN Manager to lock out users who have not logged in for a designated number of consecutive days. Locked out users cannot log in to Cisco SD-WAN Manager until an administrator unlocks their accounts.

See Configure Account Lockout, on page 57.

Unsuccessful login lockout: You can configure Cisco SD-WAN Manager to prevent users who make a
designated number of consecutive unsuccessful login attempts within a designated time period from
logging in to Cisco SD-WAN Manager until a configured amount of time passes or an administrator
unlocks their user accounts.

By default, Cisco SD-WAN Manager locks out users for 15 minutes after five consecutive unsuccessful login attempts within 15 minutes. After a lockout period expires, a user can log in with the correct user name and password.

See Configure Unsuccessful Login Attempts Lockout, on page 59.

• Duo multifactor authentication: You can configure Cisco SD-WAN Manager to require the use of Duo multifactor authentication to verify identity before users can log in. Users must confirm a login attempt by using Duo multifactor authentication on their mobile devices.

See Configure Duo Multifactor Authentication, on page 60.

### **Configure Account Lockout**

#### **Before You Begin**

Beginning with Cisco Catalyst SD-WAN Manager Release 20.12.1, you can configure Cisco SD-WAN Manager to lock out users who have not logged in for a designated number of consecutive days.

With Cisco vManage Release 20.9.3 and Cisco Catalyst SD-WAN Manager Release 20.12.1 and later, you can configure Cisco SD-WAN Manager to lock out users who have not logged in for a designated number of consecutive days.

Cisco SD-WAN Manager marks locked out users as inactive, and they cannot log in again until an administrator unlocks their accounts in Cisco SD-WAN Manager.

Note To unlock a user account, see Reset a Locked User.

#### **Configure Account Lockout**

- 1. From the Cisco SD-WAN Manager menu, choose Administration > Settings.
- 2. Click Account Lockout and enable the Inactive days before locked out option.

(In Cisco Catalyst SD-WAN Manager Release 20.12.x, locate the **Account Lockout**, click **Edit**, and enable **Inactive days before locked out**.)

**3.** Configure the following options:

| Field                                                           | Description                                                                                                    |  |
|-----------------------------------------------------------------|----------------------------------------------------------------------------------------------------|--|
| Inactive days before account locked out                         | Enable this option and enter the number of<br>consecutive inactive days after which Cisco<br>SD-WAN Manager locks out a user.                                                                                                    |  |
|                                                                 | An inactive day is defined as a day on which a user does not log in to Cisco SD-WAN Manager.                                                                                                    |  |
|                                                                 | Valid values are 2 through 90.                                                                                                    |  |
| Number of failed login attempts before lockout                  | Enter the number of failed login attempts after which Cisco SD-WAN Manager locks out a user.                                                                                                    |  |
|                                                                 | Possible values: 1 through 3600                                                                                                    |  |
|                                                                 | Default: 3600                                                                                                    |  |
| Duration within which the failed attempts are counted (minutes) | Enter the period, in minutes, during which the system counts consecutive unsuccessful login attempts.                                                                                                    |  |
|                                                                 | For example, if you set this period to 10 minutes,<br>and set the number of failed login attempts before<br>lockout to 5, Cisco SD-WAN Manager locks out a<br>user if the user makes 5 consecutive unsuccessful<br>login attempts within 10 minutes. |  |
|                                                                 | Possibe values: 1 through 60                                                                                                    |  |
|                                                                 | Default: 60                                                                                                    |  |
| Cooldown or Lockout period                                      | This option controls whether Cisco SD-WAN<br>Manager automatically resets a user who is locked<br>because of unsuccessful login attempts.                                                                                                    |  |
|                                                                 | This option is enabled by default. If you disable it,<br>an administrator must manually unlocks the account<br>of a locked-out user.                                                                                                    |  |
|                                                                 | a. Click Enabled adjacent to Cooldown or Lockout period.                                                                                                    |  |
|                                                                 | <b>b.</b> In the <b>Lockout Interval (minutes)</b> field, enter the number of minutes after which Cisco SD-WAN Manager automatically resets a locked out user.                                                                                       |  |
|                                                                 | Possible values: 1 through 60                                                                                                    |  |
|                                                                 | Default: 15                                                                                                    |  |

#### 4. Click Save.

### **Configure Unsuccessful Login Attempts Lockout**

#### **Before You Begin**

Minimum supported release: Cisco Catalyst SD-WAN Manager Release 20.12.1

Note

From Cisco Catalyst SD-WAN Manager Release 20.13.1 or later, use the procedure described in Configure Account Lockout, on page 57.

You can configure Cisco SD-WAN Manager to lock out users who have made a designated number of consecutive unsuccessful login attempts within a period of time.

With Cisco SD-WAN Manager Release 20.9.3 and Releases 2.12.1 and later, you can configure Cisco SD-WAN Manager to lock out users who have made a designated number of consecutive unsuccessful login attempts within a period of time.

Cisco SD-WAN Manager prevents locked out users from logging in again until a configured amount of time has passed or an administrator unlocks their accounts in Cisco SD-WAN Manager.

|--|

**Note** To unlock a user account, see Reset a Locked User.

#### **Configure Unsuccessful Login Attempts Lockout**

- 1. From the Cisco SD-WAN Manager menu, choose Administration > Settings.
- 2. Click Account Lockout
- 3. In the Lockout on failed login attempts row, click Edit.
- 4. Configure the following options:

| Field                                          | Description                                                                                                    |
|------------------------------------------------|----------------------------------------------------------------------------------------------------|
| Number of failed login attempts before lockout | Enter the number of failed login attempts after<br>which Cisco SD-WAN Manager locks out a user.<br>Possible values: 1 through 3600<br>Default: 3600 |

| Field                                                           | Description                                                                                                    |
|-----------------------------------------------------------------|----------------------------------------------------------------------------------------------------|
| Duration within which the failed attempts are counted (minutes) | Enter the period, in minutes, during which the system counts consecutive unsuccessful login attempts.                                                                                                    |
|                                                                 | For example, if you set this period to 10 minutes,<br>and set the number of failed login attempts before<br>lockout to 5, Cisco SD-WAN Manager locks out a<br>user if the user makes 5 consecutive unsuccessful<br>login attempts within 10 minutes. |
|                                                                 | Possibe values: 1 through 60                                                                                                    |
|                                                                 | Default: 60                                                                                                    |
| Cooldown or Lockout period                                      | This option controls whether Cisco SD-WAN<br>Manager automatically resets a user who is locked<br>because of unsuccessful login attempts.                                                                                                    |
|                                                                 | This option is enabled by default. If you disable it,<br>an administrator must manually unlocks the account<br>of a locked-out user.                                                                                                    |
|                                                                 | a. Click Enabled adjacent to Cooldown or Lockout period.                                                                                                    |
|                                                                 | <b>b.</b> In the <b>Lockout Interval (minutes)</b> field, enter the number of minutes after which Cisco SD-WAN Manager automatically resets a locked out user.                                                                                       |
|                                                                 | Possible values: 1 through 60                                                                                                    |
|                                                                 | Default: 15                                                                                                    |

5. Click Save.

### **Configure Duo Multifactor Authentication**

Beginning with Cisco Catalyst SD-WAN Manager Release 20.12.1, you can configure Cisco SD-WAN Manager to require Duo multifactor authentication (MFA) to verify the identity of users before they can log in to Cisco SD-WAN Manager and other controllers. When you configure this feature, users are prompted on their mobile devices to authenticate with Duo after they enter a username and password and click **Log In** on the Cisco SD-WAN Manager **Login** screen.

With Cisco vManage Release 20.9.3 and Releases 2.12.1 and later, you can configure Cisco SD-WAN Manager to require Duo multifactor authentication (MFA) to verify the identity of users before they can log in to Cisco SD-WAN Manager and other controllers. When you configure this feature, users are prompted on their mobile devices to authenticate with Duo after they enter a username and password and click **Log In** on the Cisco SD-WAN Manager **Login** screen.

This feature requires that you have a Duo account with local users created on that account.

### Ŵ

- Note
- Duo MFA does not apply to the admin user by default. To enable Duo MFA for the admin user, enable the **DUO MFA Configuration** option, and then enter the admin-auth-order command from the CLI.
  - Users do not see a message in Cisco SD-WAN Manager that an MFA request has been sent to a mobile device.
- 1. From the Cisco SD-WAN Manager menu, choose Administration > Settings.
- 2. Click **DUO MFA Configuration**. (If you are using Cisco Catalyst SD-WAN Manager Release 20.12.x or earlier, click **Edit**.
- 3. Click Enabled.
- 4. Configure the following options:

| Field           | Description                                                                                                    |
|-----------------|----------------------------------------------------------------------------------------------------|
| Integration Key | Enter the integration key (Ikey) for your Duo account.                                                                                                    |
| Secret Key      | Enter the secret key (Skey) for your Duo account.                                                                                                    |
| API Hostname    | Enter the API hostname (api-hostname) for your Duo account.                                                                                                    |
| Server proxy    | (Read only) Shows the server proxy that is used to<br>access the Duo server if Cisco SD-WAN Manager<br>is behind a firewall. Set this server proxy with the<br><b>system http proxy</b> or the <b>system https proxy</b><br>command. |
|                 | <b>Note</b> If Cisco SD-WAN Manager is deployed on a cloud that can be reached by an external network, a server proxy should not be set.                                                                                             |

- 5. Click Save.
- 6. If a Cisco SD-WAN Validator or a Cisco SD-WAN Controller does not have internet access, use the following commands in the CLI or the device template of the device to provide access to the Duo MFA feature.

These commands configure the device with proxy information about the device on which Duo MFA is enabled.

```
vm# config
vm(config) # system aaa
vm(config-aaa) # multi-factor-auth
vm(config-multi-factor-auth) # duo
vm(config-duo) # api-hostname name
vm(config-duo) # api-hostname name
vm(config-duo) # api-hostname name
vm(config-duo) # api-hostname name
vm(config-duo) # api-hostname name
vm(config-duo) # api-hostname name
vm(config-duo) # api-hostname name
vm(config-duo) # api-hostname name
vm(config-duo) # api-hostname name
vm(config-duo) # api-hostname name
vm(config-duo) # api-hostname name
vm(config-duo) # api-hostname name
vm(config-duo) # api-hostname name
vm(config-duo) # api-hostname name
vm(config-duo) # api-hostname name
vm(config-duo) # api-hostname name
vm(config-duo) # api-hostname name
vm(config-duo) # api-hostname name
vm(config-duo) # api-hostname name
vm(config-duo) # api-hostname name
vm(config-duo) # api-hostname name
vm(config-duo) # api-hostname name
vm(config-duo) # api-hostname name
vm(config-duo) # api-hostname name
vm(config-duo) # api-hostname name
vm(config-duo) # api-hostname name
vm(config-duo) # api-hostname name
vm(config-duo) # api-hostname name
vm(config-duo) # api-hostname name
vm(config-duo) # api-hostname name
vm(config-duo) # api-hostname name
vm(config-duo) # api-hostname name
vm(config-duo) # api-hostname name
vm(config-duo) # api-hostname name
vm(config-duo) # api-hostname name
vm(config-duo) # api-hostname name
vm(config-duo) # api-hostname name
vm(config-duo) # api-hostname name
vm(config-duo) # api-hostname name
vm(config-duo) # api-hostname name
vm(config-duo) # api-hostname name
vm(config-duo) # api-hostname name
vm(config-duo) # api-hostname name
vm(config-duo) # api-hostname name
vm(config-duo) # api-hostname name
vm(config-duo) # api-hostname name
vm(config-duo) # api-hostname name
vm(config-duo) # api-hostname name
vm(config-duo) # api-hostname name
vm(config-duo) # api-hostname name
vm(config-duo) # api-hostname name
vm(config-duo) # api-hostname name
vm(config-duo) # api-hostname name
vm(config-duo) # api-hostname name
vm(config-duo) # api-hostname name
vm(config-d
```

## **Configure Sessions in Cisco SD-WAN Manager**

#### **Table 8: Feature History**

| Feature History                               | Release Information                                                             | Description                                                                                                    |
|-----------------------------------------------|---------------------------------------------------------------------------------|----------------------------------------------------------------------------------------------------|
| Configure Sessions in Cisco<br>SD-WAN Manager | Cisco IOS XE Catalyst SD-WAN<br>Release 17.3.1a<br>Cisco vManage Release 20.3.1 | This feature lets you see all the<br>HTTP sessions that are open within<br>Cisco SD-WAN Manager. It gives<br>you details about the username,<br>source IP address, domain of the<br>user, and other information. A user<br>with User Management Write<br>access, or a netadmin user can<br>trigger a log out of any suspicious<br>user's session. |

### Set a Client Session Timeout in Cisco SD-WAN Manager

You can set a client session timeout in Cisco SD-WAN Manager. When a timeout is set, such as no keyboard or keystroke activity, the client is automatically logged out of the system.

X

**Note** You can edit Client Session Timeout in a multitenant environment only if you have a Provider access.

- 1. From the Cisco SD-WAN Manager menu, choose Administration > Settings.
- 2. Click User Sessions.
- 3. Under Client Session Timeout, click Session Timeout.
- 4. Specify the timeout value, in minutes.
- 5. Click Save.

### Set a Session Lifetime in Cisco SD-WAN Manager

You can specify how long to keep your session active by setting the session lifetime, in minutes. A session lifetime indicates the amount of time for which a session can be active. If you keep a session active without letting the session expire, you will be logged out of the session in 24 hours, which is the default session timeout value.

The default session lifetime is 1440 minutes or 24 hours.

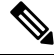

Note You can edit Session Lifetime in a multitenant environment only if you have a Provider access.

1. From the Cisco SD-WAN Manager menu, choose Administration > Settings.

- 2. Click User Sessions.
- 3. In the SessionLifeTime Timeout (minutes) field, specify the session timeout value, in minutes, from the drop-down list.
- 4. Click Save.

### Set the Server Session Timeout in Cisco SD-WAN Manager

You can configure the server session timeout in Cisco SD-WAN Manager. The server session timeout indicates how long the server should keep a session running before it expires due to inactivity. The default server session timeout is 30 minutes.

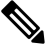

- **Note** Server Session Timeout is not available in a multitenant environment even if you have a Provider access or a Tenant access.
  - 1. From the Cisco SD-WAN Manager menu, choose Administration > Settings.
  - 2. Click User Sessions.
  - 3. In Server Session Timeout Timeout(minutes) field, specify the timeout value, in minutes.
  - 4. Click Save.

### **Enable Maximum Sessions Per User**

You can enable the maximum number of concurrent HTTP sessions allowed per username. If you enter 2 as the value, you can only open two concurrent HTTP sessions. If you try to open a third HTTP session with the same username, the third session is granted access, and the oldest session is logged out.

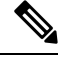

**Note** Maximum Session Per User is not available in a multitenant environment even if you have a Provider access or a Tenant access.

- 1. From the Cisco SD-WAN Manager menu, choose Administration > Settings.
- 2. In Max Session Per User, click Session.
- 3. In the Max Sessions Per User field, specify a value for the maximum number of user sessions.
- 4. Click Save.

## **Configure NTP Addresses**

The topics in this section describe how to configure Network Time Protocol (NTP) addresses.

## NTP on Cisco Catalyst SD-WAN for Government Overlay Networks

When the Cisco Catalyst SD-WAN Portal creates a Cisco Catalyst SD-WAN overlay network, it automatically configures the NTP server for the overlay network. The server that is configured is a National Institute of Standards and Technology-authenticated (NIST-authenticated) NTP server. When you view logs, the timestamp of a log corresponds to these NTP servers.

The Cisco Catalyst SD-WAN Portal determines the NTP server based on the location that you select for your overlay network as follows:

- US Gov West (California): Colorado NTP server
- US Gov East (Maryland): Maryland NTP server

All management virtual private clouds (VPCs) are hosted in **US Government Cloud West**. Therefore, the NTP server configured for these VPCs is the Colorado NTP server.

Optionally, you can configure the NTP server as described in the following section.

## **Configure NTP Servers Using Cisco SD-WAN Manager**

Configure NTP servers on your devices in order to synchronize time across all the devices in the Cisco overlay network. You can configure up to four NTP servers, and they must all be located or reachable in the same VPN.

Other devices are allowed to ask a Cisco Catalyst SD-WAN device for the time, but no devices are allowed to use a Cisco Catalyst SD-WAN device as an NTP server.

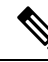

**Note** For the NTP to properly function when using Global VRF on the Cisco IOS XE Catalyst SD-WAN devices, you must configure **allow-service ntp** for the tunnel interface on the Cisco VPN Interface Ethernet template.

To configure an NTP server using Cisco SD-WAN Manager templates:

- 1. Create an NTP feature template to configure NTP parameters, as described in this section.
- 2. Configure the timezone in the System template.

#### Name the Template

- 1. From the Cisco SD-WAN Manager menu, choose Configuration > Templates.
- 2. Click Device Templates.

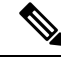

**Note** In Cisco vManage Release 20.7.x and earlier releases, **Device Templates** is titled **Device**.

- 3. From the Create Template drop-down list, choose From Feature Template.
- 4. From the **Device Model** drop-down list, choose the type of device for which you wish to create the template.
- 5. Click Basic Information.

- 6. From Additional Cisco System Templates, click NTP.
- 7. From the NTP drop-down list, choose Create Template.

The **Cisco NTP** template form is displayed. This form contains fields for naming the template, and fields for defining NTP parameters.

8. In Template Name, enter a name for the template.

The name can be up to 128 characters and can contain only alphanumeric characters.

**9.** In **Template Description**, enter a description of the template. The description can be up to 2048 characters and can contain only alphanumeric characters.

When you first open a feature template, for each parameter that has a default value, the scope is set to Default (indicated by a check mark), and the default setting or value is shown. To change the default value or to enter a value, click the scope drop-down list to the left of the parameter field and select one of the following:

| Parameter Scope                                         | Scope Description                                                                                                    |
|---------------------------------------------------------|----------------------------------------------------------------------------------------------------|
| <b>Device Specific</b><br>(indicated by a host<br>icon) | Use a device-specific value for the parameter. For device-specific parameters, you cannot enter a value in the feature template. You enter the value when you attach a device to a device template.                                                                                                    |
|                                                         | When you click Device Specific, the Enter Key box opens. This box displays a key, which is a unique string that identifies the parameter in a CSV file that you create. This file is an Excel spreadsheet that contains one column for each key. The header row contains the key names (one key per column), and each row after that corresponds to a device and defines the values of the keys for that device. You upload the CSV file when you attach a device to a device template. For more information, see Create a Template Variables Spreadsheet. |
|                                                         | To change the default key, type a new string and move the cursor out of the Enter<br>Key box.<br>Examples of device-specific parameters are system IP address, hostname, GPS<br>location, and site ID.                                                                                                    |
| Global (indicated by a                                  | Enter a value for the parameter, and apply that value to all devices.                                                                                                    |
| globe icon)                                             | Examples of parameters that you might apply globally to a group of devices are DNS server, syslog server, and interface MTUs.                                                                                                    |

Table 9: Setting Parameter Scope

#### **Configure an NTP Server**

To configure an NTP server, click **Server**, and click **Add New Server**, and configure the following parameters. Parameters marked with an asterisk are required to configure an NTP server.

Table 10: Parameters for Configuring an NTP Server

| Parameter Name       | Description                                                                                    |
|----------------------|------------------------------------------------------------------------------------------------|
| Hostname/IP Address* | Enter the IP address of an NTP server, or a DNS server that knows how to reach the NTP server. |

| Parameter Name            | Description                                                                                                    |
|---------------------------|----------------------------------------------------------------------------------------------------|
| Authentication Key<br>ID* | Specify the MD5 authentication key associated with the NTP server, to enable authentication. For the key to work, you must mark it as trusted in the <b>Trusted Keys</b> field, under <b>Authentication</b> .                      |
|                           | <b>Note</b> From Cisco Catalyst SD-WAN Control Components Release 20.14.1, you can use CMAC-AES authentication when configuring NTP servers for Cisco SD-WAN Control Components. This requires configuration using a CLI template. |
| VPN ID*                   | Enter the number of the VPN that should be used to reach the NTP server, or the VPN in which the NTP server is located. If you have configured multiple NTP servers, they must all be located or be reachable in the same VPN.     |
|                           | The valid lange is from 0 through 05550.                                                                                                    |
| Version*                  | Enter the version number of the NTP protocol software. The range is from 1 through 4. The default is 4.                                                                                                    |
| Source Interface          | Enter the name of a specific interface to use for outgoing NTP packets. The interface must be located in the same VPN as the NTP server. If it is not, the configuration is ignored.                                               |
| Prefer                    | Click <b>On</b> if multiple NTP servers are at the same stratum level and you want one to be preferred. For servers at different stratum levels, the software chooses the one at the highest stratum level.                        |

To add an NTP server, click Add.

To add another NTP server, click **Add New Server**. You can configure up to four NTP servers. The Cisco Catalyst SD-WAN software uses the server at the highest stratum level.

To edit an NTP server, click the pencil icon to the right of the entry.

To delete an NTP server, click the trash icon to the right of the entry.

To save the feature template, click Save.

#### **Configure NTP Authentication Keys**

To configure the authentication keys used to authenticate NTP servers, click **Authentication**, and then the **Authentication Key**. Then click **New Authentication Key**, and configure the following parameters. Parameters marked with an asterisk are required to configure the authentication keys.

Table 11: Parameters for Configuring NTP Authentication Keys

| Parameter Name            | Description                                                                                                    |
|---------------------------|----------------------------------------------------------------------------------------------------|
| Authentication Key<br>ID* | <ul> <li>Enter the following values:</li> <li>Authentication Key: Enter an authentication key ID. Valid range is from 1 to 65535.</li> <li>Authentication Value: Enter either a cleartext key or an AES-encrypted key.</li> </ul> |
| Parameter Name        | Description                                                                                                    |
|-----------------------|----------------------------------------------------------------------------------------------------|
| Authentication Value* | Enter an authentication key. For this key to be used, you must designate it as trusted. To associate a key with a server, enter the same value that you entered in the <b>Authentication Key ID</b> field under <b>Server</b> . |

To configure the trusted keys used to authenticate NTP servers, under **Authentication**, click **Trusted Key**, and configure the following parameters.

Table 12: Parameters for Configuring Trusted Keys

| Parameter<br>Name | Description                                                                                                    |
|-------------------|----------------------------------------------------------------------------------------------------|
| Trusted Keys*     | Enter the authentication key to designate the key as trustworthy. To associate this key with a server, enter the same value that you entered for the <b>Authentication Key ID</b> field under <b>Server</b> . |

# **Configure Domain Name System Security Extensions**

The topics in this section describe how to configure Domain Name System Security Extensions (DNSSEC).

### **Overview of Domain Name System Security Extensions**

Cisco SD-WAN Manager performs DNSSEC validation using Unbound, an open-source project developed by NLnet Labs. Unbound is a secure Domain Name System (DNS) resolver that is easy to use and configure.

DNSSEC adds a layer of security to DNS, which is used to translate domain names to internet addresses.

Unbound is integrated into Cisco SD-WAN Manager as a daemonized local DNS server.

Unbound performs the following tasks:

- Forwards DNS queries from local applications to DNS servers.
- Validates replies from DNS servers and answers queries from applications.
- Caches the DNS server resolution results.

To validate DNSSEC responses, a DNSSEC server (a local Unbound server running on Cisco SD-WAN Manager) needs to be configured with certain keys to trust.

DNS entries are signed by a DNS server with a private key, and the public key is returned by that server as a DNSKEY Resource Record (RR). The DNSKEY RR is hashed, and the parent zone's DNS server stores the hash and publishes it as a Delegation Signer-RR.

By default, the Unbound Domain Name System can be configured to automatically download and trust the root Delegation Signer and DNSKEY RR, as well as keep the root Delegation Signer and DNSKEY RR up to date using the auto-trust-anchor-file configuration option.

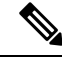

Note

Configure DNSSEC validation using the Cisco Catalyst SD-WAN RESTful APIs.

### Use Case for Domain Name System Security Extensions

Many government agencies have their own Identity Provider (IdP) or single sign-on (SSO) mechanism to authenticate users trying to log in to Cisco SD-WAN Manager. For example, let us consider a social security instance, sso.ssa.gov. The domain name needs to be resolved by a configured private DNS server, which is also DNSSEC-aware. This prevents a potential DDoS attack of Cisco SD-WAN Manager by spoofing for name server requests. If the private DNS server is compromised, then the response signature does not match, and hence the forwarding does not occur.

### **Configure Domain Name System Security Extensions Using the CLI**

To enable DNSSEC validation, use the **request dnssec start** CLI command. To disable DNSSEC validation, use the **request dnssec stop** CLI command.

You can also restart or check the status of the DNSSEC server using the **restart** or the **status** commands as shown below.

```
vmanage# request dnssec ?
Description: Enable or disable DNSSEC server
Possible completions:
   restart   restart the unbound server
   start   start the unbound server
   status   show unbound server status information
   stop   stop the unbound server
```

Ì Note

You may have to disable DNSSEC for cloud environments, such as Amazon Web Services (AWS), where AWS is already DNSSEC-aware.

### Verify that FIPS is Enabled

Run the following command on the vshell of Cisco SD-WAN Manager to verify that Federal Information Processing Standards (FIPS) is enabled:

```
openssl version -a
```

You can also run the following command from the Cisco SD-WAN Manager CLI to also show if FIPS is enabled or not:

show system status

# Web Server Certificates

Cisco does not issue web certificates for Cisco SD-WAN Manager. We recommend that you generate the Certificate Signing Request (CSR) and get it signed by your Certificate Authority (CA) for your Domain Name System (DNS) name. Then, you may either add an A entry in your DNS server for the IP, or a CNAME to the .viptela.net / .sdwan.cisco.com Cisco SD-WAN Manager DNS name.

**Note** The controller certificates issued by Cisco are for the controllers to use internally. You cannot use these certificates to issue web server certificates.

For more information, see the Web Server Certificates section in the Cisco Catalyst SD-WAN Getting Started Guide.

### View Web Server Certificate Expiration Date

When you establish a secure connection between your web browser and the Cisco SD-WAN Manager server using authentication certificates, you configure the time period for which the certification is valid (in Step 8 in the previous section). At the end of this time period, the certificate expires. The **Web Server Certificate** bar in the window shows the expiration date and time.

Starting 60 days before the certificate expires, the Cisco SD-WAN Manager Dashboard displays a notification indicating that the certificate is about to expire. This notification is then redisplayed 30, 15, and 7 days before the expiration date, and then daily.

### **Renew Cisco Catalyst SD-WAN SSL Certificates for Controllers**

Signed certificates are used to authenticate devices in the overlay network. After being authenticated, devices can establish secure sessions between each other.

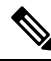

**Note** The certificate renewal process is applicable only if you have a dedicated single tenant or multi-tenant controller overlay. This process is not applicable if you have a shared tenant overlay.

You can generate the Certificate Signing Request (CSR) as well as install the signed certificates, using Cisco SD-WAN Manager. There are 3 options for Certificate Root CA:

- Cisco Root CA bundle (already present on controllers with software version 19.2.3 and above, Cisco Catalyst SD-WAN devices with software version 19.2.3 and above, Cisco IOS XE Catalyst SD-WAN devices with software versions 16.12.3+ or 16.10.4+ or 17.x+.
- 2. Symantec/Digicert Root CA (already present on all controllers, Cisco Catalyst SD-WAN devices and Cisco IOS XE Catalyst SD-WAN devices).
- 3. Your own Enterprise Root CA.

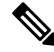

Note

Select the certificate-generation method only once. The method you select is automatically applied each time you add a device to the overlay network.

To renew the controller certificates, you need to follow the appropriate process based on your deployment type and certificate type:

 The controller certification authorization settings configure the certification- generation process for all controller devices. For more information, see Cisco Catalyst SD-WAN Controller Certificates.

- Note that since the certificate renewal involves an entire control plane flap, you are required to follow the instructions as per above, to renew the certificates, even for cloud hosted Cisco provisioned controllers.
- The Cisco CloudOps team does not automatically renew the certificates for the customers.
- On the Cisco SD-WAN Manager **Settings** page, there is an option for **Symantec Automated** or **Cisco Automated** where automated refers to automatic submission of CSRs and retrieval of certificates. The option does include automation of certain steps of the process, compared to the manual option. However, the step to trigger the generation of CSRs for each controller is still manual, to be done by you, to initiate the renewal process.
- Note that the Cisco SD-WAN Manager Dashboard shows a warning 6 months in advance that the certificates are about to expire.
- You can view the expiry date at any time at by choosing **Configuration** > **Certificates** > **Controllers** from the Cisco SD-WAN Manager menu.

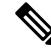

**Note** Starting from Cisco IOS XE Catalyst SD-WAN Release 17.13.1a, the **Controllers** tab is renamed as the **Control Components** tab to stay consistent with Cisco Catalyst SD-WAN rebranding.

- The Cisco CloudOps team sends email notifications 30/15/5 day prior to expiry, to the registered email address contact for the overlay in your system as well.
- You can open a case with us anytime to request the current registered email address or change it. We recommend that customers help keep the owner email address updated for all Cisco CloudOps notifications. We recommend keeping us updated with the customer contact email address for alert notifications, preferably a team mailer address instead of an individual user email address.
- Also, we recommend being aware of the controller certificate expiry dates and plan for renewal atleast a 1 month before expiry.

### **Configure a Symantec Process Certificate**

Use the following steps to configure a Symantec signing server to automatically generate, sign, and install certificates on each controller device:

- 1. From the Cisco SD-WAN Manager menu, choose Administration > Settings.
- 2. Click Edit to the right of the Controller Certificate Authorization bar.
- 3. Click Symantec Automated. This is the recommended method for handling controller-signed certificates.
- 4. Enter the first and last name of the certificate requestor.
- 5. Enter the email address of the certificate requestor. This address is required because the signed certificate and a confirmation email are sent to the requestor using email. The signed certificate and the confirmation email are also available on the customer portal.
- 6. Specify the validity period for the certificate. It can be one, two, or three years.
- 7. Enter a challenge phrase. The challenge phrase is your certificate password and is required when you renew or revoke your certificate.

**Note** A challenge phrase is used to encode a certificate. If you lose the certificate, you can retrieve that specific certificate from Symantec's DigiCert portal using the challenge phrase. You can renew the certificates using the Symantec Automated or Manual method.

For the automated method, enter the name, email address, and the challenge phrase in Cisco SD-WAN Manager **Administration** > **Settings**. When the CSR is generated, this information is used to include in the Symantec portal and then to receive and install the approved certificates from Symantec, automatically.

For the manual method, enter the name, email address, and the challenge phrase in Symantec's DigiCert portal.

- **8.** Confirm your challenge phrase.
- **9.** In the Certificate Retrieve Interval field, specify how often the Cisco SD-WAN Manager server checks if the Symantec signing server has sent the certificate.
- 10. Click Save.

### Install Enterprise Root Certificates

You can install enterprise root certificates on the Cisco SD-WAN Validator, Cisco SD-WAN Manager, and Cisco SD-WAN Controllers.

By default, the enterprise root certificate has the following properties:

- Country: United States
- State: California
- · City: San Jose
- Organizational Unit: ENB
- Organization: CISCO
- Domain Name: cisco.com
- Email: cisco-cloudops-sdwan@cisco.com

To view this information, use the **show certificate signing-request decoded** command on a controller device, and check the output in the Subject line, for example:

vSmart# show certificate signing-request decoded

```
.
.
.
Subject: C=US, ST=California, L=San Jose, OU=vIPtela Inc Regression, O=vIPtela Inc,
CN=vsmart-uuid.viptela.com/emailAddress=support@viptela.com
.
.
.
```

To install an enterprise root certificate:

- 1. From the Cisco SD-WAN Manager menu, choose Administration > Settings.
- 2. Click Edit to the right of the Controller Certificate Authorization bar.

- 3. Click Enterprise Root Certificate.
- In the Certificate field, either paste the enterprise root certificate, or click Select a file and upload the file that contains the certificate.
- 5. To change one or more of the default CSR properties:
  - a. Click Set CSR Properties.
  - **b.** Enter the domain name to include in the CSR. This domain name is appended to the certificate number (CN).
  - c. Enter the organizational unit (OU) to be included in the CSR.
  - d. Enter the organization (O) to be included in the CSR.
  - e. Enter the city (L), state (ST), and two-letter country code (C) to be included in the CSR.
  - Enter the email address (emailAddress) of the certificate requestor.
  - g. Specify the validity period for the certificate. It can be one, two, or three years.
- 6. Click Import & Save.

**Note** Cisco does not issue web certificates for Cisco SD-WAN Manager as of today. We recommend that you generate a CSR and get it signed by your own CA for your Domain Name System (DNS) name. You should either add an A entry in your DNS server for the IP, or a CNAME to the Cisco SD-WAN Manager DNS name.

# **Secure Connections from Devices to Cisco SD-WAN Manager**

The topics in this section describe how to secure the connections from devices to Cisco SD-WAN Manager.

### **Control Plane Security Overview**

The control plane of any network determines the network topology and defines how to direct packets. In a traditional network, the control plane operations of building and maintaining routing and forwarding tables and directing packets towards their destination are handled by routing and switching protocols, which typically offer few or no mechanisms for authenticating devices or for encrypting routing updates and other control information. In addition, the traditional methods of providing security are manual and do not scale. For example, certificates are typically installed manually rather than in an automated fashion, and using preshared keys is not a secure approach for providing device security.

The Cisco Catalyst SD-WAN control plane has been designed with network and device security in mind. The foundation of the control plane is one of two security protocols derived from Secure Sockets Layer (SSL)— the Datagram Transport Layer Security (DTLS) protocol and the Transport Layer Security (TLS) protocol. The Cisco SD-WAN Controller, which is the centralized brain of the Cisco Catalyst SD-WAN solution, establishes and maintains DTLS or TLS connections to all Cisco Catalyst SD-WAN devices in the overlay network—to the routers, the Cisco SD-WAN Validator, to Cisco SD-WAN Manager, and to other Cisco SD-WAN Controllers. These connections carry control plane traffic. DTLS or TLS provides communication privacy between Cisco Catalyst SD-WAN devices in the network, using the Advanced Encryption Standard

(AES-256) encryption algorithm to encrypt all the control traffic sent over the connections. For information about how Cisco SD-WAN Manager communicates with devices and controllers, see Cisco Catalyst SD-WAN Manager in the *Cisco Catalyst SD-WAN Getting Started Guide*.

The privacy and encryption in the control plane, which is offered by DTLS and TLS, provide a safe and secure foundation for the other two security components, that is, authentication and integrity. To perform authentication, the Cisco Catalyst SD-WAN devices exchange digital certificates. These certificates, which are either installed by the software or hard-coded into the hardware, depending on the device, identify the device and allow the devices themselves to automatically determine which ones belong in the network and which are imposters. For integrity, the DTLS or TLS connections run AES-256-GCM, an authenticated encryption with associated data (AEAD) that provides encryption and integrity, which ensures that all the control and data traffic sent over the connections has not been tampered with.

Figure 5: Cisco Catalyst SD-WAN Control Plane Overview

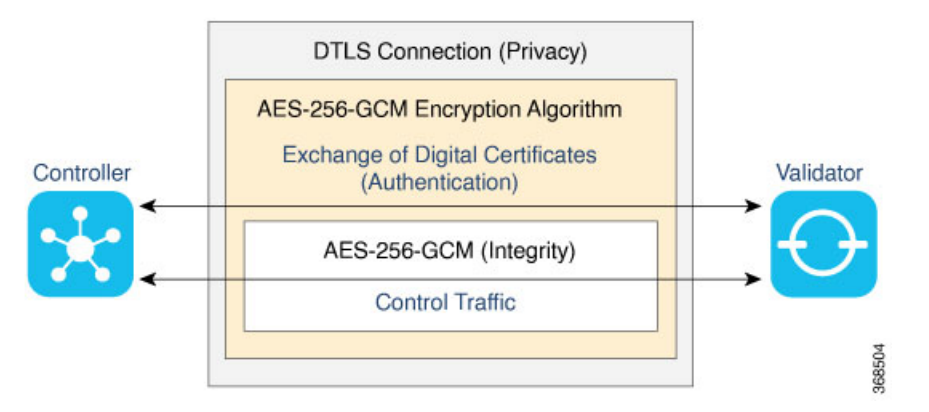

The following are the control plane security components, which function in the privacy provided by DTLS or TLS connections:

- AES-256-GCM: This algorithm provides encryption services.
- Digital certificates: These are used for authentication.
- AES-256-GCM: This is responsible for ensuring integrity.

### **Data Plane Security Overview**

The data plane of any network is responsible for handling data packets that are transported across the network. The data plane is also sometimes called the forwarding plane. In a traditional network, data packets are typically sent directly over the Internet or another type of public IP cloud, or they could be sent through MPLS tunnels. If the routers in the Cisco Catalyst SD-WAN overlay network were to send traffic over a public IP cloud, the transmission would be insecure. Anyone can sniff the traffic, and implement various types of attacks, including man-in-the-middle (MITM) attacks.

The underlying foundation for security in the Cisco Catalyst SD-WAN data plane is the security of the control plane. Because the control plane is secure—all the devices are validated, and control traffic is encrypted and cannot be tampered with—you can be confident about using routes and other information learned from the control plane, to create and maintain secure data paths throughout a network of routers.

The data plane provides the infrastructure for sending data traffic among the routers in the Cisco Catalyst SD-WAN overlay network. Data plane traffic travels within secure Internet Security (IPsec) connections. The

Cisco Catalyst SD-WAN data plane implements the key security components of authentication, encryption, and integrity, as shown in the figure, and described below.

#### Figure 6: Cisco Catalyst SD-WAN Data Plane Overview

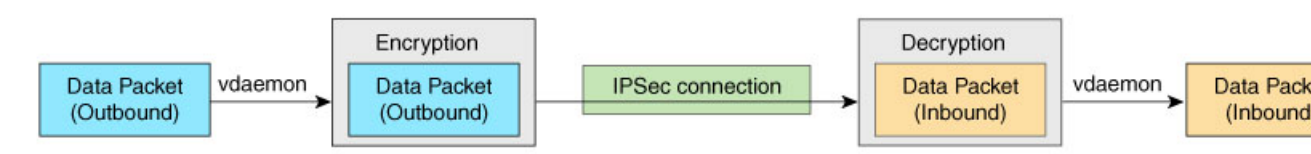

- Authentication: As mentioned, the Cisco Catalyst SD-WAN control plane contributes the underlying infrastructure for data plane security. In addition, authentication is enforced by two other mechanisms:
  - In the traditional key exchange model, the Cisco Catalyst SD-WAN Controller sends IPsec encryption keys to each edge device.

In the pairwise keys model, the Cisco SD-WAN Controller sends Diffie-Hellman public values to the edge devices, and they generate pairwise IPsec encryption keys using Elliptic-curve Diffie-Hellman (ECDH) and a P-384 curve. For more information, see Pairwise Keys, on page 84.

- By default, IPsec tunnel connections use an enhanced version of the Encapsulating Security Payload (ESP) protocol for authentication on IPsec tunnels.
- Encryption: An enhanced version of ESP protects a data packet's payload. This version of the protocol also checks the outer IP and UDP headers. Hence, this option supports an integrity check of the packet, which is similar to the Authentication Header (AH) protocol. Data encryption is done using the AES-GCM-256 cipher.
- Integrity: To guarantee that data traffic is transmitted across the network without being tampered with, the data plane implements several mechanisms from the IPsec security protocol suite:
  - An enhanced version of the ESP protocol encapsulates the payload of data packets.
  - The enhanced version of ESP uses an AH-like mechanism to check the integrity of the outer IP and UDP headers. You can configure the integrity methods supported on each router, and this information is exchanged in the router's TLOC properties. If two peers advertise different authentication types, they negotiate the type to use, choosing the strongest method.
  - The anti-replay scheme protects against attacks in which an attacker duplicates encrypted packets.

### Segmentation in Cisco Catalyst SD-WAN

In the Cisco Catalyst SD-WAN overlay network, VRFs divide the network into different segments.

Cisco Catalyst SD-WAN employs the more prevalent and scalable model of creating segments. Essentially, segmentation is done at the edges of a router, and the segmentation information is carried in the packets in the form of an identifier.

The figure shows the propagation of routing information inside a VRF.

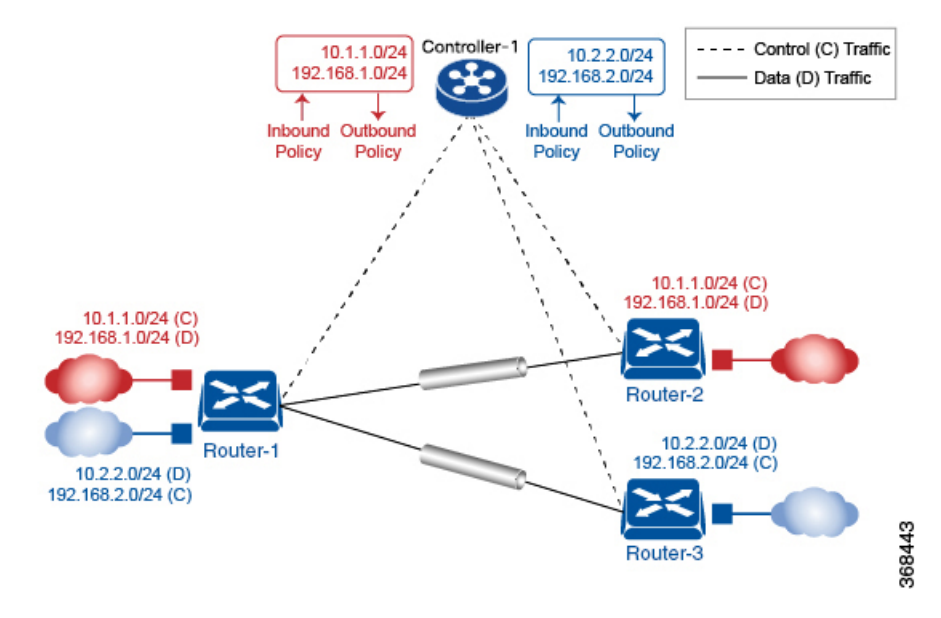

Figure 7: Propagation of Routing Information Inside a VRF

In this figure:

- Router-1 subscribes to two VRFs, red and blue.
  - The red VRF caters to the prefix 10.1.1.0/24 (either directly through a connected interface or learned using the IGP or BGP).
  - The blue VRF caters to the prefix 10.2.2.0/24 (either directly through a connected interface or learned using the IGP or BGP).
- Router-2 subscribes to the red VRF.
  - This VRF caters to the prefix 192.168.1.0/24 (either directly through a connected interface or learned using the IGP or BGP).
- Router-3 subscribes to the blue VRF.
  - This VRF caters to the prefix 192.168.2.0/24 (either directly through a connected interface or learned using the IGP or BGP).

Because each router has an Overlay Management Protocol (OMP) connection over a TLS tunnel to a Cisco SD-WAN Controller, it propagates its routing information to the Cisco SD-WAN Controller. On the Cisco SD-WAN Controller, the network administrator can enforce policies to drop routes, to change TLOCs, which are overlay next hops, for traffic engineering or service chaining. A network administrator can apply these policies as inbound and outbound policies on the Cisco SD-WAN Controller.

All the prefixes belonging to a single VRF are kept in a separate route table. This provides the Layer 3 isolation required for the various segments in the network. So, Router-1 has two VRF route tables, and Router-2 and Router-3 each have one route table. In addition, the Cisco SD-WAN Controller maintains the VRF context of each prefix.

Separate route tables provide isolation on a single node. So how is routing information propagated across the network?

In the Cisco Catalyst SD-WAN solution, this is done using VRF identifiers, as shown in the figure below. A VRF ID, which is carried in a packet, identifies each VRF on a link. When you configure a VRF on a router, the VRF has a label associated with it. The router sends the label, along with the VRF ID, to the Cisco SD-WAN Controller. The Cisco SD-WAN Controller propagates this router-to- VRF ID mapping information to the other routers in the domain. The remote routers then use this label to send traffic to the appropriate VRF. The local routers, on receiving the data with the VRF ID label, use the label to demultiplex the data traffic. This is similar to how MPLS labels are used. This design is based on standard RFCs and is compliant with regulatory procedures such as PCI and HIPAA.

#### Figure 8: VRF Identifiers

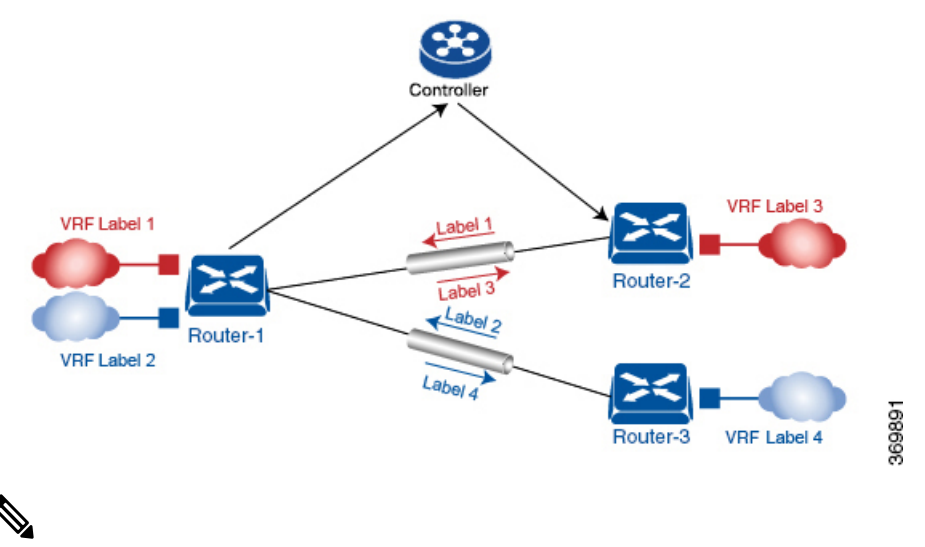

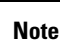

The transport network that connects the routers is completely unaware of the VRFs. Only the routers know about VRFs; the rest of the network follows standard IP routing.

#### VRFs Used in Cisco Catalyst SD-WAN Segmentation

The Cisco Catalyst SD-WAN solution involves the use of VRFs to separate traffic.

#### **Global VRF**

The global VRF is used for transport. To enforce the inherent separation between services (such as prefixes that belong to the enterprise) and transport (the network that connects the routers), all the transport interfaces, that is, all the TLOCs, are kept in the global VRF. This ensures that the transport network cannot reach the service network by default. Multiple transport interfaces can belong to the same VRF, and packets can be forwarded to and from transport interfaces.

A global VRF contains all the interfaces for a device, except the management interface, and all the interfaces are disabled. For the control plane to establish itself so that the overlay network can function, you must configure tunnel interfaces in a global VRF. For each interface in a global VRF, you must set an IP address, and create a tunnel connection that sets the color and encapsulation for the WAN transport connection. (The encapsulation is used for the transmission of data traffic.) These three parameters—IP address, color, and encapsulation—define a TLOC (transport location) on the router. The OMP session running on each tunnel sends the TLOC to the Cisco SD-WAN Controllers so that they can learn the overlay network topology.

#### **Dual-Stack Support on Transport VPNs**

In the global VRF, Cisco IOS XE Catalyst SD-WAN devices and Cisco SD-WAN Controller support dual stack. To enable dual stack, configure an IPv4 address and an IPv6 address on the tunnel interface. The router learns from a Cisco SD-WAN Controller whether a destination supports IPv4 or IPv6 addresses. When forwarding traffic, a router chooses either the IPv4 or the IPv6 TLOC, based on the destination address. But IPv4 is always preferred when configured.

#### **Management VRF**

Mgmt-Intf is the management VRF on Cisco IOS XE Catalyst SD-WAN devices. It is configured and enabled by default. It carries out-of-band network management traffic among the devices in the overlay network. You can modify this configuration, if required.

### **Configure VRF Using Cisco SD-WAN Manager Templates**

In Cisco SD-WAN Manager, use a CLI template to configure VRFs for a device. For each VRF, configure a subinterface and link the subinterface to the VRF. You can configure up to 300 VRFs.

Starting from Cisco IOS XE Catalyst SD-WAN Release 17.13.1a, you can configure up to 2,000 VRFs in the overlay network and up to 500 VRFs for a single device. Each VRF deals with fewer routes than before, making the distribution of routes across the network more efficient and easier to scale.

When you push a CLI template to a device, Cisco SD-WAN Manager overwrites existing configuration on the device and loads the configuration defined in the CLI template. Consequently, the template cannot only provide the new content being configured, such as VRFs. The CLI template must include all the configuration details required by the device. To display the relevant configuration details on a device, use the **show sdwan running-config** command.

For details about creating and applying CLI templates, and for an example of configuring VRFs, see the CLI Templates for Cisco IOS XE Catalyst SD-WAN Routers chapter of the Systems and Interfaces Configuration Guide, Cisco IOS XE Release 17.x.

The following are the supported devices:

- Cisco ASR1001-HX
- ASR1002-HX
- C8500-12X
- C8500-12X4QC
- C8500L-8S4X
- C8500-20X6C

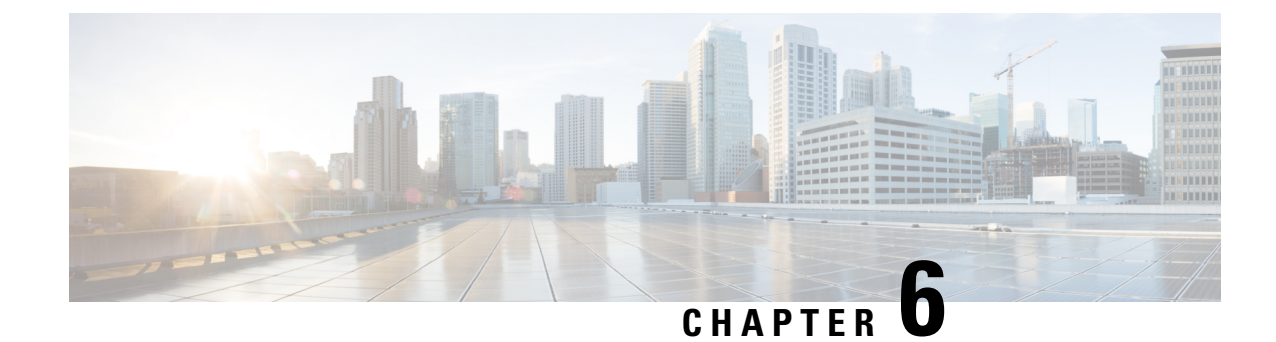

# **Plan of Action and Milestones**

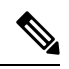

Note

To achieve simplification and consistency, the Cisco SD-WAN solution has been rebranded as Cisco Catalyst SD-WAN. In addition, from Cisco IOS XE SD-WAN Release 17.12.1a and Cisco Catalyst SD-WAN Release 20.12.1, the following component changes are applicable: Cisco vManage to Cisco Catalyst SD-WAN Manager, Cisco vAnalytics to Cisco Catalyst SD-WAN Analytics, Cisco vBond to Cisco Catalyst SD-WAN Validator, Cisco vSmart to Cisco Catalyst SD-WAN Controller, and Cisco Controllers to Cisco Catalyst SD-WAN Validator, Cisco vSmart to Cisco Catalyst SD-WAN Controller, and Cisco Controllers to Cisco Catalyst SD-WAN control components. See the latest Release Notes for a comprehensive list of all the component brand name changes. While we transition to the new names, some inconsistencies might be present in the documentation set because of a phased approach to the user interface updates of the software product.

- Overview of Plan of Actions and Milestones, on page 79
- Cisco vMonitor Process for Creating Plan of Actions and Milestones Alerts, on page 80
- Workflow for Generating Plan of Actions and Milestones Alerts, on page 80
- Data Purging, on page 82
- View Plan of Action and Milestones, on page 82

# **Overview of Plan of Actions and Milestones**

Cisco vMonitor constantly scans Cisco Catalyst SD-WAN for government for potential issues. Cisco vMonitor processes the collected data and creates a Plan of Actions & Milestones (POA&M) alert for potential vulnerabilities. Each POA&M alert generates a JIRA ticket.

Cisco FedOps users can view and download the POA&M report in the Cisco Catalyst SD-WAN Portal. This is enabled by checking if the user is logged in through a federal IdP. Cisco FedOps regardless of their role can access the POA&M reports. These reports can be used to monitor your Cisco Catalyst SD-WAN for government environment, and to identify potential risks and issues.

Cisco Catalyst SD-WAN for government uses a decentralized model to collect data from the following sources:

- Okta: Okta log events
- Wazuh: Standard Wazuh scans
- Tenable: Vulnerability and compliance alerts

# **Cisco vMonitor Process for Creating Plan of Actions and Milestones Alerts**

The figure below shows how Cisco vMonitor processes the collected vulnerability data to create a POA&M alert:

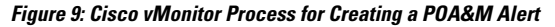

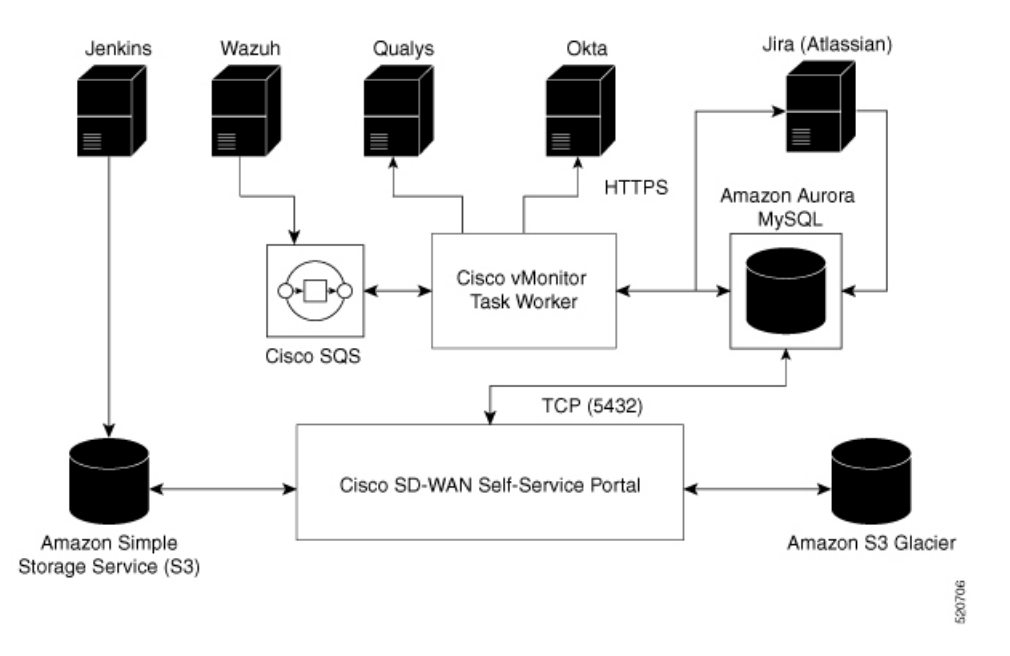

# **Workflow for Generating Plan of Actions and Milestones Alerts**

Cisco vMonitor uses task workers to create a POA&M vulnerability alert by performing the workflow illustrated in the following figure:

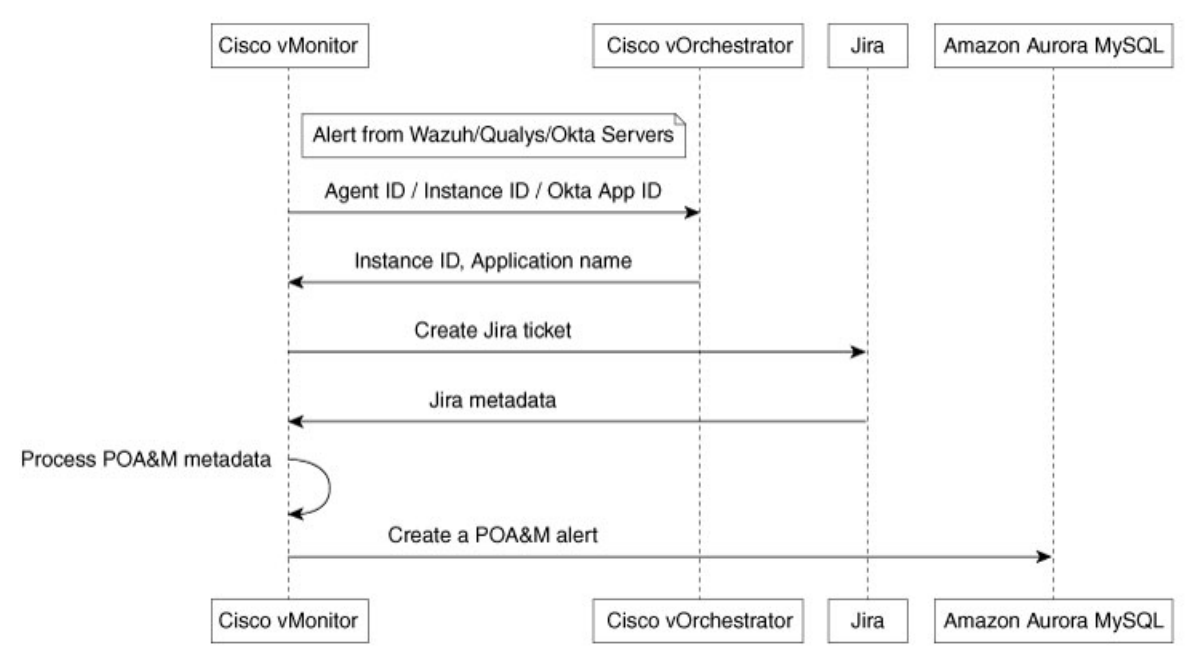

#### Figure 10: Workflow for Generating a POA&M Alert

Cisco vMonitor performs the following actions:

- 1. Collects logs from various data sources:
  - Okta: Using the RESTful API, Cisco vMonitor filters for warning and error logs whose severity is either ERROR or WARN. Periodically, Cisco vMonitor also pulls these logs from the Okta server. In one call, Cisco vMonitor pulls a maximum of 500 events. If there are more than 500 events, the events are pulled in batches.
  - · Tenable Security Center: Cisco vMonitor periodically pulls alert data.
  - Wazuh: This server sends the alert data to an Amazon Simple Queue Service (SQS). Cisco vMonitor
    periodically pulls data from the SQS.
- 2. Correlates the logs, with data, from Cisco vOrchestrator to create POA&M alerts:
  - Tenable: Cisco vMonitor finds the application name and application version from the application table on Cisco vOrchestrator using the instance ID as a key.
  - Wazuh: Cisco vMonitor finds the application name and application version from the application table on Cisco vOrchestrator using the Wazuh agent ID as the key.
  - Okta: Cisco vMonitor finds the application name and application version from the application table on Cisco vOrchestrator using the Okta application target ID as the key.
- **3.** Creates or updates the following trackers:
  - JIRA ticket: Used by Cisco FedOps to track and address issues.
  - POA&M alert: An alert is generated using all the computed metadata, which is then saved to a POAM table in an Amazon Aurora database. (The Cisco Catalyst SD-WAN Portal uses this database to generate the POA&M alerts.)

# **Data Purging**

Data from the last 180 days is stored on the Amazon Aurora database for quick retrieval. (The Cisco Catalyst SD-WAN Portal displays alerts for the last 30 days.)

Alerts older than 180 days are archived using Amazon S3 Glacier. A nightly job runs, and subsequently, moves the data to Amazon S3 Glacier for long-term storage. You can access data older than 180 days through a date range on the Cisco Catalyst SD-WAN Portal.

Figure 11: Workflow for Data Purging

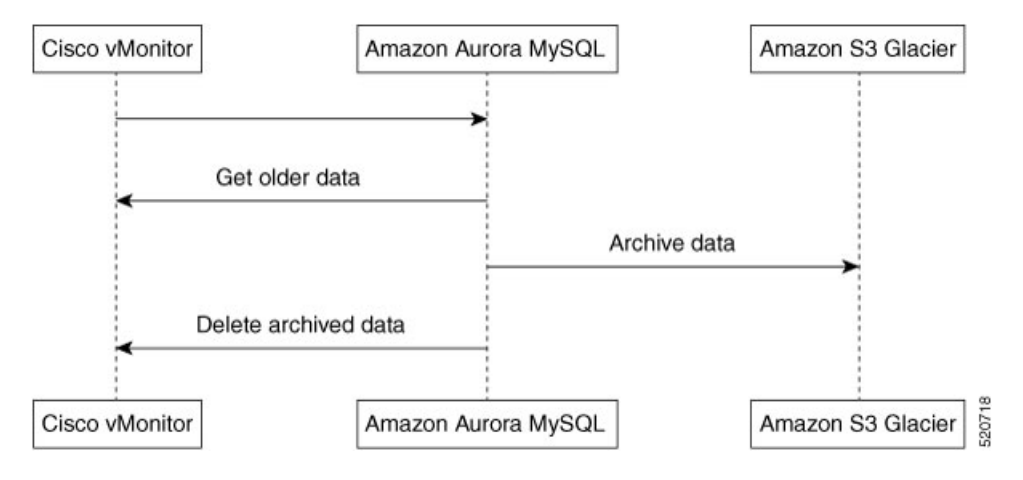

# View Plan of Action and Milestones

To view the POA&M report, do the following:

- 1. From the Cisco Catalyst SD-WAN Portal dashboard, click Notifications.
- 2. Click the **POAM** tab.

The **POAM** tab, provides a vulnerability feed of your overlay networks. Using sources such as Tenable, Wazuh, and so on, the **POAM** window lists a variety of issues. You can search, categorize, and download the reports. You can feed the downloaded reports to a security information and event management (SIEM) software such as Splunk.

- 3. Perform the following tasks in the **POAM** tab:
  - Use the search bar to filter and search for issues. You can filter by various parameters, such as POAM status, risk rating, custom date ranges for detection of issues, and so on.
  - To view information about a specific issue, click Details.

A dialog box, which lists additional information about the alert, including a description of the issue, appears.

• To filter by a specific column, click the text box under the column. For example, you can click under the **Adjusted Risk** column, and enter **high** to list all the high-risk issues.

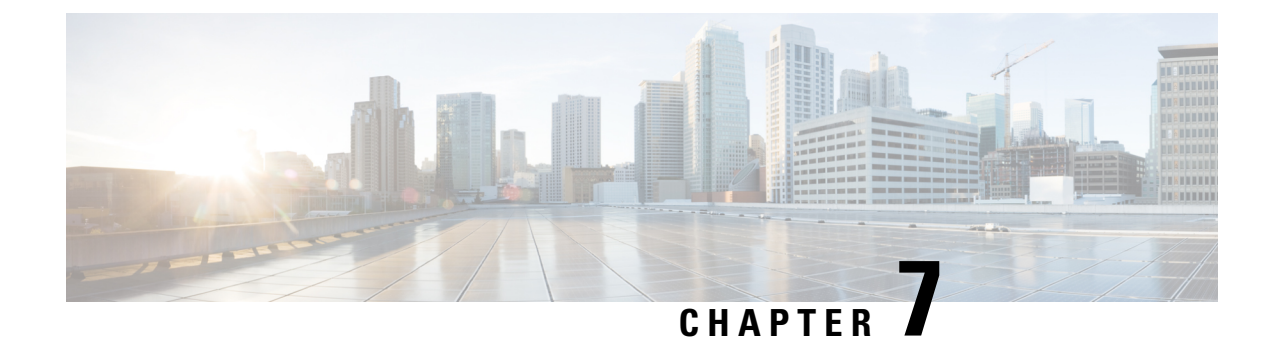

# **Security Features**

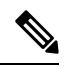

Note

To achieve simplification and consistency, the Cisco SD-WAN solution has been rebranded as Cisco Catalyst SD-WAN. In addition, from Cisco IOS XE SD-WAN Release 17.12.1a and Cisco Catalyst SD-WAN Release 20.12.1, the following component changes are applicable: Cisco vManage to Cisco Catalyst SD-WAN Manager, Cisco vAnalytics to Cisco Catalyst SD-WAN Analytics, Cisco vBond to Cisco Catalyst SD-WAN Validator, Cisco vSmart to Cisco Catalyst SD-WAN Controller, and Cisco Controllers to Cisco Catalyst SD-WAN Validator, Cisco vSmart to Cisco Catalyst SD-WAN Controller, and Cisco Controllers to Cisco Catalyst SD-WAN Control components. See the latest Release Notes for a comprehensive list of all the component brand name changes. While we transition to the new names, some inconsistencies might be present in the documentation set because of a phased approach to the user interface updates of the software product.

- Encrypt Communications, on page 83
- IPsec Pairwise Keys, on page 84

# **Encrypt Communications**

The U.S. federal government requires that all data at rest and in transit be encrypted.

To satisfy this requirement, Cisco uses the following forms of encryption:

- Transport Layer Security (TLS) 1.2 encryption.
- FIPS Object Module meets the FIPS 140-2 requirements, performs the FIPS-approved cryptographic functions, and is designed for use in conjunction with Cisco SSL distributions. FIPS mode is enabled by default in Cisco Catalyst SD-WAN for government.

For more information, see Cisco FIPS Object Module.

Cisco SSL is a Cisco-enhanced version of OpenSSL, which enables products to achieve FIPS compliance.

For more information, see Cryptographic Module Validation Program CMVP.

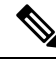

**Note** All the virtual machines within the Cisco Catalyst SD-WAN for government boundary use the 7.x version of the Cisco SSL library, which runs in FIPS mode, thereby ensuring that all the data at rest and in transit are encrypted.

# **IPsec Pairwise Keys**

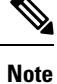

To achieve simplification and consistency, the Cisco SD-WAN solution has been rebranded as Cisco Catalyst SD-WAN. In addition, from Cisco IOS XE SD-WAN Release 17.12.1a and Cisco Catalyst SD-WAN Release 20.12.1, the following component changes are applicable: Cisco vManage to Cisco Catalyst SD-WAN Manager, Cisco vAnalytics to Cisco Catalyst SD-WAN Analytics, Cisco vBond to Cisco Catalyst SD-WAN Validator, Cisco vSmart to Cisco Catalyst SD-WAN Controller, and Cisco Controllers to Cisco Catalyst SD-WAN SD-WAN Control Components. See the latest Release Notes for a comprehensive list of all the component brand name changes. While we transition to the new names, some inconsistencies might be present in the documentation set because of a phased approach to the user interface updates of the software product.

#### **Table 13: Feature History**

| Feature Name                                            | Release<br>Information                                 | Description                                                                                                    |
|---------------------------------------------------------|--------------------------------------------------------|----------------------------------------------------------------------------------------------------|
| Secure<br>Communication<br>Using Pairwise<br>IPsec Keys | Cisco IOS XE<br>Catalyst<br>SD-WAN<br>Release 16.12.1b | This feature allows you to create and install private pairwise IPsec<br>session keys for secure communication between an IPsec device and<br>its peers. |

The IPsec pairwise keys feature implements controller-based key exchange protocol between a device and controller.

Controller-based key exchange protocol is used to create a Gateway-to-Gateway VPN (RFC7018) in either a full-mesh topology or dynamic full-mesh topology.

The network devices set up a protected control-plane connection to the controller. The controller distributes policies to network devices. The network devices, in turn, communicate with each other through a secure data plane.

A pair of IPsec session keys (one encryption key and one decryption key) are configured for each pair of local and remote transport locations (TLOC).

### **Pairwise Keys**

Key exchange method combined with authentication policies facilitate pairwise key creation between two network devices. You use a controller to distribute keying material and policies between network devices. The devices generate private pairwise keys with each other.

IPsec devices share public keys from the Diffie-Hellman (DH) algorithm with the controllers. The controllers relay the DH public keys to authorized peers of the IPsec device as defined by the centralized policy.

Network devices create and install private pairwise IPsec session keys to secure communication with their peers.

### **IPsec Security Association Rekey**

Every rekeying IPsec device generates a new Diffie-Hellman (DH) pair and new IPsec security association pairs for each peer with which it is communicating. The new security association pairs are generated as a combination of the new DH private key and the DH public key of each peer. The IPsec device distributes the new DH public value to the controller, which forwards it to its authorized peers. Each peer continues to transmit to the existing security association, and subsequently, to new security associations.

During a simultaneous rekey, up to four pairs of IPsec Security Associations (SAs) can be temporarily created. These four pairs converge on a single rekey of a device.

An IPsec device can initiate a rekey due to reasons such as the local time or a volume-based policy, or the counter result of a cipher counter mode initialization vector nearing completion.

When you configure a rekey on a local inbound security association, it triggers a peer outbound and inbound security association rekey. The local outbound security association rekey is initiated after the IPsec device receives the first packet with the new Security Parameter Index (SPI) from a peer.

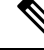

Note

• A pairwise-key device can form IPsec sessions with both pairwise and nonpairwise devices.

The rekeying process requires higher control plane CPU usage, resulting in lower session scaling.

### **Configure IPsec Pairwise Keys Using Cisco Catalyst SD-WAN Manager**

- 1. From the Cisco SD-WAN Manager menu, choose Configuration > Templates.
- 2. Click Feature Templates and then click Add Template.

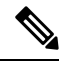

Note In Cisco vManage Release 20.7.1 and earlier releases, Feature Templates is called Feature.

- **3.** From the **Device Model** drop-down menu, choose the type of device for which you are creating the template.
- 4. From Basic Information, click Cisco Security feature template.
- 5. From Basic Configuration, click On or Off from the IPsec pairwise-keying field.
- 6. Alternatively, enter the pairwise key specific to the device in the Enter Key field.
- 7. Click Save.

#### Configure Pairwise Keys and Enable Rekeying on the CLI

A pair of IPsec session keys is configured for each pair of local and remote transport locations.

The keys use AES-GCM-256 (AES\_256\_CBC for multicast) cipher to perform encryption. By default, a key is valid for 3600 seconds.

#### **Configure Pairwise Keys**

Use the following command to configure pairwise keys:

Device(config) # security ipsec pairwise-keying

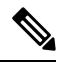

Note You must reboot the Cisco IOS XE Catalyst SD-WAN device for the private-key configuration to take effect.

#### **Configure Rekeying for IPsec Pairwise Keys**

Use the following command to configure rekeying for pairwise keys:

Device (config) # security ipsec pwk-sym-rekey

#### Verify IPsec Pairwise Keys on a Cisco IOS XE Catalyst SD-WAN Device

Use the following command to verify the outbound connections for pairwise keys:

Device# show sdwan ipsec pwk outbound-connections

|                                                  |                              |                                  | REMOTE              |                 |                  | SA            | PKEY        | NONCE              | PKEY              |
|--------------------------------------------------|------------------------------|----------------------------------|---------------------|-----------------|------------------|---------------|-------------|--------------------|-------------------|
| SS E-KEY<br>SOURCE IP<br>REMOTE TLOC<br>HASH AUT | AH<br>Source<br>ADDRESS<br>H | Port SOURCE IP<br>REMOTE TLOC CO | DEST Po:<br>LOR PWI | rt LOC<br>K-SPI | AL TLOC<br>INDEX | ADDRESS<br>ID | S REMC<br>H | )TE TLOC<br>IASH H | COLOR<br>ASH HASH |
| 10.168.11.3<br>10.1.0.1                          | 12346                        | 192.168.90.3<br>private1         | 12346<br>000000     | +               | .1.0.2           | 6668          | ++-         | lte<br>17B0        | F5A5              |
| true<br>10.168.11.3<br>10.1.0.6                  | 12346                        | 192.168.92.6<br>default          | 12346<br>00a001     | 10<br>52        | .1.0.2           | 0ED6          | AF12        | lte<br>2 0A09      | 8030              |
| true<br>10.168.12.3<br>10.1.0.1                  | 12346                        | 192.168.90.3<br>privatel         | 12346<br>000000     | 10<br>205       | .1.0.2           | 6668          |             | blue<br>17B0       | F5A5              |
| true<br>10.168.12.3<br>10.1.0.6<br>true          | 12346                        | 192.168.92.6<br>default          | 12346<br>00A001     | 10<br>55        | .1.0.2<br>10     | 0ED6          | AF12        | blue<br>2 B9B7     | BE29              |

Use the following command to verify the inbound connections on IPsec pairwise keys:

Device# show sdwan ipsec pwk inbound-connections

|            |          |      |       |       | SOURC | E          |         |            |         |
|------------|----------|------|-------|-------|-------|------------|---------|------------|---------|
| DEST       | LOCAL    |      | LO    | CAL   |       | REMOT      | E       | REMOTE     |         |
| SA PKEY    | NONCE    | PKEY | SS D. | -KEY  | AH    |            |         |            |         |
|            | SOURC    | E IP |       |       | PORT  |            |         | DEST IP    |         |
| PORT       | TLOC ADD | RESS | TLOC  | COLOR | Т     | LOC ADD    | RESS    | TLOC COLOR | PWK-SPI |
| INDEX I    | D HASH   | HASH | HASH  | HASH  | AUTH  |            |         |            |         |
| 192 168 90 | 3        |      |       |       | 12346 | ++<br>10 1 |         |            |         |
| 12346      | 10.1.0.2 |      | lte   |       | 10    | .1.0.1     | 00.11.0 | private1   | 000000  |
| 2 1        | 5605     | 70C7 | 17B0  | F5A5  | true  |            |         |            |         |
| 192.168.92 | .6       |      |       |       | 12346 | 10.1       | 68.11.3 |            |         |
| 12346      | 10.1.0.2 |      | lte   |       | 10    | .1.0.6     |         | default    | 00100B  |
| 52 1       | 5605     | 70C7 | CCC2  | C9E1  | true  |            |         |            |         |
| 192.168.90 | .3       |      |       |       | 12346 | 10.1       | 68.12.3 |            |         |
| 12346      | 10.1.0.2 |      | blue  |       | 10    | .1.0.1     |         | private1   | 000000  |
| 5 1        | B9F9     | 5C75 | 17B0  | F5A5  | true  |            |         |            |         |
| 192.168.92 | .6       |      |       |       | 12346 | 10.1       | 68.12.3 |            |         |
| 12346      | 10.1.0.2 |      | blue  |       | 10    | .1.0.6     |         | default    | 00100B  |
|            |          |      |       |       |       |            |         |            |         |

SA

55 1 B9F9 5C75 A0F8 7B6B true

#### Device# show sdwan ipsec pwk local-sa

| PKEY NONCE PH    | ΚEΥ        |            |             |     |       |    |   |      |
|------------------|------------|------------|-------------|-----|-------|----|---|------|
| TLOC-ADDRESS     | TLOC-COLOR | SOURCE-IP  | SOURCE PORT | SPI | INDEX | ID |   |      |
| 10.1.0.2<br>70C7 | lte        | 10.168.11. | 3 12346     | 2   | 257   | 6  | 1 | 5605 |
| 10.1.0.2<br>5C75 | blue       | 10.168.12. | 3 12346     | 2   | 257   | 3  | 1 | B9F9 |

Device# show platform hardware qfp active feature ipsec da spi

| g_hasl | h_idx Flow   | id QFP S  | A hdl source IP<br>dport SA ptr | spi/old               | spo<br>cry | rt dest IP<br>pto_hdl/old |
|--------|--------------|-----------|---------------------------------|-----------------------|------------|---------------------------|
| 1541   | 3            | 11        | 192.168.90.3                    | 1 1 1                 | 12346      | 192.168.92.6              |
|        |              |           | 12346 0x312b84f0                | 0x00000115/0x00000114 |            |                           |
| 0x000  | 0000031fbfa8 | 80/0x0000 | 00031fbd520                     |                       |            |                           |
| 6661   | 131          | 36        | 10.168.12.3                     |                       | 12346      | 192.168.92.6              |
|        |              |           | 12346 0x312b9990                | 0x0000b001/0x0000a001 |            |                           |
| 0x000  | 0000031fbe38 | 80/0x0000 | 00031fbc9a0                     |                       |            |                           |
| 7429   | 117          | 6         | 10.168.11.3                     |                       | 12346      | 192.168.92.6              |
|        |              |           | 12346 0x312b9300                | 0x0000b001/0x0000a001 |            |                           |
| 0x000  | 0000031fbd97 | 0/0x00000 | 00031fbb580                     |                       |            |                           |

|             | System id | Wan int | Wan  | ip         |
|-------------|-----------|---------|------|------------|
| Yubei-cedge | e 5102    | Gi2.xxx | Sub  | 10.168.xxx |
| Yubei-tsn   | 5108      | Gi0/0/1 | 192. | .168.92.8  |
| Yubei-ovld  | 5106      | Gi0/0/0 | 192. | .168.92.6  |
| Yubei-1ng   | 5107      | Gi0/0/0 | 192. | .168.92.7  |
| Yubei-utah  | 5104      | Gi0/0/0 | 192. | .168.92.4  |
| Yubei-vedge | e 5101    | ge0/0   | 192. | .168.90.3  |

Use the following command to display IPsec pairwise keys information on a Cisco IOS XE Catalyst SD-WAN device:

Device# show sdwan security-info

security-info authentication-type "AH\_SHA1\_HMAC SHA1\_HMAC"
security-info rekey 86400
security-info replay-window 512
security-info encryption-supported "AES\_GCM\_256 (and AES\_256\_CBC for multicast)"
security-info fips-mode Enabled
security-info pairwise-keying Enabled

#### **Debug Commands on Cisco IOS XE Catalyst SD-WAN Devices**

Use the following **debug** commands for debugging issues related to IPsec pairwise keys:

debug plat soft sdwan ftm pwk [dump | log] debug plat soft sdwan ttm pwk [dump | log] debug plat soft sdwan vdaemon pwk [dump | log]

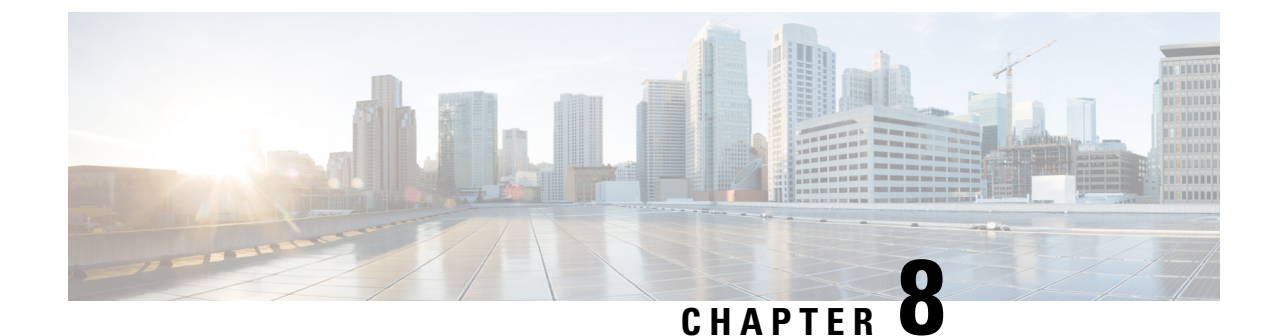

# Software Development Life Cycle (SDLC)

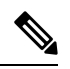

Note

To achieve simplification and consistency, the Cisco SD-WAN solution has been rebranded as Cisco Catalyst SD-WAN. In addition, from Cisco IOS XE SD-WAN Release 17.12.1a and Cisco Catalyst SD-WAN Release 20.12.1, the following component changes are applicable: Cisco vManage to Cisco Catalyst SD-WAN Manager, Cisco vAnalytics to Cisco Catalyst SD-WAN Analytics, Cisco vBond to Cisco Catalyst SD-WAN Validator, Cisco vSmart to Cisco Catalyst SD-WAN Controller, and Cisco Controllers to Cisco Catalyst SD-WAN validator, Cisco vSmart to Cisco Catalyst SD-WAN Controller, and Cisco Controllers to Cisco Catalyst SD-WAN control components. See the latest Release Notes for a comprehensive list of all the component brand name changes. While we transition to the new names, some inconsistencies might be present in the documentation set because of a phased approach to the user interface updates of the software product.

- Architecture of Software Development Life Cycle Pipelines, on page 89
- Management VPC SDLC Pipeline, on page 91
- Customer VPC SDLC Pipeline, on page 92
- Code Analysis Reporting, on page 93

# **Architecture of Software Development Life Cycle Pipelines**

There are two Cisco Catalyst SD-WAN for government Software Development Life Cycle (SDLC) pipelines:

- Cisco vOrchestrator and Cisco vMonitor SDLC pipeline: The SDLC pipeline used to develop and deploy control components in the Amazon management VPC.
- Cisco Catalyst SD-WAN controllers and Cisco SD-WAN Manager SDLC pipeline: The SDLC pipeline used to develop and deploy control components in the Amazon customer VPC.

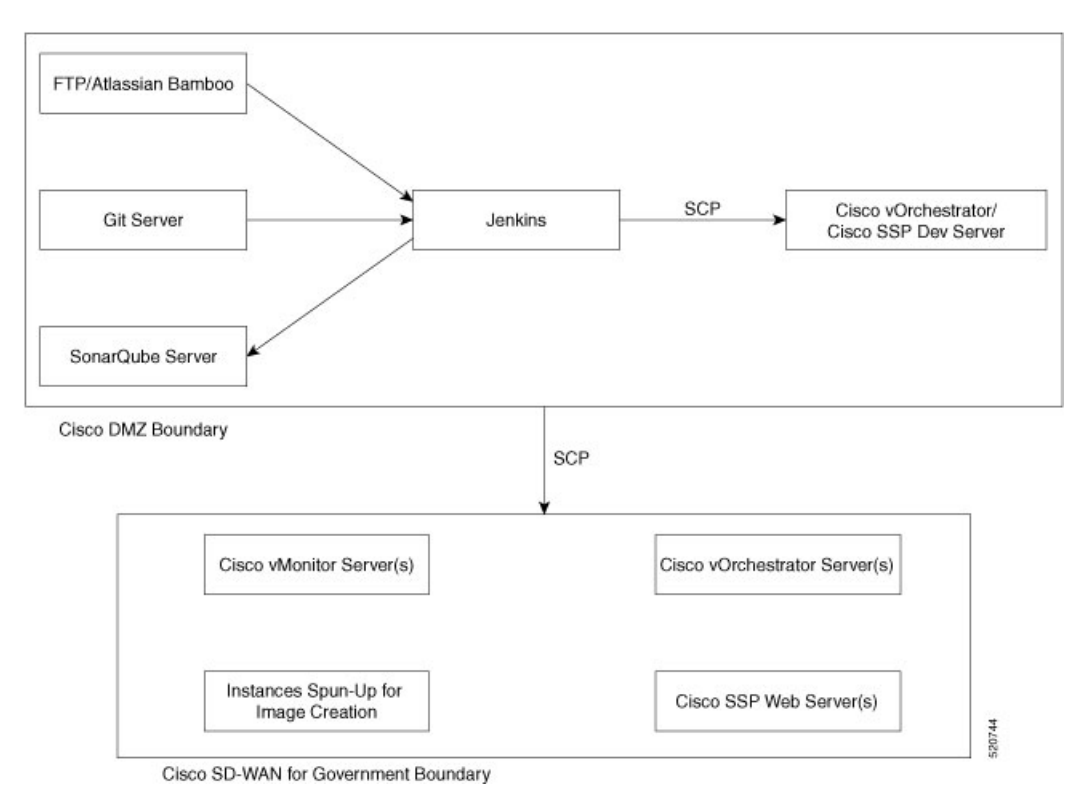

Figure 12: Cisco vOrchestrator and Cisco vMonitor SDLC pipeline

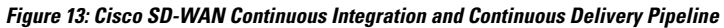

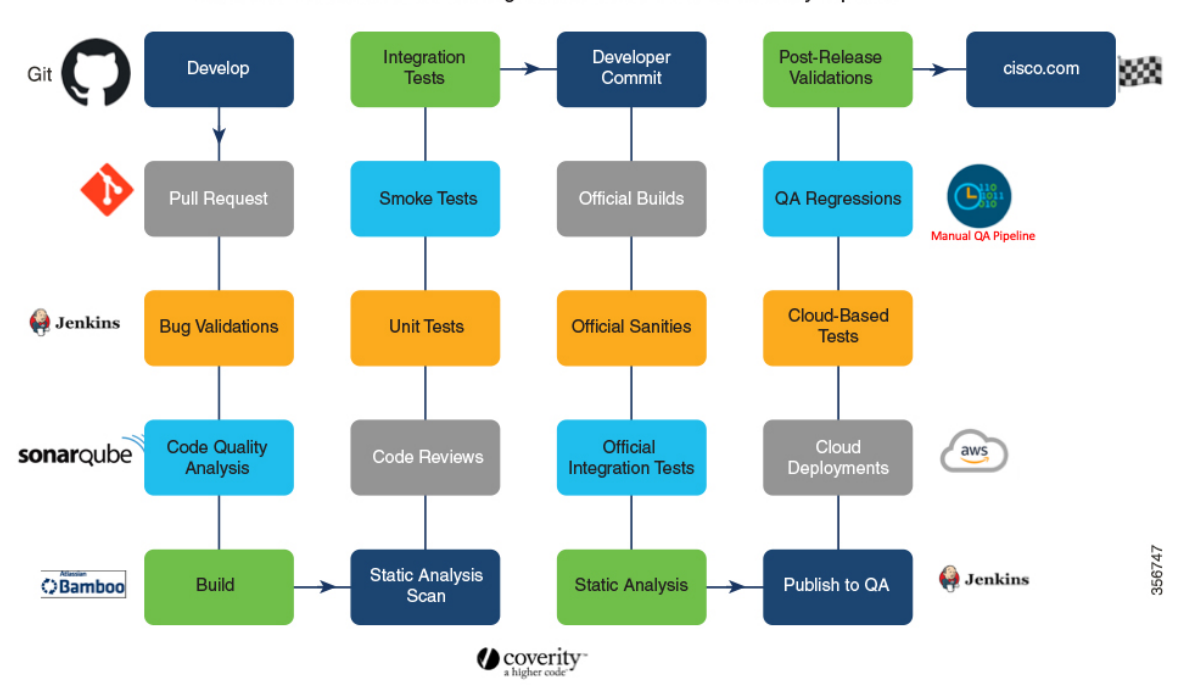

Cisco SD-WAN Continuous Integration and Continuous Delivery Pipeline

# Management VPC SDLC Pipeline

Before the images are built and deployed to Cisco Catalyst SD-WAN for government, the code is first analyzed. After analysis, the code is pushed to a development server in the Cisco DMZ network.

The management VPC SDLC pipeline does the following:

### **Checks for Regressions and Analysis of Code**

To check for regressions and analyze code, Cisco has created the following automated pipeline:

- 1. Jenkins pulls the code locally from Cisco's Git server.
- 2. Jenkins (open-source automation tool) securely copies the code to the development server using the scp (secure copy) utility.
- **3.** On the development server, robot regressions are triggered. Regression reports are generated and stored locally on the Jenkins server.
- 4. The SonarQube scanner scans the local source code. The results of the scans are pushed to the SonarQube server.
- 5. Clears the local workspace.

### Upgrade and Deploy Apps

To upgrade and deploy applications, Jenkins does the following:

- **1.** Pulls the source code locally.
- 2. Copies the code using the scp utility to the appropriate server using the PEM key.
- 3. Performs the required steps to upgrade or deploy the servers.
- 4. Verifies that all the services are functioning.
- 5. Sends a notification email of the job status.
- 6. Clears the local workspace.

### **Deploy to Cisco Catalyst SD-WAN for Government**

The pipeline creates instances that it uses to create encrypted Amazon Machine Images (AMI) of the new builds. These images are then copied to the federal government environment and added to the image database. The pipeline does this:

- 1. Pulls the appropriate build file (tar.gz) from the FTP server.
- 2. Creates instances in the GovCloud environment.
- 3. Uses these instances to create base images.
- 4. Using the scp utility, and securely copies the code to these instances.

- 5. Configures the instances to meet the requirements of each controller.
- 6. Creates base images using these instances.
- 7. Terminates the instances that were used for image creation.
- 8. Creates unencrypted copies of the new image.
- 9. Creates encrypted copies of the unencrypted images.
- **10.** Tags the encrypted images.
- **11.** Clears the build files from the local server.
- **12.** Cisco vOrchestrator identifies the encrypted images using the tags.
- 13. Cisco vOrchestrator stores the AMI IDs in the database to use when creating an overlay network.

# **Customer VPC SDLC Pipeline**

To develop and deploy code for Cisco Catalyst SD-WAN controllers, the following is done:

- 1. Developers write and integrate code:
  - a. Writes code and pushes to Git.
  - **b.** Jenkins validates the code for bugs.
  - **c.** SonarQube analyzes the code for quality.
  - d. Atlassian Bamboo builds the code
  - e. A static analysis scan is performed.
  - f. Other developers review the code.
  - g. Other standard code tests such as unit, smoke, and integration tests are performed.
  - h. The developer commits the code.
  - i. An official build is generated.
  - j. Official sanity and integration tests are conducted.
  - k. Static analysis scans are run on the build.
  - **I.** The builds are published to Quality Assurance.
- 2. Quality Assurance tests the code:
  - **a.** Quality Assurance deploys the builds to cloud deployments.
  - **b.** Quality Assurance runs cloud-based tests.
  - c. Quality Assurance runs regression tests and other tests that are a part of the manual Quality Assurance pipeline.
  - d. Run postrelease validations.

**3.** The build is published to Cisco.com.

# **Code Analysis Reporting**

Whenever one of the Cisco cloud applications (Cisco vOrchestrator, Cisco vMonitor, Cisco Catalyst SD-WAN Portal, AWS bastion host, and Data Center Services [DCS]) applications are upgraded through Jenkins, a code analysis report is generated. The report is available on the Cisco Catalyst SD-WAN Portal. After every upgrade, a script pushes the report to AWS S3, and saves it based on its version. If there is a request from the Cisco Catalyst SD-WAN Portal, a report is downloaded to AWS S3 directly and served.

#### Figure 14: Code Analysis Reporting Workflow

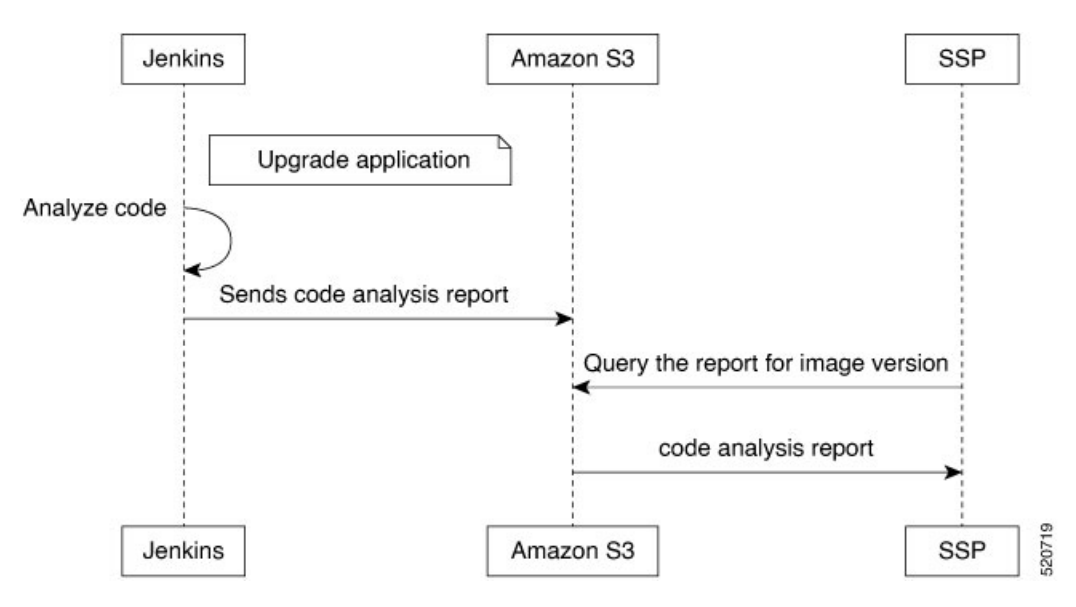

#### Accessing the Build Report Using the Cisco Catalyst SD-WAN Portal

- 1. Log in to the Cisco Catalyst SD-WAN Portal.
- 2. Click the sidebar icon in the top left corner of the window.
- 3. Click Build Reports.
- 4. Download the code analysis reports.